# Huawei IN300 FC HBA Card

# **User Guide**

 Issue
 08

 Date
 2019-07-27

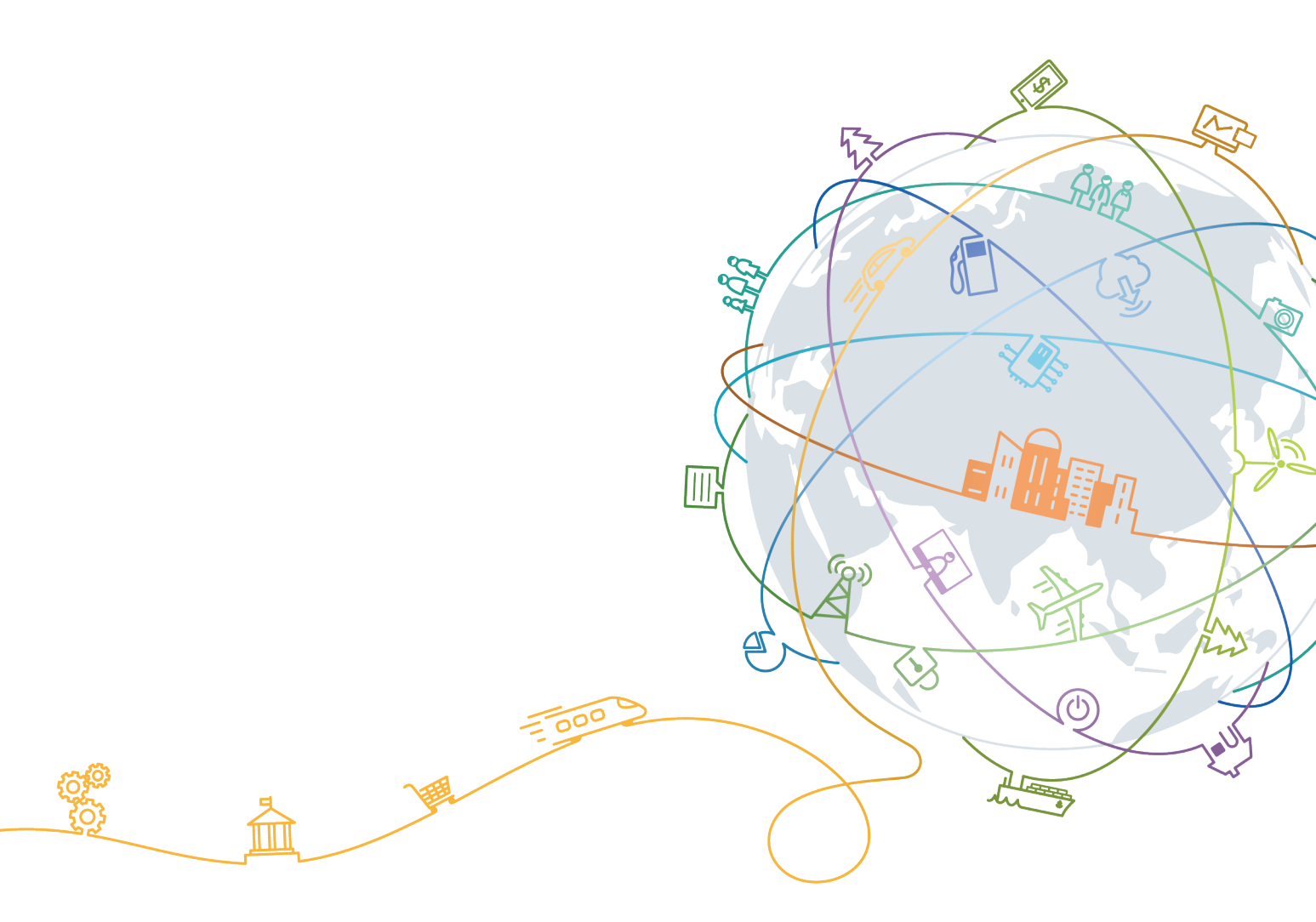

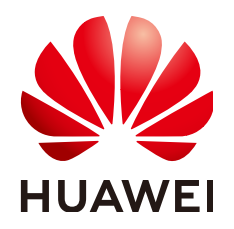

#### Copyright © Huawei Technologies Co., Ltd. 2019. All rights reserved.

No part of this document may be reproduced or transmitted in any form or by any means without prior written consent of Huawei Technologies Co., Ltd.

#### **Trademarks and Permissions**

NUAWEI and other Huawei trademarks are trademarks of Huawei Technologies Co., Ltd. All other trademarks and trade names mentioned in this document are the property of their respective holders.

#### Notice

The purchased products, services and features are stipulated by the contract made between Huawei and the customer. All or part of the products, services and features described in this document may not be within the purchase scope or the usage scope. Unless otherwise specified in the contract, all statements, information, and recommendations in this document are provided "AS IS" without warranties, guarantees or representations of any kind, either express or implied.

The information in this document is subject to change without notice. Every effort has been made in the preparation of this document to ensure accuracy of the contents, but all statements, information, and recommendations in this document do not constitute a warranty of any kind, express or implied.

## Huawei Technologies Co., Ltd.

Address: Huawei Industrial Base Bantian, Longgang Shenzhen 518129 People's Republic of China

Website: <u>http://e.huawei.com</u>

# **About This Document**

# Purpose

This document describes the features of the IN300 standard PCIe FC HBA cards, how to upgrade the software, and how to install and use the management tool.

#### ΠΝΟΤΕ

The IN300 supports two types of brackets: full-height and half-height brackets. All figures in this document use the full-height bracket as an example.

# **Intended Audience**

This document is intended for:

- Enterprise administrators
- Enterprise end users

# **Symbol Conventions**

The symbols that may be found in this document are defined as follows.

| Symbol          | Description                                                                                                    |
|-----------------|----------------------------------------------------------------------------------------------------|
| <b>A</b> DANGER | Indicates an imminently hazardous situation which, if<br>not avoided, will result in death or serious injury.                                                              |
|                 | Indicates a potentially hazardous situation which, if not avoided, could result in death or serious injury.                                                                |
|                 | Indicates a potentially hazardous situation which, if not avoided, may result in minor or moderate injury.                                                                 |
| NOTICE          | Indicates a potentially hazardous situation which, if not<br>avoided, could result in equipment damage, data loss,<br>performance deterioration, or unanticipated results. |
|                 | NOTICE is used to address practices not related to personal injury.                                                                                                    |

| Symbol | Description                                                                                                    |
|--------|----------------------------------------------------------------------------------------------------|
|        | Calls attention to important information, best practices and tips.                                                   |
|        | NOTE is used to address information not related to personal injury, equipment damage, and environment deterioration. |

# **Change History**

Changes between document issues are cumulative. The latest document issue contains all the changes made in earlier issues.

| Issue | Date       | Description                                                                                                    |  |
|-------|------------|----------------------------------------------------------------------------------------------------|--|
| 08    | 2019-07-27 | This issue is the eighth official release.<br>Deleted "NOTE" of "Hardware Requirements"<br>in <b>1.5 System Requirements</b> .                                                                                                    |  |
| 07    | 2019-07-15 | <ul> <li>This issue is the seventh official release.</li> <li>Modified 1.3 Features.</li> <li>Modified 1.5 System Requirements.</li> <li>Added 3.4.32 Querying the Link Timeout<br/>Interval (fc_get_link_tmo) ~ 3.4.35<br/>Reading Chip Register Values in Batches<br/>(csr_dump).</li> </ul>                                                                                                    |  |
| 06    | 2019-05-10 | <ul> <li>This issue is the sixth official release.</li> <li>Added 1.3 Features.</li> <li>Added information about the installation, upgrade, and uninstallation of drivers on the Neokylin, Linx, and Red Flag OSs in 2.2 Maintaining the Driver.</li> <li>Added information about installing, upgrading, and uninstalling the hifcadm tool on the Neokylin, Linx, and Red Flag OSs in 3 Management Tool hifcadm.</li> <li>Added 5 Configuring SAN Boot.</li> </ul> |  |
| 05    | 2019-01-30 | This issue is the fifth official release.<br>Added the information about Microsoft<br>Windows.                                                                                                    |  |
| 04    | 2018-11-30 | <ul> <li>This issue is the fourth official release.</li> <li>Added the information about the SP522.</li> <li>Added the information about VMware ESXi.</li> </ul>                                                                                                    |  |

| Issue | Date       | Description                                                                |
|-------|------------|----------------------------------------------------------------------------|
| 03    | 2018-09-11 | This issue is the third official release.<br>Modified supported commands.  |
| 02    | 2018-08-10 | This issue is the second official release.<br>Modified supported commands. |
| 01    | 2018-05-20 | This issue is the first official release.                                  |

# Contents

| About This Document                                             | ii |
|-----------------------------------------------------------------|----|
| 1 Getting to Know the IN300                                     | 1  |
| 1.1 Overview                                                    |    |
| 1.2 Physical Structure                                          | 1  |
| 1.3 Features                                                    | 4  |
| 1.4 Specifications                                              | 5  |
| 1.5 System Requirements                                         | 7  |
| 2 Installation and Maintenance                                  |    |
| 2.1 Obtaining Software Packages                                 |    |
| 2.2 Maintaining the Driver.                                     |    |
| 2.2.1 Preparations (SUSE Linux)                                 |    |
| 2.2.2 Installing the Driver.                                    | 14 |
| 2.2.3 Upgrading the Driver                                      | 17 |
| 2.2.4 Uninstalling the Driver                                   |    |
| 2.3 Upgrading the Firmware                                      |    |
| 3 Management Tool hifcadm                                       | 24 |
| 3.1 Installing hifcadm                                          |    |
| 3.2 Using hifcadm                                               |    |
| 3.3 Command List                                                |    |
| 3.4 Command Reference                                           |    |
| 3.4.1 Querying the Version Information of a Device (version)    |    |
| 3.4.2 Querying Basic Information (info)                         |    |
| 3.4.3 Collecting Logs (log)                                     |    |
| 3.4.3.1 Collecting All Firmware Logs of a Specified Device (-a) |    |
| 3.4.3.2 Collecting Logs of a Specified Type (-t)                |    |
| 3.4.3.3 Parsing Run Logs Offline (-o1)                          |    |
| 3.4.3.4 Parsing Last Words Offline (-o2)                        |    |
| 3.4.3.5 Collecting Windows Driver Logs (-path)                  |    |
| 3.4.4 Upgrading Firmware (updatefw)                             |    |
| 3.4.5 Querying Statistics (counter)                             |    |
| 3.4.5.1 Querying the Statistics of a Specified Device (-t, -x)  |    |
| 3.4.5.2 Parsing Inspection Information Offline (-o)             |    |

| 3.4.6 Querying the Chip Temperatures (temperature)                               |          |
|----------------------------------------------------------------------------------|----------|
| 3.4.7 Clearing Statistics of a Specified Device (clear)                          | 40       |
| 3.4.8 Querying Information About All FC Ports (fc_allinfo)                       | 41       |
| 3.4.9 Setting the Status of a Specified Port (fc_port)                           |          |
| 3.4.10 Changing the Topology Mode of a Specified Port (fc_topo)                  |          |
| 3.4.11 Setting the Rate of a Specified Port (fc_speed)                           |          |
| 3.4.12 Querying the Status of a Specified Port (fc_port_info)                    |          |
| 3.4.13 Clearing Error Code Information of a Specified Port (fc_port_clear)       | 44       |
| 3.4.14 Querying the Optical Module Information of a Specified Port (fc_sfpinfo)  |          |
| 3.4.15 Querying and Setting the FEC Mode of a Specified Port (fc_fec)            |          |
| 3.4.16 Querying and Setting the BB_SC_N Function of a Specified Port (fc_bbscn)  | 47       |
| 3.4.17 Querying and Clearing the Statistics of a Specified Port (fc_dfx)         |          |
| 3.4.18 Setting the Switching Status of DIF (fc_dif)                              |          |
| 3.4.19 Configuring Other DIF Functions (fc_dif_config)                           |          |
| 3.4.20 Querying IO Statistics of a Specified Port (fc_port_monitor)              |          |
| 3.4.21 Obtaining FC MAC Logs (fc_dumpmac)                                        |          |
| 3.4.22 Querying Physical Parameters of a Device in Specified Mode (hilink_param) | 53       |
| 3.4.23 Querying Serdes Information of a Specified Device (serdes)                |          |
| 3.4.24 Obtaining FE Error Information of a Specified Device (fe_epc)             |          |
| 3.4.25 Setting the NPIV Feature of a Specified Port (fc_vport)                   |          |
| 3.4.26 Querying and Setting the QoS Function of a Specified Port (fc_qos)        |          |
| 3.4.27 Querying Connection Delay of a Specified Port (fc_delay)                  | 60       |
| 3.4.28 Saving and Deleting the Configuration of a Specified Port (fc_savedata)   | 61       |
| 3.4.29 Querying the Session Information of a Specified Port (fc_portstat)        |          |
| 3.4.30 Quering the xchg Information of a Specified Port (fc_portxchg)            | 63       |
| 3.4.31 Setting the Link Timeout Period Permanently (fc_set_link_tmo)             | 63       |
| 3.4.32 Querying the Link Timeout Interval (fc_get_link_tmo)                      | 64       |
| 3.4.33 Setting the Driver Log Level (fc_set_loglevel)                            |          |
| 3.4.34 Querying the Driver Log Level (fc_get_loglevel)                           |          |
| 3.4.35 Reading Chip Register Values in Batches (csr_dump)                        | 66       |
| 3.4.36 Querying the RegisterInformation of a Specified Device (reg)              | 67       |
| 3.5 Upgrading hifeadm                                                            | 68       |
| 3.6 Uninstalling hifcadm                                                         |          |
| 4 Operations Specific to VMware ESXi                                             | 71       |
| 4.1 Creating an NPIV Port                                                        |          |
| 4.2 Deleting an NPIV Port                                                        | 74       |
| 5 Configuring SAN Boot                                                           |          |
| 5.1 Checking Whether the Current Firmware Version Supports SAN Boot              | 70       |
| 5.2 Upgrading the SAN Boot Firmware                                              |          |
| 5.3 Installing an OS on a Remote LUN                                             |          |
| 5.3.1 Installing Linux on a Remote LUN                                           | 79       |
| 5.3.1.1 Installing RHEL on a Remote LUN                                          | ر۲<br>۵۸ |
| country movining relief on a relief DOM                                          |          |

| 5.3.1.1.1 Preparing the RHEL Driver DD File                          |    |
|----------------------------------------------------------------------|----|
| 5.3.1.1.2 Installing RHEL.                                           | 80 |
| 5.3.1.2 Installing SLES on a Remote LUN.                             |    |
| 5.3.1.2.1 Preparing a SLES Driver DUD File                           |    |
| 5.3.1.2.2 Installing SLES                                            |    |
| 5.3.2 Installing VMware ESXi on a Remote LUN.                        |    |
| 5.3.3 Installing Microsoft Windows on a Remote LUN.                  |    |
| 5.4 Starting the System by Using SAN Boot                            | 91 |
| 5.4.1 Enabling SAN Boot                                              |    |
| 5.4.2 Starting an OS from a Remote LUN                               |    |
| 5.5 Collecting Logs                                                  | 96 |
| 5.6 Constraints                                                      |    |
| 6 Appendix                                                           |    |
| 6.1 Logging In to the Real-Time Server Desktop                       |    |
| 6.2 Restarting the Server                                            |    |
| 6.3 Transferring a File Using the Virtual Directory                  |    |
| A FAQ                                                                |    |
| A.1 An Exception Occurs During Driver Installation or Uninstallation |    |
| B Acronyms and Abbreviations                                         |    |

# **1** Getting to Know the IN300

- 1.1 Overview
- 1.2 Physical Structure
- 1.3 Features
- **1.4 Specifications**
- 1.5 System Requirements

## **1.1 Overview**

The IN300 FC HBAs are IN300 series standard PCIe cards that are used on Huawei servers to provide external service ports.

- The Huawei IN300 2\*8Gb provides two 8G SFP+ optical ports.
- The Huawei IN300 2\*16Gb provides two 16G SFP+ optical ports.
- The Huawei IN300 2\*32Gb provides two 32G SFP+ optical ports.

The IN300 are FC HBAs using the Huawei HiSilicon high-performance FC chip. Both support applications connected to the FC network and implement high-bandwidth and high-performance storage networking. The IN300 support PCIe 3.0 x8 and I<sup>2</sup>C (Inter-integrated Circuit) out-of-band management.

# **1.2 Physical Structure**

#### Components

Figure 1-1 shows the components of the IN300.

#### Figure 1-1 IN300 components

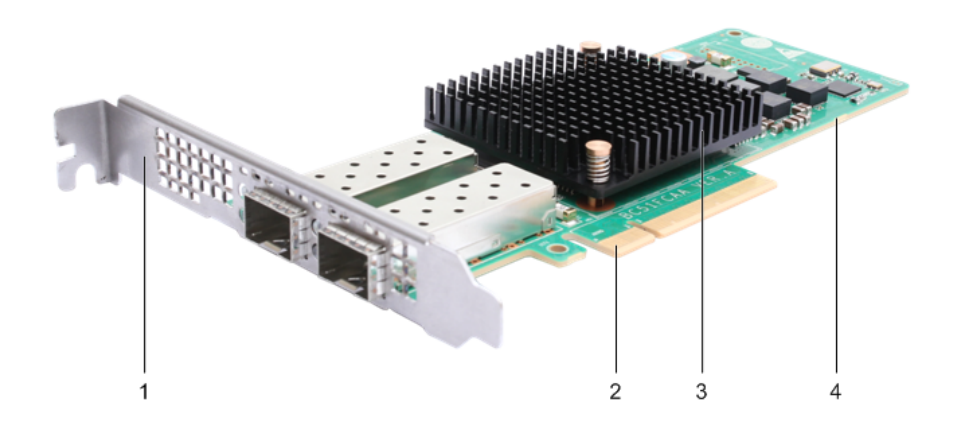

| 1 | Bracket           | 2 | PCIe connector |
|---|-------------------|---|----------------|
| 3 | FC chip+heat sink | 4 | Mainboard      |

 Table 1-1 describes the components of the IN300.

 Table 1-1 IN300 component description

| Component      | Description                                                   |
|----------------|---------------------------------------------------------------|
| Mainboard      | Includes the FC HBA module, FC port module, and power module. |
| FC chip        | HBA chip that implements FC functions.                        |
| Heat sink      | Cools the HBA chip.                                           |
| Bracket        | HBA bracket, which can be full-height or half-height.         |
| PCIe connector | Connects to a PCIe slot on the server.                        |

## Panel

Figure 1-2 shows the panel of the IN300.

#### Figure 1-2 Panel

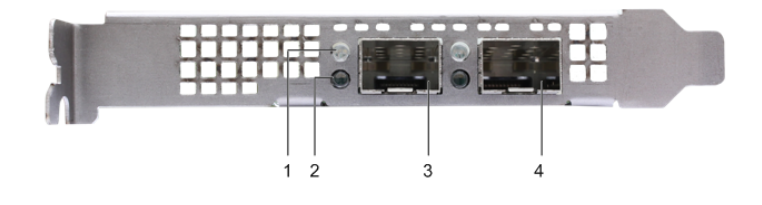

| 1 | Speed indicator     | 2 | Link/Active indicator |
|---|---------------------|---|-----------------------|
| 3 | SFP+ optical port 2 | 4 | SFP+ optical port 1   |

## Indicators

The indicators display the working status of the IN300. Table 1-2 describes the indicators on the panel of the IN300.

| Indicator                | Meaning                                      | Color | Description                                                                                                    |
|--------------------------|----------------------------------------------|-------|----------------------------------------------------------------------------------------------------|
| Link/Active<br>indicator | Network<br>connection<br>status<br>indicator | Green | <ul> <li>Off: No optical module is inserted or the inserted optical module is not identified.</li> <li>Steady on: A link is established.</li> <li>Blinking (1 Hz): No link is established.</li> <li>Blinking (2 Hz): A link is established and data is being transmitted.</li> </ul> |

Table 1-2 Indicator description

| Indicator          | Meaning                                                 | Color               | Description                                                                                                    |
|--------------------|---------------------------------------------------------|---------------------|----------------------------------------------------------------------------------------------------|
| Speed<br>indicator | Network<br>data<br>transmissio<br>n status<br>indicator | Yellow and<br>green | <ul> <li>Huawei IN300 2*8Gb: <ul> <li>Off: No optical module is inserted, the inserted optical module is not identified, or the transmission rate is 2 Gbit/s.</li> <li>Blinking green (1Hz): No link is established.</li> <li>Steady yellow: A 4 Gbit/s link is established.</li> <li>Steady green: A 8 Gbit/s link is established.</li> </ul> </li> <li>Huawei IN300 2*16Gb: <ul> <li>Off: No optical module is inserted, the inserted optical module is not identified, or the transmission rate is 4 Gbit/s.</li> <li>Blinking green (1Hz): No link is established.</li> </ul> </li> <li>Huawei IN300 2*16Gb: <ul> <li>Off: No optical module is inserted, the inserted optical module is not identified, or the transmission rate is 4 Gbit/s.</li> <li>Blinking green (1Hz): No link is established.</li> <li>Steady green: A 16 Gbit/s link is established.</li> </ul> </li> <li>Huawei IN300 2*32Gb: <ul> <li>Off: No optical module is inserted, the inserted optical module is not identified, or the transmission rate is 8 Gbit/s.</li> <li>Blinking green (1 Hz): No link is established.</li> </ul> </li> <li>Keady green: A 16 Gbit/s link is established.</li> <li>Steady green (1 Hz): No link is established.</li> <li>Steady yellow: A 16 Gbit/s link is established.</li> <li>Steady yellow: A 16 Gbit/s link is established.</li> </ul> |
| When an option     | cal module is ins                                       | erted and identifi  | ed but the link is not set up, both indicators will blink                                                                                                    |

# **1.3 Features**

The features of the IN300 are as follows:

- Half-height half-length PCIe x8 card with a half-height or full-height bracket, applicable for various application scenarios.
- A Huawei dedicated chip on the x86 platform. Huawei IN300 2\*8Gb provides two 8G FC ports, which are backward compatible with the 4G and 2G rates. Huawei IN300 2\*16Gb provides two 16G FC ports, which are backward compatible with the 8G and 4G

rates. Huawei IN300 2\*8Gb provides two 32G FC ports, which are backward compatible with the 16G and 8G rates.

- point-to-point service (P2P), Loop (8G or lower), and Fabric topologies.
- FC Buffer to buffer flow control management mechanism.
- Credit recovery in P2P/Fabric topology mode. This function is disabled by default.
- SAN Boot function in Unified Extensible Firmware Interface (UEFI) modes.
- Rate auto-negotiation.
- Topology auto-negotiation.
- RS-FEC for 32G ports. This function is enabled by default.
- KR-FEC for 16G ports. This function is disabled by default.

## **1.4 Specifications**

Table 1-3 describes the specifications of the IN300.

| Item           | Specifications                                                                                                    |  |  |
|----------------|----------------------------------------------------------------------------------------------------|--|--|
| Form factor    | Low-profile NIC, supporting a full-height or half-height bracket                                                                        |  |  |
| PCIe connector | PCIe x8 port, compatible with $x4/x2/x1$ ; PCIe 3.0, compatible with PCIe 2.0/1.0                                                       |  |  |
| Chip           | Huawei HiSilicon HBA chip                                                                                                    |  |  |
| FC port        | <ul> <li>Huawei IN300 2*8Gb: provides two 8G/4G/2G FC service ports.</li> <li>Huawei IN300 2*16Gb: provides two 16G/8G/4G FC</li> </ul> |  |  |
|                | service ports.                                                                                                    |  |  |
|                | <ul> <li>Huawei IN300 2*32Gb: provides two 32G/16G/8G/4G<br/>service ports.</li> </ul>                                                  |  |  |

| Table 1- | -3 Basic | specific | cations |
|----------|----------|----------|---------|
|          |          |          |         |

| Item                                 | Specifications                                                                                      |
|--------------------------------------|----------------------------------------------------------------------------------------------------|
| FC specification/protocol            | • Fibre Channel Framing and Signaling-2 (FC-FS-2)                                                   |
|                                      | • Fibre Channel Framing and Signaling-3 (FC-FS-3)                                                   |
|                                      | • Fibre Channel Framing and Signaling-3 (FC-FS-4)                                                   |
|                                      | <ul> <li>Fibre Channel Physical and Signaling Interface-3 (FC-<br/>PH-3)</li> </ul>                 |
|                                      | • Fibre Channel Arbitrated Loop-2 (FC-AL-2)                                                         |
|                                      | <ul> <li>Fibre Channel Methodologies for Interconnects-2 (FC-<br/>MI-2)</li> </ul>                  |
|                                      | • Fibre Channel Tape and Tape Medium Changers (FC-<br>TAPE)                                         |
|                                      | • Fibre Channel Protocol For SCSI-2 (FCP-2)                                                         |
|                                      | • Fibre Channel Protocol For SCSI-3 (FCP-3)                                                         |
|                                      | • Fibre Channel Protocol For SCSI-4 (FCP-4)                                                         |
|                                      | • Fibre Channel Link Services-2 (FC-LS-2)                                                           |
|                                      | • Fibre Channel Link Services-3 (FC-LS-3)                                                           |
|                                      | • Fibre Channel Generic Services-4 (FC-GS-4)                                                        |
|                                      | • Fibre Channel Generic Services-5 (FC-GS-5)                                                        |
|                                      | • Fibre Channel Generic Services-6 (FC-GS-6)                                                        |
|                                      | • Fibre Channel Physical Interface-4 (FC-PI-4)                                                      |
|                                      | • Fibre Channel Physical Interface-5 (FC-PI-5)                                                      |
|                                      | • Fibre Channel Physical Interface-6 (FC-PI-6)                                                      |
|                                      | • Fibre Channel - Methodologies for Jitter and Signal Quality Specification(FC-MJSQ)                |
|                                      | <ul> <li>Fibre Channel - Methodologies for Signal Quality<br/>Specification(FC-MSQS)</li> </ul>     |
|                                      | <ul> <li>Fibre Channel - Methodologies for Signal Quality<br/>Specification-2(FC-MSQS-2)</li> </ul> |
| Performance                          | • Huawei IN300 2*8Gb: supports bidirectional bandwidth of 1,200,000 IOPS and 3200 Mbyte/s.          |
|                                      | • Huawei IN300 2*16Gb: supports bidirectional bandwidth of 1,700,000 IOPS and 6400 Mbyte/s.         |
|                                      | • Huawei IN300 2*32Gb: supports bidirectional bandwidth of 1,700,000 IOPS and 12800 Mbyte/s.        |
| Reliability assurance                | • FEC (Forward error correction)                                                                    |
| function                             | • BB_CR (Buffer-to-Buffer Credit Recovery)                                                          |
| Mean time between<br>failures (MTBF) | 174324 hours                                                                                        |
| Mean time to repair<br>(MTTR)        | 180 seconds                                                                                         |

# **1.5 System Requirements**

### Hardware Requirements

The IN300 needs to be installed in a standard PCIe x8 or x16 slot.

#### **Software Requirements**

Table 1-4 lists Linux OSs supported by the IN300, Table 1-5 lists supported VMwarehypervisors, Table 1-6 lists supported Windows hypervisors.

| OS       | x86 Version                          | ARM Version |
|----------|--------------------------------------|-------------|
| CentOS   | 6.9/6.10/7.2/7.3/7.4/7.5/7.6         | 7.6         |
| Neokylin | 6.9/7.4                              | V7.0U6      |
| RedFlag  | 7.3                                  | -           |
| SLES     | 11.4/12.2/12.3/12.4/15               | -           |
| RHEL     | 6.9/6.10/7.1/7.2/7.3/7.4/7.5/<br>7.6 | -           |
| UVP      | -                                    | 3.0         |
| Ubuntu   | 18.04.0/18.04.1                      | 18.04.2     |
| Oracle   | 6.9/7.3/7.5/7.6                      | -           |
| Linx     | 6.0.80                               | -           |
| EulerOS  | -                                    | V2.0 SP8    |

| Hypervisor  | x86 Version                     |
|-------------|---------------------------------|
| VMware ESXi | 6.0.3/6.5/6.5.1/6.5.2/6.7/6.7.1 |

#### Table 1-6 Compatible Windows

| Windows           | x86 Version                                                       |
|-------------------|-------------------------------------------------------------------|
| Microsoft Windows | Windows Server 2012 R2/Windows Server 2016/Windows<br>Server 2019 |

#### 

The preceding OSs are for reference only. For details about the OSs that can be purchased, see the **Intelligent Computing Compatibility Checker** or consult the local Huawei sales representatives.

## **Peripheral Requirements**

Table 1-7 lists the peripheral devices supported by the IN300.

| Туре    | Model                                                      |
|---------|------------------------------------------------------------|
| Switch  | Huawei OceanStor SNS2124/2224/2248/3096                    |
|         | Huawei OceanStor SNS2624/3664/5604/5608                    |
|         | Huawei OceanStor SNS2120/5120                              |
|         | Brocade 300/5100/5300/6510/G610/G620/G630/200E/<br>DCX8510 |
|         | Cisco Nexus 5548/5596                                      |
|         | Cisco MDS 9148/9509/9513/9706/9132T/9250i                  |
| Storage | Huawei OceanStor 2100/2200/2600/2800 V3                    |
|         | Huawei Oceanstor 5300/5500/5600/5800 V3                    |
|         | Huawei OceanStor Dorado 5000/6000 V3                       |
|         | Huawei Oceanstor 6800/6900/18500/18800 V3                  |
|         | Huawei Oceanstor 2800/5300/5500/5600/5800 V5               |
|         | Huawei Oceanstor 6800/18500/18800 V5                       |
|         | HDS AMS 2500/VSP G200/HUS VM                               |
|         | HPE P2000/4000/6000/EVA8100/EVA4400/MSA2000/3PAR<br>F200   |
|         | IBM DS4000/5000/6000/SVC/XIV/Huawei S3200(DS4700)          |
|         | EMC VNX5400/VNX5300/VPLEX/Xtrem IO                         |
|         | NetApp FAS series (8040)/V3160                             |
|         | SUN ST6140                                                 |
|         | Fujitsu DX80/DX60                                          |
|         | DELL PS4000E                                               |
|         | MacroSAN MS2500G2                                          |

| Table | 1-7 | Compatible | peripheral | devices |
|-------|-----|------------|------------|---------|
|-------|-----|------------|------------|---------|

For more information about the IN300 compatibility, see the **Intelligent Computing Compatibility Checker**.

# **2** Installation and Maintenance

The IN300 is a standard PCIe card and can be installed in the same way as a common NIC. For details about how to install the IN300, see the server user guide. This document describes only IN300 driver and firmware installation and maintenance.

- 2.1 Obtaining Software Packages
- 2.2 Maintaining the Driver
- 2.3 Upgrading the Firmware

# 2.1 Obtaining Software Packages

#### **Downloading Installation Packages**

- Step 1 Log in to the Huawei Enterprise Website.
- Step 2 Choose TECHNICAL SUPPORT > Product Support > Accelerator Components > IN500 Solution.
- Step 3 Click the software Download tab.
- Step 4 Click the target version.
- Step 5 Download the software package required (IN500\_solution\_5.1.0.zip).

#### 

The IN200/IN300/IN500 software package is named IN500\_solution\_5.1.0.zip or IN500\_solution\_5.1.0.SPCXXX.zip.

Step 6 Decompress the software package. Table 2-1 lists the software packages to be downloaded.

You can obtain the VMware drivers of the IN300 from the official Huawei website or VMware website. On the VMware website, you can search for the drivers by using "Huawei IN300 Fibre Channel Adapter" as the key words.

| Software<br>Package<br>Type                              | OS Type                | Path                                                                                                    | Format  | Installation<br>Method        |
|----------------------------------------------------------|------------------------|----------------------------------------------------------------------------------------------------|---------|-------------------------------|
| Driver<br>package                                        | Linux                  | driver\linux\fc\OS<br>name\                                                                                                    | *.rpm   | 2.2<br>Maintaining            |
|                                                          | (Linux)<br>Ubuntu/Linx | driver\linux\fc\OS<br>name\                                                                                                    | *.deb   | the Driver                    |
|                                                          | VMware                 | driver\vmware\fc<br>\OS name\<br>NOTE<br>The driver package<br>contains the<br>hifcadm tool<br>package. After the<br>driver is installed,<br>the hifcadm tool is<br>automatically<br>installed.                             | *.vib   |                               |
|                                                          | Windows                | driver\windows\fc<br>\OS name\                                                                                                    | *.msi   |                               |
| Firmware<br>upgrade<br>package                           | -                      | <ul> <li>firmware<br/>\update_bin<br/>\cfg_data_fc_p<br/>rd_1h_4x8G\</li> <li>firmware<br/>\update_bin<br/>\cfg_data_fc_p<br/>rd_1h_4x16G\</li> <li>firmware<br/>\update_bin<br/>\cfg_data_fc_p<br/>rd_1h_4x32G\</li> </ul> | *.bin   | 2.3 Upgrading<br>the Firmware |
| Firmware log<br>offline<br>parsing<br>dictionary<br>file | -                      | firmware<br>\dictionary                                                                                                    | *.index | -                             |
| hifcadm tool                                             | Linux                  | tools\linux\fc\                                                                                                    | *.rpm   | 3 Management                  |
| раскаде                                                  | (Linux)<br>Ubuntu/Linx | tools\linux\fc\                                                                                                    | *.deb   | 1001 hifcadm                  |

Table 2-1 Required software packages

| Software<br>Package<br>Type | OS Type | Path                                                                                                    | Format | Installation<br>Method |
|-----------------------------|---------|----------------------------------------------------------------------------------------------------|--------|------------------------|
|                             | Linux   | tools\linux\fc<br>\collect_scripts                                                                                      | *.sh   |                        |
|                             |         | NOTE<br>This is a one-click<br>information<br>collection script,<br>which is also<br>applicable to the<br>ARM platform. |        |                        |
|                             | Windows | tools\windows\fc<br>\ <i>OS name</i> \                                                                                  | *.msi  |                        |

#### ----End

ΠΝΟΤΕ

- You are advised to use the latest driver, firmware, and management tool released on Huawei enterprise service website (https://e.huawei.com/en/).
- Ensure that the version of the firmware used for installation or upgrade is not earlier than the driver version. For example, if the driver version is 1.8.2.7, the firmware version must be 1.8.2.7 or a later.
- After the driver is upgraded, you must also upgrade the firmware and management tool.

#### Verifying Installation Package Integrity

Verify that the obtained installation packages are the same as those at the website.

On the download page, click  $\stackrel{\text{les}}{=}$  to obtain the digital software certificate, and click  $\stackrel{\text{les}}{=}$  to download the software.

Obtain the verification tool and method from **Digital Signature Verification Tool**.

# 2.2 Maintaining the Driver

## 2.2.1 Preparations (SUSE Linux)

The IN300 has been certificated by SUSE. Before installing, or upgrading drivers for SUSE Linux, you need to import the SUSE Linux PLDP UEFI certificate (mandatory in the Secure Boot mode) and gpg public key of the installation package.

## (Optional) Importing the SUSE PLDP Certificate

Before installing the IN300 driver on the server in the BIOS UEFI safe mode, import the SUSE PLDP UEFI certificate in the BIOS to support the certificated IN300 driver.

Step 1 Obtain the SUSE Linux PLDP UEFI certificate.

For details about the certificate address, see 2.1 Obtaining Software Packages.

Step 2 Import the SUSE Linux PLDP UEFI certificate to the BIOS.

On the BIOS screen, choose Administer Secure Boot > DB Options > Enroll Signature and import the SUSE LDAP UEFI certificate. After the certificate is imported, PLDP Secure Boot Signing Key is displayed in the DB Signature List, as shown in Figure 2-1.

Figure 2-1 Importing a certificate

| Intellift Xeon(R) Platinum 8176 CPU @ 2018/12/07 07:49:22<br>21067#<br>DRAM Frequency: 2133 MHz<br>Memory Size: 1572864 MB | Hatos                      |  |  |  |
|----------------------------------------------------------------------------------------------------|----------------------------|--|--|--|
| Administer Secure Boot > DB Options                                                                                        |                            |  |  |  |
| Enroll Signature                                                                                                    |                            |  |  |  |
| <ul> <li>Delete Signature</li> </ul>                                                                                       | Enroll Signature 🏼 🍵       |  |  |  |
| DB Signature List:                                                                                                    |                            |  |  |  |
| <ul> <li>01. [PKCS7] Microsoft Windows Production PCA 2011</li> </ul>                                                      |                            |  |  |  |
| 02. [PKCS7] Microsoft Corporation UEFI CA 2011                                                                             |                            |  |  |  |
|                                                                                                    |                            |  |  |  |
| 04. [PKCS7] Emulex Connectivity Division                                                                                   |                            |  |  |  |
| 05. [PKCS7] qlgc_module                                                                                                    |                            |  |  |  |
|                                                                                                    |                            |  |  |  |
| <ul> <li>07. [PKCS7] Mellanox Technologies signing key</li> </ul>                                                          |                            |  |  |  |
|                                                                                                    |                            |  |  |  |
|                                                                                                    |                            |  |  |  |
|                                                                                                    |                            |  |  |  |
|                                                                                                    | (F9) (F10)                 |  |  |  |
| Help Exit Select Item Select Item Change Values Select Menu                                                                | Setup Defaults Save & Exit |  |  |  |
|                                                                                                    |                            |  |  |  |

For details, see the server BIOS parameter reference.

----End

## Importing the SUSE gpg Public Key

#### NOTICE

You only need to import the gpg public key of the SUSE installation package once.

**Step 1** Obtain the SUSE gpg public key.

For details about the certificate address, see 2.1 Obtaining Software Packages.

- Step 2 Upload the public file such as gpg-pubkey-c2bea7e6-4c2de264.asc to any directory of the operating system on the server.
- Step 3 Run the rpm --import command to import the public key to the operating system.

Example:

rpm --import gpg-pubkey-c2bea7e6-4c2de264.asc

----End

## 2.2.2 Installing the Driver

#### Prerequisites

- The driver package of the IN300 has been downloaded.
  - For the package name and download method, see 2.1 Obtaining Software Packages.
- The driver package has been uploaded to the server OS.
- The IN300 driver has not been installed on the server.

#### Impact

It takes about 30 seconds to install the driver. The installation process cannot be interrupted. During the installation, the server OS cannot be restarted. Otherwise, the server OS may be abnormal or cannot be started.

#### Installing the Driver on Linux

**Step 1** Log in to the server OS.

For details, see 6.1 Logging In to the Real-Time Server Desktop.

- Step 2 Go to the directory where the driver package is stored.
- Step 3 Install the driver package.

If the OS is RHEL, CentOS, Oracle, SUSE, UVP, RedFlag, or Neokylin, run the **rpm -ivh** <*driver software package name*> command to install the driver package..

Using RHEL as an example:

#### ΠΝΟΤΕ

If the RPM package is not signed, before installing the driver package, perform the following operations:

1. run the **vim** /etc/modprobe.d/10-unsupported-modules.conf command and change the value of **allow\_unsupported\_modules** to **1**.

```
vim /etc/modprobe.d/10-unsupported-modules.conf
```

2. Run the **rpm -checksig hifc-kmp-default**-<version>-<distribution>.<arch>.rpm command to make the certificated driver package take effect.

```
rpm -checksig hifc-kmp-default-1.4.3.0_k4.4.73_5-100R.4.1.x86_64.rpm
hifc-kmp-default-1.4.3.0_k4.4.73_5-100R.4.1.x86_64.rpm: rsa sha1 (md5) pgp
md5 OK
```

Step 4 Make the driver take effect.

You can use either of the following methods to make the driver take effect. Select one as required.

• Method 1

Run the reboot command on the OS.

Method 2

Run the following commands in sequence in the OS: rmmod hifc modprobe hifc

----End

## Installing the Driver on (Linux) Ubuntu/Linx

**Step 1** Log in to the server OS.

For details, see 6.1 Logging In to the Real-Time Server Desktop.

- Step 2 Go to the directory where the driver package is stored.
- Step 3 Install the driver package.

Run the **dpkg** -i <*driver software package name*> command to install the driver package..

```
Using Ubuntu as an example:
root@ubuntu1804:~# dpkg -i hifc-1.8.2.3-4.15.0_20_generic.ubuntu.amd64.deb
(Reading database ... 65984 files and directories currently installed.)
Preparing to unpack hifc-1.8.2.3-4.15.0_20_generic.ubuntu.amd64.deb ...
Unpacking hifc (1.8.2.3) ...
Setting up hifc (1.8.2.3) ...
Installing... Please wait for a moment.
Install hifc driver package successfully.
```

Step 4 Make the driver take effect.

You can use either of the following methods to make the driver take effect. Select one as required.

• Method 1

Run the **reboot** command on the OS.

• Method 2

Run the following commands in sequence in the OS:

rmmod hifc

modprobe hifc

----End

## Installing the Driver on VMware ESXi

**Step 1** Log in to the server OS.

For details, see 6.1 Logging In to the Real-Time Server Desktop.

- Step 2 Go to the directory where the driver package is stored, for example, /tmp.
- Step 3 Install the driver package.

Run the **esxcli software vib install** -*v hifc*-<*version*>-<*kernel\_version*>.<*arch*>.*vib* command.

Enter a full path after -v.

#### Example:

```
esxcli software vib install -v /tmp/hifc-1.5.0.0-10EM.650.0.0.4598673.x86_64.vib
Installation Result
Message: The update completed successfully, but the system needs to be
rebooted for the changes to be effective.
Reboot Required: true
VIBs Installed: Huawei_bootbank_hifc_1.8.2.0-10EM.600.0.0.2768847
VIBs Removed:
VIBs Skipped:
```

Step 4 Run the reboot command to restart VMware ESXi for the driver to take effect.

----End

#### Installing the Driver on Microsoft Windows

Step 1 Log in to the server OS.

For details, see 6.1 Logging In to the Real-Time Server Desktop.

- Step 2 Go to the directory where the driver package is stored, for example, "C:\".
- Step 3 Install the driver package.

Double-click *hifc\_<version>\_<Windows\_OS>\_x86\_64.msi* to install the driver package.

#### 

Select Complete for Choose Setup Type.

| 虔                                                                                 | HifcDriver Setup 📃 🗕 🗖 🗙                                                                                                    |  |
|-----------------------------------------------------------------------------------|----------------------------------------------------------------------------------------------------|--|
| Chi<br>C                                                                          | hoose Setup Type that best suits your needs                                                                                                    |  |
|                                                                                   | Typical<br>Installs the most common program features. Recommended for most users.                                                              |  |
|                                                                                   | Custom<br>Allows users to choose which program features will be installed and where<br>they will be installed. Recommended for advanced users. |  |
| Complete<br>All program features will be installed. Requires the most disk space. |                                                                                                    |  |
|                                                                                   | <u>B</u> ack <u>N</u> ext Cancel                                                                                                    |  |

**Step 4** The driver takes effect after the installation. You are advised to restart Microsoft Windows after the installation.

----End

#### NOTICE

If an exception occurs during the installation (for example, the server is restarted or powered off), handle the problem by referring to A.1 An Exception Occurs During Driver Installation or Uninstallation.

#### **Follow-up Procedure**

After the driver is installed, you can operate the following steps.

- 1. Run the **lsmod** | **grep hifc** command on Linux or **vmkload\_mod -l** | **grep hifc** command on VMware ESXi to check whether the driver has taken effect.
  - If no command output is displayed, the driver has not taken effect, and you need to perform the operation again.
  - If the command output about the IN300 driver is displayed, the driver has taken effect.
- 2. Run the version command to query the current driver version using hifcadm.
- 3. In Microsoft Windows, you can scan for hardware detection changes in the Device Manager and check whether the driver has been installed on the IN300 and whether the driver has been identified.

For example:

- 🔺 夺 Storage controllers
  - 💠 Huawei Corporation IN300 Dual Port 16Gb Fibre Channel Adapter
  - 💠 Huawei Corporation IN300 Dual Port 16Gb Fibre Channel Adapter

## 2.2.3 Upgrading the Driver

#### Prerequisites

- The IN300 driver already exists on the server OS.
- The new driver package of the IN300 has been downloaded.

For the package name and download method, see 2.1 Obtaining Software Packages.

- The new driver package has been uploaded to the server OS.
- In Linux, before upgrading the driver, ensure that the key has been correctly installed in the system. For details about how to download and install the key, see https://drivers.suse.com/doc/Usage/Package\_Signing\_Key.html#package-signing-key.
- On the Windows OS, ensure that no program occupies the original driver file (hifc.sys) before upgrading the driver. Otherwise, the system prompts you to restart the system during the upgrade and the upgrade fails. If the upgrade fails, check whether the fault is caused by the preceding situation.
- Before upgrading the driver on Microsoft Windows, you must power off VMs where the Hyper-V NPIV function is enabled.

#### Constraints

- The target version must be later than the source version.
- If the target version is earlier than or the same as the source version, the upgrade fails.

• If you want to roll back to an earlier version, you need to **uninstall the current driver** and then **install the new driver**.

#### Impact

The upgrade process cannot be interrupted. During the upgrade, the server OS cannot be restarted. Otherwise, the server OS may be abnormal or cannot be started.

#### Upgrading the Driver on Linux

Step 1 Log in to the server OS.

For details, see 6.1 Logging In to the Real-Time Server Desktop.

- Step 2 Go to the directory where the driver package is installed.
- Step 3 Upgrade the driver package.

If the OS is RHEL, CentOS, Oracle, SUSE, UVP, RedFlag, or Neokylin, run the **rpm -Uvh** <*driver software package name*> command to upgrade the driver package.

```
Using RHEL as an example:

rpm -Uvh kmod-hifc-1.2.3.0_3.10.0_514-1.el7.x86_64.rpm

Preparing...

package kmod-hifc-1.2.3.0 3.10.0 514-1.el7.x86 64 is already installed
```

Step 4 Make the new driver take effect.

You can use either of the following methods to make the driver take effect. Select one as required.

Method 1

Run the **reboot** command on the OS.

- Method 2:
  - a. Check that the current IN300 program has stopped.
  - b. Run the modprobe -r hifc on the OS to install the existing driver.
  - c. Run the modprobe hifc command on the OS to load the new driver.

#### ----End

#### 

When SAN Boot is used, run the **dracut --add-drivers "hifc.ko hifc\_sdk.ko" --force** command after the driver is upgraded to forcebly add the driver to initrd.

#### Upgrading the Driver on (Linux) Ubuntu/Linx

Step 1 Log in to the server OS.

For details, see 6.1 Logging In to the Real-Time Server Desktop.

- **Step 2** Go to the directory where the driver package is installed.
- Step 3 Run the dpkg -i < *driver software package name* > command to upgrade the driver package.

```
Using Ubuntu as an example:
root@ubuntu1804:~# dpkg -i hifc-1.8.23-4.15.0_20_generic.ubuntu.amd64.deb
(Reading database ... 65986 files and directories currently installed.)
Preparing to unpack hifc-1.8.2.3-4.15.0 20 generic.ubuntu.amd64.deb ...
```

```
Unpacking hifc (1.8.2.3) over (1.8.2.3) ...
Uninstalling... Please wait for a moment.
Uninstall hifc driver package successfully.
Setting up hifc (1.8.2.3) ...
Installing... Please wait for a moment.
Install hifc driver package successfully.
```

**Step 4** Make the new driver take effect.

You can use either of the following methods to make the driver take effect. Select one as required.

• Method 1

Run the **reboot** command on the OS.

- Method 2:
  - a. Check that the current IN300 program has stopped.
  - b. Run the modprobe -r hifc on the OS to install the existing driver.
  - c. Run the **modprobe hifc** command on the OS to load the new driver.

----End

#### Upgrading the Driver on VMware ESXi

- To update the driver to a later version, perform operations in 2.2.2 Installing the Driver. The system automatically replaces the original vib driver package based on the version and restarts for the update to take effect.
- To update the driver to an earlier version, perform operations in 2.2.4 Uninstalling the Driver, restart the system, and then perform the operations in 2.2.2 Installing the Driver. The update takes effect after restart.

#### Upgrading the Driver on Microsoft Windows

**Step 1** Log in to the server OS.

For details, see 6.1 Logging In to the Real-Time Server Desktop.

- Step 2 Go to the directory where the driver package is stored, for example, "C:\".
- Step 3 Upgrade the driver package.

Double-click *hifc\_<version>\_<Windows\_OS>\_x86\_64.msi* to install the driver package.

#### 

• Select Complete for Choose Setup Type.

| 閿                                                                                 | HifcDriver Setup 📃 🗖 🗙                                                                                                    |  |
|-----------------------------------------------------------------------------------|----------------------------------------------------------------------------------------------------|--|
| Choos<br>Choo                                                                     | se Setup Type ose the setup type that best suits your needs                                                                                    |  |
|                                                                                   | Typical<br>Installs the most common program features. Recommended for most users.                                                              |  |
|                                                                                   | Custom<br>Allows users to choose which program features will be installed and where<br>they will be installed. Recommended for advanced users. |  |
| Complete<br>All program features will be installed. Requires the most disk space. |                                                                                                    |  |
|                                                                                   | <u>B</u> ack <u>N</u> ext Cancel                                                                                                    |  |

- The target version must be later than the source version; otherwise, uninstall the driver package and install a later one.
- Step 4 Restart Microsoft Windows after the installation, the driver takes effect.

----End

#### **Follow-up Procedure**

After the driver is installed, you can run the **version** command to query the current driver version using hifcadm.

## 2.2.4 Uninstalling the Driver

#### Prerequisites

The IN300 driver already exists on the server OS.

#### Impact

During the uninstallation, the server OS cannot be restarted. Otherwise, the server OS may be abnormal or cannot be started.

#### Uninstalling the Driver from Linux

**Step 1** Log in to the server OS.

For details, see 6.1 Logging In to the Real-Time Server Desktop.

**Step 2** Go to the installation directory where the driver is installed.

Step 3 Uninstall the driver.

If the OS is RHEL, CentOS, Oracle, SUSE, UVP, RedFlag, or Neokylin, run the **rpm -Uvh** *<driver software package name>* command to uninstall the driver.

Using RHEL as an example:

rpm -e kmod-hifc-1.2.3.0\_3.10.0\_514-1.el7.x86\_64

You can run the **rpm -qa** | **grep hifc** command to query the driver software package name.

**Step 4** Make the uninstallation operation take effect.

You can use either of the following methods to make the uninstallation operation take effect. Select one as required.

Method 1

Run the **reboot** command on the OS.

- Method 2
  - a. Check that the current IN300 program has stopped.
  - b. Run the following commands in sequence in the OS:
    - rmmod hifc
    - rmmod hifc\_sdk

----End

#### Uninstalling the Driver from (Linux) Ubuntu/Linx

Step 1 Log in to the server OS.

For details, see 6.1 Logging In to the Real-Time Server Desktop.

- Step 2 Go to the installation directory where the driver is installed.
- Step 3 Uninstall the driver

```
Run the dpkg -r hifc command to uninstall the driver.
root@ubuntu1804:~# dpkg -r hifc
(Reading database ... 65985 files and directories currently installed.)
Removing hifc (1.8.2.3) ...
Uninstalling... Please wait for a moment.
Uninstall hifc driver package successfully.
```

**Step 4** Make the uninstallation operation take effect.

You can use either of the following methods to make the uninstallation operation take effect. Select one as required.

Method 1

Run the **reboot** command on the OS.

- Method 2
  - a. Check that the current IN300 program has stopped.
  - b. Run the following commands in sequence in the OS:

- rmmod hifc
- rmmod hifc\_sdk

----End

## Uninstalling the Driver from VMware ESXi

**Step 1** Log in to the server OS.

For details, see 6.1 Logging In to the Real-Time Server Desktop.

- Step 2 Go to the directory where the driver package is installed.
- Step 3 Uninstall the driver.

For example, to uninstall the driver, run the esxcli software vib remove -n hifc command.

```
esxcli software vib remove -n hifc
Message: The update completed successfully, but the system needs to be rebooted
for the changes to be effective.
    Reboot Required: true
    VIBs Installed:
    VIBs Removed: Huawei_bootbank_hifc_1.8.2.3-10EM.650.0.0.4598673
    VIBs Skipped:
```

Step 4 Run the reboot command to restart VMware ESXi.

----End

#### Uninstalling the Driver from Microsoft Windows

Step 1 Log in to the server OS.

For details, see 6.1 Logging In to the Real-Time Server Desktop.

- **Step 2** Click **(19)**, choose **Control Panel** > **Programs and Features**.
- Step 3 Right-click the HifcDriver program name and choose Uninstall/Change from the short-cut menu.

----End

#### ΠΝΟΤΕ

If an exception occurs during the uninstallation (for example, the server is restarted or powered off), handle the problem by referring to A.1 An Exception Occurs During Driver Installation or Uninstallation.

# 2.3 Upgrading the Firmware

## Prerequisites

- The IN300 driver has been installed.
- The IN300 firmware upgrade package has been downloaded.
   For the package name and download method, see 2.1 Obtaining Software Packages.
- The upgrade package has been uploaded to the server OS.
- The hifcadm tool has been installed.

#### Impact

The upgrade process cannot be interrupted. During the upgrade, the server OS cannot be restarted. Otherwise, the server OS may be abnormal or cannot be started.

#### Procedure

**Step 1** Log in to the server OS.

For details, see 6.1 Logging In to the Real-Time Server Desktop.

- Step 2 Go to the directory where the upgrade package is stored.
- Step 3 Upgrade the firmware and make the upgrade take effect.
  - 1. Run the **hifcadm updatefw -i** *<FC device name> -f <Firmware file path>* command.

In this command, *FC device name* is the name of the FC card in the system. For example, **hifc0** indicates the first FC card, and **hifc1** indicates the second FC card.

2. Run the **reboot** command for the upgrade to take effect.

----End

#### **Follow-up Procedure**

After the firmware upgrade is complete, you can run the **hifcadm version -i hifc***X* command to query the IN300 firmware version to confirm that the upgrade is successful.

# **3** Management Tool hifcadm

The hifcadm is a management tool customized for the IN300. You can use this tool to manage the IN300.

- 3.1 Installing hifcadm
- 3.2 Using hifcadm
- 3.3 Command List
- 3.4 Command Reference
- 3.5 Upgrading hifcadm
- 3.6 Uninstalling hifcadm

# 3.1 Installing hifcadm

#### Prerequisites

- The hifcadm installation package has been downloaded.
   For the package name and download method, see 2.1 Obtaining Software Packages.
- The installation package has been uploaded to the Linux, VMware ESXi, or Microsoft Windows.

#### Installing hifcadm on Linux

Step 1 Log in to the server OS.

For details, see 6.1 Logging In to the Real-Time Server Desktop.

Step 2 Install the hifcadm tool.

If the OS is RHEL, CentOS, Oracle, SUSE, UVP, RedFlag, or Neokylin, run the **rpm -ivh** <*driver software package name*> command to install the hifcadm tool.

----End

#### Installing hifcadm on (Linux) Ubuntu/Linx

Step 1 Log in to the server OS.

For details, see 6.1 Logging In to the Real-Time Server Desktop.

**Step 2** Run the **dpkg -i** *hifcadm-<version>-<release>.<arch>.deb*command to install the hifcadm tool.

Example:

```
root@ubuntu1804:~# dpkg -i hifcadm-1.8.2.3-1.x86_64.deb
Selecting previously unselected package hifcadm.
(Reading database ... 65981 files and directories currently installed.)
Preparing to unpack hifcadm-1.8.2.3-1.x86_64.deb ...
Unpacking hifcadm (1.8.2.3) ...
Setting up hifcadm (1.8.2.3) ...
Installing... Please wait for a moment.
Install hifcadm tool successfully.
```

----End

If the hifcadm tool cannot be used, check whether the hifcadm tool is running in the root user.

#### Installing hifcadm on Microsoft Windows

Step 1 Log in to the server OS.

For details, see 6.1 Logging In to the Real-Time Server Desktop.

- Step 2 Go to the directory where the msi package is stored, for example, C:\.
- Step 3 Double-click hifcadm\_<version>x86\_64.msi to install the hifcadm tool. During the

installation, click **D** on the task bar and click **Install** in the displayed window to install the 7z-Zip tool. You can use 7z-Zip to compress and parse logs. The default installation path is **C**: **\Program Files (x86)\hifcadm**.

The default installation path includes the hifcadm tool, log collection script **collect\_log\_hifcadm.exe**, and log packing tool 7z.

----End

## 3.2 Using hifcadm

#### **Command Format**

The hifcadm supports the following command format:

hifcadm <major cmd> <minor cmd> <parameter> ...<minor cmd> <parameter>

The command function is determined by the major command (*major cmd*) and minor commands (*minor cmd*).

#### ΠΝΟΤΕ

On Microsoft Windows, you cannot double-click **hifcadm.exe** to use to the tool. The following describes how to use the commands on Microsoft Windows:

- 1. Run **cmd** to open the command line interface (CLI), right-click the title bar and choose **Properties** from the menu, click the **Layout** tab, and set **Width** under **Screen Buffer Size** to **999** to ensure that the command output format is correct.
- 2. Go to the tool installation directory, for example, C:\Program Files (x86)\hifcadm.
- 3. Enter hifcadm.exe<major cmd> <minor cmd> <parameter> ··· <minor cmd> <parameter>...

#### **Obtaining Help Information**

When using the hifcadm tool, you can use the following commands to obtain help information:

• Obtaining the tool version information

Short command: hifcadm -v

Long command: hifcadm --version

• Obtaining the list of major commands supported by the tool

Short command: hifcadm -h

Long command: hifcadm --help

• Obtaining the list of minor commands supported by the tool

Short command: hifcadm <major cmd> -h

Long command: hifcadm <major cmd> --help

In addition, you can add **-h** to any major command to obtain the value ranges of all minor commands and the parameters in the commands.

## 3.3 Command List

Table 3-1 lists the major commands and their functions supported by hifcadm on Linux.

 Table 3-1 Major hifcadm commands on Linux

| Major Command | Function                                                                          |
|---------------|-----------------------------------------------------------------------------------|
| version       | Queries version information.                                                      |
| info          | Queries the system device list or the basic information about a specified device. |
| log           | Obtains online logs and parses offline logs.                                      |
| updatefw      | Upgrades and activates the firmware.                                              |
| counter       | Collects statistics.                                                              |
| temperature   | Queries the chip temperature.                                                     |
| clear         | Clears statistics.                                                                |
| fc_allinfo    | Queries information about all FC ports.                                           |

| Major Command   | Function                                                                   |
|-----------------|----------------------------------------------------------------------------|
| fc_port         | Resets, enables, or disables a port.                                       |
| fc_topo         | Changes the port topology mode.                                            |
| fc_speed        | Sets the link rate.                                                        |
| fc_port_info    | Queries the port status.                                                   |
| fc_port_clear   | Clears port error code statistics.                                         |
| fc_sfpinfo      | Queries information about the optical module connected to an optical port. |
| fc_fec          | Queries and enables the FEC function when the rate is 16G.                 |
| fc_bbscn        | Queries and enables the credit recovery function.                          |
| fc_dfx          | Queries and clears the port statistics of the SP520, SP521, or SP522.      |
| fc_dif          | Sets the switching status of DIF.                                          |
| fc_dif_config   | Configures other DIF functions.                                            |
| fc_port_monitor | Queries I/O statistics of an IN300 port.                                   |
| fc_dumpmac      | Collects FC MAC logs of an IN300 card.                                     |
| hilink_param    | Queries the ctle, ffe, and dfe parameters of the device.                   |
| fe_epc          | Obtains Fusion Engine (FE) error information.                              |
| serdes          | Obtains port serdes information.                                           |
| fc_vport        | Sets the NPIV feature of a specified port.                                 |
| fc_qos          | Queries and sets the QoS function of a specified port.                     |
| fc_delay        | Queries connection delay of a specified port.                              |
| fc_savedata     | Saves and deletes the configuration of a specified port.                   |
| fc_portstat     | Queries the session information of a specified port.                       |
| fc_portxchg     | Queries the xchg information of a specified port                           |
| csr_dump        | Reads and saves chip register values in batches.                           |
| fc_set_link_tmo | Sets the Link Timeout Period Permanently                                   |
| fc_get_link_tmo | Queries the Link Timeout Interval                                          |
| fc_set_loglevel | Sets the Driver Log Level                                                  |
| fc_get_loglevel | Queries the Driver Log Level                                               |
| reg             | Querying the RegisterInformation of a Specified Device                     |

 Table 3-2 lists the major commands and their functions supported by hifcadm on VMware ESXi.

| Major Command   | Function                                                                          |
|-----------------|-----------------------------------------------------------------------------------|
| version         | Queries version information.                                                      |
| info            | Queries the system device list or the basic information about a specified device. |
| log             | Obtains online logs and parses offline logs.                                      |
| updatefw        | Upgrades and activates the firmware.                                              |
| counter         | Collects statistics.                                                              |
| temperature     | Queries the chip temperature.                                                     |
| clear           | Clears statistics.                                                                |
| fc_allinfo      | Queries information about all FC ports.                                           |
| fc_port         | Resets, enables, or disables a port.                                              |
| fc_topo         | Changes the port topology mode.                                                   |
| fc_speed        | Sets the link rate.                                                               |
| fc_port_info    | Queries the port status.                                                          |
| fc_port_clear   | Clears port error code statistics.                                                |
| fc_sfpinfo      | Queries information about the optical module connected to an optical port.        |
| fc_bbscn        | Queries and enables the credit recovery function.                                 |
| fc_dfx          | Obtains the FC port statistics count.                                             |
| fc_port_monitor | Queries I/O statistics of an IN300 port.                                          |
| fc_dumpmac      | Collects FC MAC logs of an IN300 card.                                            |
| hilink_param    | Queries the ctle, ffe, and dfe parameters of the device.                          |
| fe_epc          | Obtains FE error information.                                                     |
| serdes          | Obtains port serdes information.                                                  |
| fc_qos          | Queries and sets the QoS function of a specified port.                            |
| fc_delay        | Queries connection delay of a specified port.                                     |
| fc_fec          | Queries and enables the FEC function when the rate is 16G.                        |

Table 3-2 Major hifcadm commands on VMware ESXi
| Major Command | Function                                             |
|---------------|------------------------------------------------------|
| fc_portstat   | Queries the session information of a specified port. |
| fc_portxchg   | Queries the Xchg information of a specified port     |

**Table 3-3** lists the major commands and their functions supported by hifcadm on Microsoft Windows.

| Major Command   | Function                                                                             |
|-----------------|--------------------------------------------------------------------------------------|
| version         | Queries version information.                                                         |
| info            | Queries the system device list or the basic information<br>about a specified device. |
| log             | Obtains online logs and parses offline logs.                                         |
| updatefw        | Upgrades and activates the firmware.                                                 |
| counter         | Collects statistics.                                                                 |
| temperature     | Queries the chip temperature.                                                        |
| clear           | Clears statistics.                                                                   |
| fc_allinfo      | Queries information about all FC ports.                                              |
| fc_port         | Resets, enables, or disables a port.                                                 |
| fc_topo         | Changes the port topology mode.                                                      |
| fc_speed        | Sets the link rate.                                                                  |
| fc_port_info    | Queries the port status.                                                             |
| fc_port_clear   | Clears port error code statistics.                                                   |
| fc_sfpinfo      | Queries information about the optical module connected to an optical port.           |
| fc_bbscn        | Queries and enables the credit recovery function.                                    |
| fc_dfx          | Obtains the FC port statistics count.                                                |
| fc_port_monitor | Queries I/O statistics of an IN300 port.                                             |
| fc_dumpmac      | Collects FC MAC logs of an IN300 card.                                               |
| hilink_param    | Queries the ctle, ffe, and dfe parameters of the device.                             |
| fe_epc          | Obtains FE error information.                                                        |
| serdes          | Obtains port serdes information.                                                     |

Table 3-3 Major hifcadm commands on Microsoft Windows

| Major Command | Function                                                         |
|---------------|------------------------------------------------------------------|
| fc_qos        | Queries and sets the QoS function of a specified port.           |
| fc_delay      | Queries connection delay of a specified port.                    |
| fc_portstat   | Queries the session information of a specified port.             |
| fc_fec        | Queries and enables the FEC function when the rate is 16 Gbit/s. |
| fc_portxchg   | Queries the Xchg information of a specified port                 |

# 3.4 Command Reference

This section describes the meanings, parameters, and usage of the common commands of the hifcadm tool. For more information about the commands, you can run the **-h** command on the hifcadm.

#### ΠΝΟΤΕ

On Microsoft Windows, you cannot double-click **hifcadm.exe** to use to the tool. The following describes how to use the commands on Microsoft Windows:

- 1. Run **cmd** to open the command line interface (CLI), right-click the title bar and choose **Properties** from the menu, click the **Layout** tab, and set **Width** under **Screen Buffer Size** to **999** to ensure that the command output format is correct.
- 2. Go to the tool installation directory, for example, C:\Program Files (x86)\hifcadm.
- 3. Enter hifcadm.exe<major cmd> <minor cmd> <parameter> ····<minor cmd> <parameter>.

# 3.4.1 Querying the Version Information of a Device (version)

#### Function

The **version** command is used to query the version information about the IN300 driver, firmware, and management tools.

#### Format

hifcadm version -i <devicename>

#### Parameters

| Parameter  | Description                                                        | Value                                  |
|------------|--------------------------------------------------------------------|----------------------------------------|
| devicename | Indicates the name of the<br>IN300 to be queried in the<br>system. | Example: <b>hifc0</b> and <b>hifc1</b> |

# **Usage Instruction**

None

# Example

# Query the version information of a specified IN300.

```
[root@localhost final]# hifcadm version -i hifc0
boot: 1.2.3.0 2018-02-07_21:45:47
up: 1.2.3.0 2018-02-07_21:45:47
ucode: 1.2.3.0 2018-02-07_21:45:47
hifcadm tool: 1.2.3.0
hifc_sdk driver: 1.2.3.0
hifc driver: 1.2.3.0
```

# 3.4.2 Querying Basic Information (info)

## Function

The **info** command is used to query information about all IN300 cards or a specified IN300 on a server.

#### Format

#### hifcadm info

hifcadm info -i <devicename>

#### Parameters

| Parameter  | Description                                                  | Value                                  |
|------------|--------------------------------------------------------------|----------------------------------------|
| devicename | Indicates the name of the IN300 to be queried in the system. | Example: <b>hifc0</b> and <b>hifc1</b> |

#### **Usage Instruction**

None

#### Example

# Query information about all IN300 cards in the server.

# Query the basic information of a specified IN300.

```
[root@localhost final]# hifcadm info -i hifc0
Card information:
card type : FC_32G
port num : 2
```

| port speed   | : | 32GE     |
|--------------|---|----------|
| ocie width   | : | 8        |
| nost num     | : | 1        |
| of num       | : | 2        |
| /f total num | : | 5        |
| ile num      | : | 2        |
| qcm num      | : | 6        |
| core num     | : | 4        |
| vork mode    | : | 2        |
| service mode | : | 6        |
| ocie mode    | : | X16 MODE |
| efg addr     | : | 0x20000  |
| boot sel     | : | 0        |

# 3.4.3 Collecting Logs (log)

# 3.4.3.1 Collecting All Firmware Logs of a Specified Device (-a)

#### Function

The **log** -a command is used to collect all firmware logs of a specified device, including the firmware and microcode logs of the RAM and flash memory as well as the last words of the firmware and microcode.

The collected logs are automatically saved to the installation directory of the tool.

The logs collected in Windows are stored in the C:\Program Files (x86)\hifc directory.

#### Format

hifcadm log -i <devicename> -a

#### Parameters

| Parameter  | Description                                                  | Value                                  |
|------------|--------------------------------------------------------------|----------------------------------------|
| devicename | Indicates the name of the IN300 to be queried in the system. | Example: <b>hifc0</b> and <b>hifc1</b> |

#### **Usage Instruction**

None

### Example

# Query all logs on a specified IN300.

```
[root@localhost final]# hifcadm log -i hifc0 -a
/opt/hifc/fwlog/up_ram_hifc0_2018_02_11_17_56_19.log create succeed.
/opt/hifc/fwlog/up_flash_hifc0_2018_02_11_17_56_20.log create succeed.
/opt/hifc/fwlog/ucode_ram_hifc0_2018_02_11_17_56_20.log create succeed.
/opt/hifc/fwlog/ucode_flash_hifc0_2018_02_11_17_56_20.log create succeed.
/opt/hifc/fwlog/up_lastword_flash_hifc0_2018_02_11_17_56_20.log create succeed.
/opt/hifc/fwlog/ucode_lastword_flash_hifc0_2018_02_11_17_56_20.log create succeed.
```

# 3.4.3.2 Collecting Logs of a Specified Type (-t)

## Function

The **log** -t command is used to collect logs of a specified type and save the collected logs to the installation directory of the tool.

The logs collected in Windows are stored in the C:\Program Files (x86)\hifc directory.

#### Format

hifcadm log -i <devicename> -t <logtype>

#### Parameters

| Parameter  | Description                                                  | Value                                                          |
|------------|--------------------------------------------------------------|----------------------------------------------------------------|
| devicename | Indicates the name of the IN300 to be queried in the system. | Example: hifc0 and hifc1                                       |
| logtype    | Indicates the type of logs to be collected.                  | • <b>0</b> : indicates the firmware logs in the RAM.           |
|            |                                                              | • 1: indicates the firmware logs in the flash memory.          |
|            |                                                              | • 2: indicates the microcode logs in the RAM.                  |
|            |                                                              | • <b>3</b> : indicates the microcode logs in the flash memory. |
|            |                                                              | • 4: indicates the last words of the firmware and microcode.   |

# **Usage Instruction**

None

#### Example

# Query the firmware logs in the flash memory on a specified IN300.

[root@localhost final]# hifcadm log -i hifc0 -t 1
/opt/hifc/fwlog/ up\_flash\_hifc0\_2018\_02\_11\_17\_05\_41.log create succeed.

# 3.4.3.3 Parsing Run Logs Offline (-o1)

## Function

The **log -o1** command is used to parse firmware and microcode run logs offline and save the parsing results to the installation directory of the tool.

#### Format

hifcadm log -o1 <logfile> -m <mgmt\_index> -u <ucode\_index>

#### Parameters

| Parameter   | Description                                                                                                    | Value                       |
|-------------|----------------------------------------------------------------------------------------------------|-----------------------------|
| logfile     | Indicates the name of the log file to be parsed.<br><b>NOTE</b><br>This file is the out-of-band run log file of the IN300 obtained<br>using the one-click information collection function of the<br>iBMC. For details about the file obtaining method and save<br>path, see the iBMC User Guide. | Example:<br>err_log.bin     |
| mgmt_index  | Indicates the firmware index file corresponding to the<br>log file to be parsed.<br><b>NOTE</b><br>The archive address and download method of this file are the<br>same as those of the IN300 driver and firmware. For details, see<br><b>2.1 Obtaining Software Packages</b> .                  | Example:<br><b>up_index</b> |
| ucode_index | Indicates the microcode index file corresponding to the<br>log file to be parsed.<br><b>NOTE</b><br>The archive address and download method of this file are the<br>same as those of the IN300 driver and firmware. For details, see<br><b>2.1 Obtaining Software Packages</b> .                 | Example:<br>ucode_index     |

#### **Usage Instruction**

Before running this command, transfer the log files and index files to be parsed to the installation directory of the tool.

When running this command, you can specify either -m or -u or both.

#### Example

# Parse the logs of the IN300 offline.

```
[root@localhost final]# hifcadm log -o1 error_log.bin -m up_index -u ucode_index
/opt/hifc/fwlog/ up_ram_offline_2018_01_15_18_52_32.log create succeed.
/opt/hifc/fwlog/ up_flash_offline_2018_01_15_18_52_32.log create succeed.
/opt/hifc/fwlog/ ucode_ram_offline_2018_01_15_18_52_32.log create succeed.
/opt/hifc/fwlog/ ucode_flash_offline_2018_01_15_18_52_32.log create succeed.
[root@localhost final]# /opt/hifc/fwlog # ls
/opt/hifc/fwlog/ up_ram_offline_2018_01_15_18_52_32.log create succeed.
/opt/hifc/fwlog/ up_flash_offline_2018_01_15_18_52_32.log create succeed.
/opt/hifc/fwlog/ up_flash_offline_2018_01_15_18_52_32.log create succeed.
/opt/hifc/fwlog/ ucode_ram_offline_2018_01_15_18_52_32.log create succeed.
/opt/hifc/fwlog/ ucode_flash_offline_2018_01_15_18_52_32.log create succeed.
```

# 3.4.3.4 Parsing Last Words Offline (-o2)

#### Function

The **log -o2** command is used to parse firmware and microcode last words offline and save the parsing results to the installation directory of the tool.

#### Format

hifcadm log -o2 <logfile>

#### **Parameters**

| Parameter | Description                                                                                                    | Value                     |
|-----------|----------------------------------------------------------------------------------------------------|---------------------------|
| logfile   | Indicates the name of the last-word file to be parsed.<br><b>NOTE</b><br>This file is the out-of-band last-word file of the IN300 obtained<br>using the one-click information collection function of the<br>iBMC. For details about the file obtaining method and save<br>path, see the iBMC User Guide. | Example:<br>last_word.bin |

#### **Usage Instruction**

Before running this command, transfer the last-word files and index files to be parsed to the installation directory of the tool.

#### Example

# Parse the last words of the IN300 offline.

```
[root@localhost final]# hifcadm log -o2 last_word.bin
/opt/hifc/fwlog/ ucode_lastword_flash_offline_2018_01_15_18_58_25.log create
succeed.
/opt/hifc/fwlog/ up_lastword_flash_offline_2018_01_15_18_58_25.log create succeed.
[root@localhost final]# /opt/hifc/fwlog # ls
ucode_lastword_flash_offline_2018_01_15_18_58_25.log
up_lastword_flash_offline_2018_01_15_18_58_25.log
```

# 3.4.3.5 Collecting Windows Driver Logs (-path)

#### Function

The **log -path** command is used to collect Windows driver logs and save the logs in the directory where the tool is installed.

#### Format

hifcadm log -path <logpath \\>

# Parameters

| Parameter      | Description                                                                                       | Value                     |
|----------------|---------------------------------------------------------------------------------------------------|---------------------------|
| <i>logpath</i> | Name of the folder (in the directory where the tool is installed) for storing the collected logs. | For example:<br>drv_log\\ |

# **Usage Instruction**

In the CMD window, navigate to the directory where the tool is installed.

# Example

#Collect Windows driver logs.

C:\Program Files(x86)\hifcadm>hifcadm.exe log -path drv\_log\\

# 3.4.4 Upgrading Firmware (updatefw)

# Function

The **updatefw** command is used to upgrade firmware.

#### Format

**hifcadm updatefw -i** <*devicename*> -**f** <*fwfile*> [-a <*activemode*>]

| Parameter  | Description                                                         | Value                                                                                                    |
|------------|---------------------------------------------------------------------|----------------------------------------------------------------------------------------------------|
| devicename | Indicates the name of the<br>IN300 to be upgraded in the<br>system. | Example: hifc0 and hifc1                                                                                                    |
| fwfile     | Indicates the path to the firmware upgrade package.                 | Format: <i>Path/Upgrade</i> package name                                                                                                    |
| activemode | Indicates the effective mode of the hot upgrade.                    | • now: The setting takes effect immediately after the upgrade.                                                                                                   |
|            |                                                                     | <ul> <li>later: The setting does<br/>not take effect<br/>immediately after the<br/>upgrade, and will be<br/>manually activated after<br/>the upgrade.</li> </ul> |

- If the -a parameter is not specified, the common upgrade mode is used. After the upgrade is complete, restart the OS for the upgrade to take effect.
- If the -a parameter is specified, the hot upgrade mode is used.
  - If the effective mode is **now**, the setting takes effect immediately after the upgrade.
  - If the effective mode is later, the upgrade does not take effect immediately after the upgrade, and will take effect after you run the hifcadm updatefw -i <devicename>
     -a now command.
  - The hot upgrade can be performed only when any differences exist between minimum versions, such as 1.3.7.x and 1.3.7.y.
- Currently, only parameters and functions described in this document are supported.

#### Example

# Upgrade the Huawei IN300 2\*16Gb firmware.

# 3.4.5 Querying Statistics (counter)

# 3.4.5.1 Querying the Statistics of a Specified Device (-t, -x)

#### Function

The **counter** command is used to query all statistics of a specified device, including the MIB, microcode, firmware, and IPSU statistics.

The counter -t command is used to query the statistics of a specified device type.

The **counter -t -x** command is used to query the statistics of a specified sequence of a specified device type.

#### Format

hifcadm counter -i <devicename>

hifcadm counter -i <devicename> -t <countertype>

hifcadm counter -i <devicename> -t <countertype> -x <counterindex>

| Parameter  | Description                                                  | Value                    |
|------------|--------------------------------------------------------------|--------------------------|
| devicename | Indicates the name of the IN300 to be queried in the system. | Example: hifc0 and hifc1 |

| Parameter    | Description                        | Value                                                                    |
|--------------|------------------------------------|--------------------------------------------------------------------------|
| countertype  | Indicates the statistics type.     | <ul><li>0: firmware statistics</li><li>1: microcode statistics</li></ul> |
| counterindex | Indicates the statistics sequence. | You can run the <b>counter -h</b> command to obtain the value range.     |

None.

## Example

# Query all statistics of the IN300.

[root@localhost final]# hifcadm counter -i hifc0

uP Statistics:

```
uP Common Counter:
pcie:module_except: 2
upcomm:module_except: 60
general_level_except: 2
suggest_level_except: 60
common:cnt_up_i2c_rx_full: 60
```

uP FC Counter: port0:tx\_sn\_speed: 32 port0:rx\_sn\_speed: 32

# Query the microcode statistics of the IN300.

```
[root@localhost final]# hifcadm counter -i hifc0 -t 1
```

```
uCode Statistics:
FC Global Counter:
fc_sqe_consumer: 2
fc_exch_time_out: 34
fc_hash_loopup_failed: 1
```

```
FC Functional Counter:
port0:fc_init_srqc: 2
port0:fc_init_scqc: 34
port0:fc_del_scqc: 1
port0:fc_clear_srq: 1
...
```

# Query the statistics of a specified sequence of the microcode type of the IN300.

```
[root@localhost final]# hifcadm counter -i hifc0 -t 1 -x 22
```

uCode Statistics:

FC Global Counter: fc\_sqe\_consumer: 2 fc exch time out: 34

# 3.4.5.2 Parsing Inspection Information Offline (-o)

## Function

The **counter -o** command is used to parse inspection information offline and save the parsing results to the installation directory of the tool.

#### Format

hifcadm counter -o <countfile>

#### **Parameters**

| Parameter | Description                                                                                                    | Value                           |
|-----------|----------------------------------------------------------------------------------------------------|---------------------------------|
| countfile | Indicates the name of the inspection file to be parsed.<br><b>NOTE</b><br>This file is the out-of-band inspection information file of the<br>IN300 obtained using the one-click information collection<br>function of the iBMC. For details about the file obtaining<br>method and save path, see the iBMC User Guide. | Example:<br>running_log.bi<br>n |

## **Usage Instruction**

Before running this command, transfer the inspection information file to be parsed to the installation directory of the tool.

#### Example

# Parse the inspection information of the IN300 offline.

```
[root@localhost final]# hifcadm counter -o running_log_20180206095647.bin
/opt/hifc/fwlog/inspection_info_bmc_offline_2018_02_07_10_22_38.log create
succeed.
```

# 3.4.6 Querying the Chip Temperatures (temperature)

# Function

The temperature command is used to query the chip temperature of a specified IN300.

# Format

hifcadm temperature -i <devicename>

# Parameters

| Parameter  | Description                                                        | Value                    |
|------------|--------------------------------------------------------------------|--------------------------|
| devicename | Indicates the name of the<br>IN300 to be queried in the<br>system. | Example: hifc0 and hifc1 |

# **Usage Instruction**

None

## Example

# Query the chip temperature of the IN300.

```
[root@localhost final]# hifcadm temperature -i hifc0
current temperature (unit: degree centigrade)
controller: 49
```

# 3.4.7 Clearing Statistics of a Specified Device (clear)

# Function

The **clear** command is used to clear the statistics of a specified type of a specified device type.

#### Format

hifcadm clear -i <devicename> -t <countertype>

## Parameters

| Parameter   | Description                                                                             | Value                                                                                                    |
|-------------|-----------------------------------------------------------------------------------------|----------------------------------------------------------------------------------------------------|
| devicename  | Indicates the name of the<br>IN300 whose statistics are to<br>be cleared in the system. | Example: <b>hifc0</b> and <b>hifc1</b>                                                                    |
| countertype | Indicates the statistics type to be cleared.                                            | <ul> <li>0: asynchronous<br/>information statistics</li> <li>1: DFX information<br/>statistics</li> </ul> |

# **Usage Instruction**

None

# Example

# Clear the asynchronous event statistics of the IN300.

[root@localhost final]# hifcadm clear -i hifc0 -t 0
Clear event stats info succeed.

# 3.4.8 Querying Information About All FC Ports (fc\_allinfo)

## Function

The fc\_allinfo command is used to query information about all IN300 FC ports on a server.

#### Format

hifcadm fc\_allinfo

# **Usage Instruction**

None

#### Example

# Query information about all the FC ports on a server.

[root@localhost final]# hifcadm fc\_allinfo

| linux-av4l:/home              | /vport # hif             | cadm fc_alli             | nfo                  |                     |                             |                        |        |
|-------------------------------|--------------------------|--------------------------|----------------------|---------------------|-----------------------------|------------------------|--------|
| port   mode                   | state  pln               | k tlnk                   | Rate                 | WWPN                | Tape MSI-X IOR              | Topology               | MSpeed |
| hifc0000  INI                 | open syn                 | c, LinkUp 3              | 2Gbps( AUTO)         | 200400e0fcffb644    | 0  -X  0  P                 | 2P_F ( Auto)           | 32Gbps |
| LossOfSignal                  | Bad CRC  Ba              | d RX Char                | Loss of Sync         | Link Fail  RxE0Fa   | DisFrame   1                | Proto error            | A_Y_G  |
| 0                             | 0                        | 0                        | 0                    | 0  0                | 0                           | 0                      | 1_0_1  |
| virtual port   m              | ode  state               | plnk tlnk                | Rate                 | WWPN                | Topology                    | NportID                |        |
| 0x1110000                     | INI  open                | sync, LinkU              | 0 32Gbps(AU          | T0) 2000286EFCFF00  | 00   P2P_F( Auto            | 0)  0x011101           |        |
| virtual port   m              | ode  state               | plnk tlnk                | Rate                 | WWPN                | Topology                    | NportID                |        |
| 0x2110000                     | INI  open                | sync, LinkU              | p 32Gbps( AU         | T0) 2000286EFCFF00  | 01   P2P_F( Aut             | p)  0x011102           |        |
| virtual port   m              | ode  state               | plnk tlnk                | Rate                 | WWPN                | Topology                    | NportID                |        |
| 0x3110000                     | INI  open                | sync, LinkU              | p 32Gbps( AU         | T0)  2000286EFCFF00 | 02   P2P_F( Aut             | o)  0x011103           |        |
| virtual port   m              | ode  state               | plnk tlnk                | Rate                 | WWPN                | Topology                    | NportID                |        |
| 0x4110000                     | INI  open                | sync, LinkU              | p 32Gbps( AU         | T0)  2000286EFCFF00 | 03   P2P_F( Aut             | o)  0x011104           |        |
| virtual port   m              | ode  state               | plnk tlnk                | Rate                 | WWPN                | Topology                    | NportID                |        |
| 0x5110000                     | INI  open                | sync, LinkU              | p 32Gbps( AU         | TO)  2000286EFCFF00 | 04   P2P_F( Aut             | o)  0x011105           |        |
| virtual port   m<br>0x6110000 | ode  state <br>INI  open | plnk tlnk<br>sync, LinkU | Rate<br>p 32Gbps( AU | T0) 2000286EFCFF00  | Topology<br>85   P2P_F( Aut | NportID<br>)  0x011106 |        |
| virtual port   m              | ode  state               | plnk tlnk                | Rate                 | WWPN                | Topology                    | NportID                |        |
| 0x7110000                     | INI  open                | sync, LinkU              | p 32Gbps( AU         | T0)  2000286EFCFF00 | 06   P2P_F( Aut             | )  0x011107            |        |
| port   mode                   | state  pln               | k tlnk                   | Rate                 | WWPN                | Tape MSI-X IOR              | Topology               | MSpeed |
| hifc0001  INI                 | open syn                 | c, LinkUp 3              | 2Gbps( AUTO)         | 200400e0fcffb645    | 0  -X  0  P                 | 2P_F ( Auto)           | 32Gbps |
| LossOfSignal                  | Bad CRC  Ba              | d RX Char                | Loss of Sync         | Link Fail  RxE0Fa   | DisFrame   1                | Proto error            | A_Y_G  |
| 0                             | 0                        | 0                        | 0                    | 0  0                | 0                           | 0                      | 1_0_1  |
| port   mode                   | state  pln               | k tlnk                   | Rate                 | WWPN                | Tape MSI-X IOR              | Topology               | MSpeed |
| hifc0100  INI                 | open syn                 | c,LinkDown  N            | olink( AUTO)         | 200400e0fcffb634    | 0  -X  0                    | NA ( Auto)             | 32Gbps |
| LossOfSignal                  | Bad CRC  Ba              | d RX Char                | Loss of Sync         | Link Fail  RxE0Fa   | DisFrame   1                | Proto error            | A_Y_G  |
| 0                             | 0                        | 0                        | 0                    | 0  0                | 0                           | 8                      | 0_0_0  |
| port   mode                   | state  pln               | k tlnk                   | Rate                 | WWPN                | Tape MSI-X IOR              | Topology               | MSpeed |
| hifc0101  INI                 | open syn                 | c,LinkDown N             | olink( AUTO)         | 200400e0fcffb635    | 0  -X  0                    | NA ( Auto)             | 32Gbps |
| LossOfSignal                  | Bad CRC  Ba              | d RX Char                | Loss of Sync         | Link Fail  RxE0Fa   | DisFrame   1                | Proto error            | A_Y_G  |
| 0                             | 0                        | 0                        | 0                    | 0  0                | 0                           | 8                      | 0_0_0  |

# 3.4.9 Setting the Status of a Specified Port (fc\_port)

## Function

The **fc\_port** command is used to set the status of an IN300 FC port, including resetting, enabling, or disabling the port.

#### Format

hifcadm fc\_port -i <devicename> -m <modetype> -s <portstate>

#### **Parameters**

| Parameter  | Description                                                                            | Value                                                   |
|------------|----------------------------------------------------------------------------------------|---------------------------------------------------------|
| devicename | Indicates the name of the<br>IN300 FC port whose status is<br>to be set in the system. | Example: hifc0000 and hifc0001                          |
| modetype   | Indicates the operation type.                                                          | <ul><li>1: reset</li><li>2: enable or disable</li></ul> |
| portstate  | Indicates the port status to be set when <i>modetype</i> is <b>2</b> .                 | <ul><li>0: disable</li><li>1: disable</li></ul>         |

# **Usage Instruction**

None

#### Example

#### # Reset an IN300 port.

```
[root@localhost final]# hifcadm fc_port -i hifc0001 -m 1
[hifc0001]reset fcport succeed
```

# Enable an IN300 port.

[root@localhost final]# hifcadm fc\_port -i hifc0001 -m 2 -s 1
[hifc0001]turn on sfp succeed

#### # Disable an IN300 port.

[root@localhost final]# hifcadm fc\_port -i hifc0001 -m 2 -s 0
[hifc0001]turn off sfp succeed

# 3.4.10 Changing the Topology Mode of a Specified Port (fc\_topo)

### Function

The fc\_topo command is used to change the topology mode of a specified IN300 port.

#### Format

hifcadm fc\_topo -i <devicename> -t <topomode>

# Parameters

| Parameter  | Description                                                                                      | Value                                                                   |
|------------|--------------------------------------------------------------------------------------------------|-------------------------------------------------------------------------|
| devicename | Indicates the name of the<br>IN300 FC port whose<br>topology mode is to be set in<br>the system. | Example: hifc0000 and hifc0001                                          |
| topomode   | Indicates the topology mode to be set.                                                           | <ul> <li>3: loop</li> <li>12: non-loop</li> <li>15: adaptive</li> </ul> |

# **Usage Instruction**

None

# Example

# Set the topology mode of an IN300 FC port to Loop.

```
[root@localhost final]# hifcadm fc_topo -i hifc0001 -t 3
[hifc0001]set topo[Loop] succeed
```

# 3.4.11 Setting the Rate of a Specified Port (fc\_speed)

#### Function

The **fc\_speed** command is used to set the rate for an IN300 FC port.

## Format

hifcadm fc\_speed -i <devicename> -s <speedvalue>

| Parameter  | Description                                                                          | Value                                                                                                    |
|------------|--------------------------------------------------------------------------------------|----------------------------------------------------------------------------------------------------|
| devicename | Indicates the name of the<br>IN300 FC port whose rate is<br>to be set in the system. | Example: hifc0000 and hifc0001                                                                                                    |
| speedvalue | Indicates the port rate to be set.                                                   | <ul> <li>0: adaptive</li> <li>2: 2 Gbit/s</li> <li>4: 4 Gbit/s</li> <li>8: 8 Gbit/s</li> <li>16: 16 Gbit/s</li> <li>32: 32 Gbit/s</li> </ul> |

None

## Example

# Set the rate of an IN300 FC port to 8 Gbit/s.

```
[root@localhost final]# hifcadm fc_speed -i hifc0001 -s 8
[hifc0001]set speed[8G] succeed
```

# 3.4.12 Querying the Status of a Specified Port (fc\_port\_info)

## Function

The **fc\_port**\_info command is used to query the status information of a specified IN300 FC port.

#### Format

hifcadm fc\_port\_info -i <devicename>

#### Parameters

| Parameter  | Description                                                                                   | Value                          |
|------------|-----------------------------------------------------------------------------------------------|--------------------------------|
| devicename | Indicates the name of the<br>IN300 FC port whose status<br>is to be queried in the<br>system. | Example: hifc0000 and hifc0001 |

#### **Usage Instruction**

None

# Example

# Query the status of an IN300 FC port.

```
[root@localhost tool]# hifcadm fc_port_info -i hifc0001
[hifc0001]link up [topo]=P2P_D [speed]=16Gbps
[hifc0001]Get port info succeed
```

# **3.4.13** Clearing Error Code Information of a Specified Port (fc\_port\_clear)

# Function

The **fc\_port**\_clear command is used to clear the error code information of a specified IN300 FC port.

## Format

hifcadm fc\_port\_clear -i <devicename>

#### Parameters

| Parameter  | Description                                                                                                   | Value                          |
|------------|----------------------------------------------------------------------------------------------------|--------------------------------|
| devicename | Indicates the name of the<br>IN300 FC port whose error<br>code information is to be<br>cleared in the system. | Example: hifc0000 and hifc0001 |

# **Usage Instruction**

None

# Example

# Clear the error code information of an IN300 FC port.

```
[root@localhost final]# hifcadm fc_port_clear -i hifc0001
[hifc0001]clear port stat succeed
```

# 3.4.14 Querying the Optical Module Information of a Specified Port (fc\_sfpinfo)

# Function

The **fc\_sfpinfo** command is used to query the optical module information of a specified IN300 FC port.

#### Format

hifcadm fc\_sfpinfo -i <devicename>

## Parameters

| Parameter  | Description                                                                                                    | Value                          |
|------------|----------------------------------------------------------------------------------------------------|--------------------------------|
| devicename | Indicates the name of the<br>IN300 FC port whose<br>optical module information<br>is to be queried in the<br>system. | Example: hifc0000 and hifc0001 |

# **Usage Instruction**

None

# Example

# Query the optical module information of an IN300 FC port.

```
[root@local host final]# hifcadm fc_sfpinfo -i hifc0000
  -----show sfp info---
IdExt:
Connector: 0x07
1
RateIdentifier: 0
LengthSmfKm: 0(km)
LengthSmf: 0(100m)
LengthSmfOm2 5(10m)
LengthSmfOm1
             3(10m)
LengthCable: 0(m)
LengthOm3
            15(10m)
            0
Transceiver
              G2.3
aucVendorRev:
aucWaveLength: 850
UnAllocated: 0
CcBase:
             207
-----Get sfp information succeed------
```

# 3.4.15 Querying and Setting the FEC Mode of a Specified Port (fc\_fec)

#### Function

The **fc\_fec** command is used to query and set the FECViaTTS mode of a specified Huawei IN300 2\*16Gb, and Huawei IN300 2\*32Gb FC port running at 16 Gbit/s.

The Huawei IN300 2\*8Gb does not support this command.

#### Format

hifcadm fc fec -i <devicename> -m <mode>

| Parameter  | Description                                                                                                  | Value                          |
|------------|----------------------------------------------------------------------------------------------------|--------------------------------|
| devicename | Indicates the name of the<br>IN300 FC port whose<br>FECViaTTS mode is to be<br>queried or set in the system. | Example: hifc0000 and hifc0001 |

| Parameter | Description                       | Value                                                                                                    |
|-----------|-----------------------------------|----------------------------------------------------------------------------------------------------|
| mode      | Indicates the FEC mode to be set. | <ul> <li>0: Disable the FECViaTTS mode.</li> <li>1: Enable the FECViaTTS mode.</li> <li>2: Query the enabling status of the current FECViaTTS mode.</li> </ul> |

None

#### Example

# Query the FEC mode of an Huawei IN300 2\*16Gb/Huawei IN300 2\*32Gb FC port.

[root@localhost final]# hifcadm fc\_fec -i hifc0001 -m 2
Current FC 16G FECViaTTS mode is 0

# Enable the FEC mode of an Huawei IN300 2\*16Gb/Huawei IN300 2\*32Gb FC port.

[root@localhost final]# hifcadm fc\_fec -i hifc0001 -m 1
Set FC 16G FECViaTTS mode(1) successed
Please reset port. Mode will be valid after reset port

# 3.4.16 Querying and Setting the BB\_SC\_N Function of a Specified Port (fc\_bbscn)

#### Function

The **fc\_bbscn** command is used to query and configure the BB\_SC\_N parameters of a specified IN300 FC port.

After the parameters are configured, the BB\_Credit Recovery function is enabled.

#### Format

hifcadm fc\_bbscn -i <devicename> -m <mode> -v <value>

| Parameter  | Description                                                                                                    | Value                          |
|------------|----------------------------------------------------------------------------------------------------|--------------------------------|
| devicename | Indicates the name of the<br>IN300 FC port whose<br>BB_SC_N function is to be<br>queried or set in the system. | Example: hifc0000 and hifc0001 |

| Parameter | Description                                                   | Value                                                                                  |
|-----------|---------------------------------------------------------------|----------------------------------------------------------------------------------------|
| mode      | Specifies whether to set or<br>query the BB_SC_N<br>function. | <ul> <li>0: Set the BB_SC_N function.</li> <li>1: Query BB_SC_N parameters.</li> </ul> |
| value     | Indicates the BB_SC_N value to be set.                        | 0 to 14                                                                                |

None

#### Example

# Query the BB\_SC\_N parameters of an IN300 FC port.

[root@localhost final]# hifcadm fc\_bbscn -i hifc0000 -m 1
Link FC BBSCN value is 0
Configured FC BBSCN value is 0

# Set the BB\_SC\_N value for an IN300 FC port.

```
[root@localhost final]# hifcadm fc_bbscn -i hifc0000 -m 0 -v 12
Set FC BBSCN value(12) successed
```

# 3.4.17 Querying and Clearing the Statistics of a Specified Port (fc\_dfx)

# Function

The fc\_dfx command is used to query and clear the statistics of a specified IN300 FC port.

#### Format

hifcadm fc\_dfx -i <devicename> -m <countertmode> [-s <sessionid>] [-c <cleartype>]

| Parameter  | Description                                                                                       | Value                          |
|------------|---------------------------------------------------------------------------------------------------|--------------------------------|
| devicename | Indicates the name of the<br>IN300 FC port whose<br>statistics is to be queried in<br>the system. | Example: hifc0000 and hifc0001 |

| Parameter    | Description                                                                                | Value                                                                                                    |
|--------------|--------------------------------------------------------------------------------------------|----------------------------------------------------------------------------------------------------|
| countertmode | Indicates the type of the statistics to be queried.                                        | <ul> <li>0: WQE receiving or sending count</li> <li>1: WQE receiving or sending error count</li> <li>2: error status count on the uP management module</li> <li>3: connection status count</li> <li>4: I/O statistics of the host</li> <li>5: I/O statistics of a specified session of a host</li> <li>6: DIF error statistics</li> </ul> |
| sessionid    | ID of the session to be<br>queried when<br><b>countertmode</b> is set to <b>5</b> .        | -                                                                                                    |
| cleartype    | Indicates the type of statistics<br>to be cleared when<br><b>countertmode</b> is set to 6. | The value can only be 1,<br>which indicates the cleared<br>DIF error count.                                                                                                    |

None

#### Example

# Query the statistics of an IN300 FC port.

```
[root@localhost final]# hifcadm fc_dfx -i hifc0000 -m 1
HBA WQE and SCQE error statistic:
HIFC_RECV_IRESP : 512
Total WQE error type number=1
HIFC_STAT_CTXT_FLUSH_DONE : 0
HIFC_STAT_ROOT_SQ_EMPTY_T0 : 0
HIFC_STAT_LAST_GS_SCQE : 4300
```

# 3.4.18 Setting the Switching Status of DIF (fc\_dif)

# Function

The **fc\_dif** command is used to switch on or off DIF for all SP520s or SP521s on the current server. Enable DIF to protect the integrity of data read or written between hosts and disks.

The 8-byte DIF field consists of a two-byte Guard Tag, a two-byte App Tag, and a four-byte Ref Tag. After the function is enabled, DIF provides T10 DIF Type 1 end-to-end protection (DIX+DIF) by default. In the DIX protection phase, IP Checksum is used to calculate the Guard Tag information by default.

#### Format

hifcadm fc\_dif -s <switch>

#### Parameters

| Parameter | Description              | Value            |
|-----------|--------------------------|------------------|
| switch    | Switching status of DIF. | • <b>0</b> : off |
|           |                          | • 1: on          |

# **Usage Instruction**

None

#### Example

# Switch on DIF for all IN300 cards.

```
[root@localhost final]# hifcadm fc_dif -s 1
DIF switch is in operation. Please wait...
Switch on FC DIF succeed
```

# Switch off DIF for the IN300 cards.

```
[root@localhost final]# hifcadm fc_dif -s 0
DIF switch is in operation. Please wait...
Switch off FC DIF succeed
```

# 3.4.19 Configuring Other DIF Functions (fc\_dif\_config)

## Function

The fc\_dif\_config command is used to modify other DIF configurations for all IN300 cards.

#### Format

**hifcadm fc\_dif\_config -m** <*mode*> **-o** <*option*> [**-a** <*algorithm*>]

| Parameter | Description                      | Value                                                                                                    |  |  |
|-----------|----------------------------------|----------------------------------------------------------------------------------------------------|--|--|
| mode      | Indicates the DIF function mode. | <ul> <li>0: switches to the protection mode.</li> <li>1: enables the DIF data selective check.</li> </ul> |  |  |

| Parameter | Description                                                                                                 | Value                                                                                                    |  |  |
|-----------|----------------------------------------------------------------------------------------------------|----------------------------------------------------------------------------------------------------|--|--|
| option    | Indicates<br>configuration<br>options in different<br>function modes                                        | <ul> <li>When switching to the protection mode:</li> <li>0: Switch off the DIF and DIX protection modes at the same time.</li> <li>1: Switch on the DIF and DIX protection modes at the same time.</li> <li>2: Switch on the DIF protection mode.</li> <li>When enabling the DIF data check:</li> <li>0: The DIF data is not verified when app tag is 0xFFFFF and ref tag is 0xFFFFFFFF. The DIF data is verified when other values are used.</li> <li>1: The DIF data is not verified when ref tag is 0xFFFFFFFFF. The DIF data is verified when other values are used.</li> <li>2: The DIF data is not verified when ref tag is 0xFFFFFFFFFFFFFFFFFFFFFFFFFFFFFFFFFFFF</li></ul> |  |  |
| algorithm | The check<br>algorithm is used<br>by the Guard tag<br>in the DIX when<br>the protection<br>mode is enabled. | <ul> <li>0: CRC</li> <li>1: IP checksum</li> </ul>                                                                                                    |  |  |

None

## Example

# Set the IN300 DIX check algorithm to CRC.

```
[root@localhost final]# hifcadm fc_dif_config -m 0 -o 1 -a 0
DIF&DIX(CRC algorithm) switch is in operation. Please wait...
Set FC DIF&DIX mode(0) option(1) succeed
```

# Verify DIF data app tag is 0xFFFF and ref tag is 0xFFFFFFFF.

[root@localhost final]# hifcadm fc\_dif\_config -m 1 -o 3 hifcadm fc\_dif\_config -m 1 -o 3 Set FC DIF&DIX mode(1) option(3) succeed

# 3.4.20 Querying IO Statistics of a Specified Port (fc\_port\_monitor)

# Function

The **fc\_port\_monitor** command is used to query I/O statistics of an IN300 port within two minutes.

#### Format

hifcadm fc\_port\_monitor -i <devicename>

#### Parameters

| Parameter  | Description                                                             | Value                          |
|------------|-------------------------------------------------------------------------|--------------------------------|
| devicename | Indicates the name of the<br>IN300 port to be queried in<br>the system. | Example: hifc0000 and hifc0001 |

# **Usage Instruction**

None

#### Example

# Query I/O statistics of an IN300 port.

| [root@localho | ost final]# | hifca | dm fc_ | port | t_mc | nitor | -i h | ifc0001 | L        |
|---------------|-------------|-------|--------|------|------|-------|------|---------|----------|
| Port          | I/O Count   | I.    | IOPS   | - I  | TΧ   | M/BPS | RX   | M/BPS   | Time     |
| hifc0001      | 7567709     | Ι     | 1897   | I    |      | 474   | 1    | 474     | 18:26:40 |
| Port          | I/O Count   | I     | IOPS   | - I  | ΤX   | M/BPS | RX   | M/BPS   | Time     |
| hifc0001      | 7586673     | Ι     | 1895   | I    |      | 473   | I    | 474     | 18:26:50 |
| Port          | I/O Count   | 1     | IOPS   | - I  | TΧ   | M/BPS | RX   | M/BPS   | Time     |
| hifc0001      | 7605641     | Ι     | 1898   | I    |      | 474   | 1    | 474     | 18:27:00 |
| Port          | I/O Count   | I.    | IOPS   | - I  | TΧ   | M/BPS | RX   | M/BPS   | Time     |
| hifc0001      | 7624625     | Ι     | 1895   | I    |      | 474   | I    | 473     | 18:27:10 |

# 3.4.21 Obtaining FC MAC Logs (fc\_dumpmac)

# Function

The **fc\_dumpmac** command is used to obtain the FC MAC log information of a specified IN300. The log information is saved to the current directory after the command is executed.

#### Format

hifcadm fc\_dumpmac -i <devicename>

# Parameters

| Parameter  | Description                                                  | Value                                  |
|------------|--------------------------------------------------------------|----------------------------------------|
| devicename | Indicates the name of the IN300 to be queried in the system. | Example: <b>hifc0</b> and <b>hifc1</b> |

# **Usage Instruction**

None

### Example

# Save the FC MAC register logs of the IN300 to the current directory.

[root@localhost final]# hifcadm fc\_dumpmac -i hifc0
[root@localhost final]# ls
mac\_hifc0\_2018\_04\_19\_00\_43\_26.log

# **3.4.22** Querying Physical Parameters of a Device in Specified Mode (hilink\_param)

# Function

The **hilink\_param** command is used to query the **ctle**, **dfe**, and **ffe** parameters of a device in specified mode.

#### Format

hifcadm hilink\_param -i <devicename> -t<type> [-p <portid>]

#### Parameters

| Parameter  | Description                                                  | Value                                                                           |
|------------|--------------------------------------------------------------|---------------------------------------------------------------------------------|
| devicename | Indicates the name of the IN300 to be queried in the system. | Example: hifc0 and hifc1                                                        |
| type       | Indicates the mode for the query.                            | <ul><li>0: indicates the PCIe mode.</li><li>1: indicates the FC mode.</li></ul> |
| portid     | Indicates the number of a port to be queried.                | This parameter takes effect when <i>type</i> is set to <b>1</b> .               |

# **Usage Instruction**

None

# Example

# Queries parameters of the PCIe mode.

```
[root@localhost final]# hifcadm hilink_param -i hifc0 -t 0
Hil6 parameter info:
lane 0 :
    TX_FFE: pre= a;main= b;post= a
    RX_CTLE: PASSGN=-2dB; ACTGN= 6 815; BST= 9 4 4; ZA= 1 1 1; SQH= 1 1 1;
RMBAND= 2 2 2; CMBAND= 1 1 1;
    RX_DFE1: Tap1=-2; Tap2=2; Tap3=1; Tap4=2; Tap5=0;
    RX_DFE2: Tap1=0; Tap2=0; Tap3=0; Tap4=0; Tap5=0; Tap6=0;
...
```

# 3.4.23 Querying Serdes Information of a Specified Device (serdes)

#### Function

The serdes command is used to query serdes information of a specified device.

#### Format

hifcadm serdes -i <devicename> [-t <mode> [-m <macroid>]]

#### **Parameters**

| Parameter  | Description                                                                                         | Value                                                                                                    |
|------------|----------------------------------------------------------------------------------------------------|----------------------------------------------------------------------------------------------------|
| devicename | Indicates the name of the IN300 to be queried in the system.                                        | Example: hifc0 and hifc1                                                                                        |
| mode       | Indicates the mode for the query.                                                                   | <ul> <li>0: query all serdes information.</li> <li>1: query serdes information of a specified Marco.</li> </ul> |
| macroid    | This parameter takes effect<br>when <i>type</i> is set to <b>1</b> , and<br>indicates the Marco ID. | 0 to 4                                                                                                    |

#### **Usage Instruction**

None

#### Example

# Query serdes information.

```
[root@localhost final]# hifcadm serdes -i hifc0 -t 0
-----show hi16 info-----
macro is 0 dsnum is 0
cs0_csr2 = 0 (success)
```

```
cs0_csr_51 = 0 (success)
cs0_csr54 = 12394
cs0_csr63 = 568
cs1_csr2 = 0 (success)
...
```

# **3.4.24** Obtaining FE Error Information of a Specified Device (fe\_epc)

## Function

The fe\_epc command is used to obtain FE error information of a specified device.

#### Format

hifcadm fe\_epc -i <devicename> show -c <coreid> -t <tid> -n <num>

hifcadm fe\_epc -i <devicename> show -b

#### Parameters

| Parameter  | Description                                                  | Value                    |
|------------|--------------------------------------------------------------|--------------------------|
| devicename | Indicates the name of the IN300 to be queried in the system. | Example: hifc0 and hifc1 |
| coreid     | Indicates the core ID to be queried.                         | -                        |
| tid        | Indicates the thread ID to be queried.                       | -                        |
| num        | Indicates the number of FE error records.                    | -                        |

### **Usage Instruction**

The **-b** is used to display all abnormal records.

#### Example

# Query all the error information about history FE threads of the hifc0.

# 3.4.25 Setting the NPIV Feature of a Specified Port (fc\_vport)

# Function

The **fc\_vport** command is used to configure N\_Port Identifier Virtualization (NPIV) features of a IN300 port, including creating and deleting a virtual interface and setting the Quality of Service (QoS) priority.

#### Format

hifcadm fc\_vport -i <devicename> -m <modetype> -w <vportname> [-q <Qos>]

hifcadm fc\_vport -i <devicename> -m <modetype> -d <vportindex>

**hifcadm fc\_vport -i** <*devicename*> -**m** <*modetype*> -**n** <*number* > [-**q** <*QoS*>]

| Parameter  | Description                                                                                                    | Value                                                                                                    |
|------------|----------------------------------------------------------------------------------------------------|----------------------------------------------------------------------------------------------------|
| devicename | Indicates the name of the<br>IN300 to be queried in the<br>system.                                                         | Example: hifc0 and hifc1                                                                                                    |
| modetype   | Indicates the operation type.                                                                                              | <ul> <li>1: Create a virtual interface.</li> <li>2: Delete a virtual interface.</li> <li>3: Create multiple virtual interfaces at the same time.</li> <li>4: Delete all virtual interfaces.</li> </ul> |
| vportname  | Less significant 32 bits of the<br>WWPN of the virtual<br>interface to be created when<br>the operation type is <b>1</b> . | <ul> <li>The value can be a decimal or hexadecimal number.</li> <li>Value range in hexadecimal format: 0x1 to 0xFFFFFFFF</li> <li>Value range in decimal format: 1 to 4294967295</li> </ul>            |
| vportindex | Index of the virtual interface<br>to be deleted when the<br>operation type is <b>2</b> .                                   | <ul> <li>The value can be a decimal or hexadecimal number.</li> <li>Value range in hexadecimal format: 0x1 to 0x40</li> <li>Value range in decimal format: 1 to 64</li> </ul>                          |
| number     | Number of virtual interfaces<br>to be created at the same<br>time when the operation type<br>is <b>3</b> .                 | <ul> <li>The value can be a decimal or hexadecimal number.</li> <li>Value range in hexadecimal format: 0x1 to 0x40</li> <li>Value range in decimal format: 1 to 64</li> </ul>                          |

| Parameter | Description                                                                             | Value                                                                                                    |
|-----------|-----------------------------------------------------------------------------------------|----------------------------------------------------------------------------------------------------|
| Qos       | QoS priority of the virtual<br>port to be created when the<br>operation type is 1 or 3. | <ul> <li>This configuration item is optional.</li> <li>0: low priority (default)</li> <li>1: high priority</li> <li>2: medium priority</li> </ul> |

- The WWPN consists of the lower 32 bits (vportname) and the upper 32 bits. Ensure that the WWPN is globally unique.
- The **vportindex** parameter used for deleting a virtual interface is the most significant eight bits ([31:24]) of the virtual interface ID. The virtual interface ID can be obtained by running the **hifcadm fc\_allinfo** command.
- The constraints on the priority of virtual ports in the system are as follows: Number of virtual ports with high priority ≤ Number of virtual ports with medium priority ≤ Number of virtual ports with low priority.
- Virtual port creation supports only the Fabric mode in which port topology type is pointto-point and does not support other topologies.
- Multiple NPIVs cannot be created concurrently. You can only create NPIVs one by one.

#### Example

# Create a virtual port.

```
[root@localhost final]# hifcadm fc_vport -i hifc0000 -m 1 -w 0xFCFF0000
Create Vport(0xfcff0000) succeed
```

# Create a virtual port based on WWPN and set the priority to high.

```
[root@localhost final]# hifcadm fc_vport -i hifc0000 -m 1 -w 0xFDFF0000 -q 1
Create Vport(0xfdff0000) succeed
```

# Create two virtual ports at the same time.

[root@localhost final]# hifcadm fc\_vport -i hifc0001 -m 3 -n 2 Create 1 Vport succeed Create 2 Vport succeed

# Create two virtual ports at the same time and set their priority to medium.

```
[root@localhost final]# hifcadm fc_vport -i hifc0001 -m 3 -n 2 -q 2
Create 1 Vport succeed
Create 2 Vport succeed
```

# Query information about the current port.

[root@localhost final]# hifcadm fc\_allinfo

| linux-yhnc:- #                              | hifcad                         | im fc_                      | allinfo                                           |                           |                                                 |                                                             |                                         |                                        |                                                |
|---------------------------------------------|--------------------------------|-----------------------------|---------------------------------------------------|---------------------------|-------------------------------------------------|-------------------------------------------------------------|-----------------------------------------|----------------------------------------|------------------------------------------------|
| port   mod<br>hifc0000  INI<br>LossOfSignal | le   sta<br>  o<br> Bad<br> 0  | te  p<br>pen s<br>CRC <br>0 | lnk tlnk  <br>ync,LinkDown <br>Bad RX Char  <br>0 | Rat<br>Nolink(<br>Loss of | te  <br>AUTO)  200300e<br>f Sync  Link Fai<br>0 | WWPN  Tape MS<br>Ofcffb598   0 <br>l RxEOFa   DisF<br>0  0  | I-X IOR <br>-X  0 <br>rame   F<br>0     | Topology<br>NA ( Auto<br>Proto error   | MSpeed  <br>)  32Gbps <br>  A_Y_G <br>9  0_0_0 |
| port   mod<br>hifc0001  INI<br>LossOfSignal | le   sta<br>  o<br> Bad<br>  0 | te  p<br>pen s<br>CRC <br>0 | lnk tlnk  <br>ync, LinkUp<br>Bad RX Char  <br>0   | Rat<br>32Gbps(<br>Loss of | te  <br>AUTO)  200300e<br>f Sync  Link Fai<br>0 | WWPN  Tape MS<br>0fcffbS99   0 <br>1  RxE0Fa   DisF<br>0  0 | I-X IOR <br>-X  0  P;<br>rame   6<br>23 | Topology<br>2P_F ( Auto<br>Proto error | MSpeed  <br>  32Gbps <br>  A_Y_G<br>  1_0_1    |
| virtual port  <br>0x5110001                 | mode<br>INI                    | qos<br>0                    | state plnk<br>open sync,                          | tlnk<br>LinkUp            | Rate<br>32Gbps( AUTO)                           | WWPN<br>2000286EFCFF0000                                    | Topole<br>P2P_F(                        | ogy   N<br>Auto)  0x                   | portID  <br>050c01                             |
| virtual port  <br>0x6110001                 | mode<br>INI                    | qos<br>1                    | state plnk<br>open sync,                          | tlnk<br>LinkUp            | Rate  <br>32Gbps( AUTO)                         | WWPN<br>2000286EFDFF0000                                    | Topolo<br>P2P_F(                        | ogy   Nj<br>Auto)  Oxi                 | portID  <br>050c02                             |
| virtual port  <br>0x7110001                 | mode<br>INI                    | qos<br>Ø                    | state/plnk<br>open/sync,                          | tlnk<br>LinkUp            | Rate  <br> 32Gbps( AUTO)                        | MMPN<br>200700E0FCFFB599                                    | Topolo                                  | Auto)  Ox                              | portID  <br>050c03                             |
| virtual port  <br>0x8110001                 | mode<br>INI                    | qos<br>2                    | state/plnk<br>open/sync,                          | tlnk<br>LinkUp            | Rate<br>32Gbps( AUTO)                           | WWPN<br>200800E0FCFFB599                                    | Topolo                                  | ogy   Nj<br>Auto)  Oxi                 | portID  <br>050c04                             |

# Delete a specified virtual port.

[root@localhost final]# hifcadm fc\_vport -i hifc0000 -m 2 -d 0x05
Delete Vport(0x5) succeed

#### # Delete all virtual ports.

[root@localhost final]# hifcadm fc\_vport -i hifc0001 -m 4
Delete all Vport succeed

# 3.4.26 Querying and Setting the QoS Function of a Specified Port (fc\_qos)

# Function

The **fc\_qos** command is used to query and set the quality of service (QoS) feature of a specified port in the link and CS\_CTL modes on a IN300 card.

#### Format

hifcadm fc\_qos -i <devicename> -m <modetype> [-w <wwpn>] [-l <level>]

hifcadm fc\_qos -i <devicename> -m <modetype> [-p <priority>]

| Parameter  | Description                                                  | Value                          |
|------------|--------------------------------------------------------------|--------------------------------|
| devicename | Indicates the name of the IN300 to be queried in the system. | Example: hifc0000 and hifc0001 |

| Parameter | Description                                                                             | Value                                                                       |
|-----------|-----------------------------------------------------------------------------------------|-----------------------------------------------------------------------------|
| modetype  | Operation type.                                                                         | • <b>0</b> : Set QoS priority according to the link (WWPN).                 |
|           |                                                                                         | • 1: Query the WWPN information and the current level of QoS priority.      |
|           |                                                                                         | • 2: Enable or disable the QoS function in CS_CTL mode.                     |
|           |                                                                                         | • 3: Query the enabling mode and negotiation result of the current CS_CTL.  |
|           |                                                                                         | • 4: Set the QoS priority of the LUN based on the LUN ID (only for VMware). |
|           |                                                                                         | • 5: Query the QoS priority of a LUN (only for VMware)                      |
| wwpn      | WWPN for the port whose QoS priority is to be set when the operation type is <b>0</b> . | The value can be obtained by performing operation type <b>1</b> .           |
| level     | QoS priority to be set when the                                                         | • <b>0</b> : low priority (default)                                         |
|           | operation type is <b>U</b> .                                                            | • 1: high priority                                                          |
|           |                                                                                         | • 2: medium priority                                                        |
| priority  | Enabling or disabling the QoS                                                           | • 0: disable                                                                |
|           | operation type is <b>2</b> .                                                            | • 1: enable                                                                 |

- Before enabling the QoS function in CS\_CTL mode, ensure that the priority has been set according to WWPN or that the priority of the virtual port has been set by running the **fc\_vport** command.
- After the QoS function is enabled in CS\_CTL mode, restart the port for the setting to take effect.
- The constraints on the priority of virtual ports in the system are as follows: Number of virtual ports with high priority ≤ Number of virtual ports with medium priority ≤ Number of virtual ports with low priority.
- The QoS cannot be configured in public loop mode.
- In the VMware system, you are not advised to set the QoS priorities of LUNs and links at the same time.
- In the VMware system, if a LUN has multiple paths, set the QoS for all paths of the LUN to the same value.

# Example

# Query physical link information of a specified port.

```
[root@localhost final]# hifcadm fc_qos -i hifc0001 -m 1
index nportid wwpn level
0 50a00 200304f938f1df29 2
```

# Set the priority of the current link to high based on WWPN.

[root@localhost final]# hifcadm fc\_qos -i hifc0001 -m 0 -w 200304f938f1df29 -l 1
Set wwpn 200304f938f1df29 qos mode(1) succeed

# Query the CS\_CTL (priority) mode (configuration mode and negotiation result mode) of a port.

```
[root@localhost final]# hifcadm fc_qos -i hifc0001 -m 3
Link priority mode(1)
Configured priority mode(1)
```

# Disable the CS\_CTL (priority) of the current port.

```
[root@localhost final]# hifcadm fc_qos -i hifc0001 -m 2 -p 0
Set priority mode(0) succeed
Please reset port
```

# Set the LUN priority to high based on the LUN ID.

```
[root@localhost final]# hifcadm fc_qos -i hifc0001 -m 4 -w 200304f938f1df29 -u 1 -
1 1
Set lun qos success
```

#### # Query the LUN priority.

```
[root@localhost final]# hifcadm fc_qos -i hifc0001 -m 5 -w 200304f938f1df29 -u 1 lun qos is 1
```

# 3.4.27 Querying Connection Delay of a Specified Port (fc\_delay)

#### Function

The **fc\_delay** command is used to query the connection delay (in  $\mu$ s) of a specified port on a IN300 card.

#### Format

hifcadm fc\_delay -i <devicename> -n <nport>

| Parameter  | Description                                                  | Value                                                                                                    |
|------------|--------------------------------------------------------------|----------------------------------------------------------------------------------------------------|
| devicename | Indicates the name of the IN300 to be queried in the system. | Example: hifc0 and hifc1                                                                                                    |
| nport      | Peer ID of the delay port to be queried.                     | • If the connection delay between the port and a switch is queried, the value is <b>0xfffffc</b> .                                                                                                    |
|            |                                                              | • If the connection delay between the port and other Hi1822 chips is queried, the value of this parameter is the same as that of nProtId of the current port. You can run the <b>fc_qos</b> command to obtain the value. |

This command can be used only when the interconnected device is a fabric switch or Huawei 1822 series NIC (the NIC chip is Huawei Hi1822) and the link is available.

#### Example

# Query the current delay between a specified port and a switch.

```
[root@localhost final]# hifcadm fc_delay -i hifc0001 -n 0xfffffc
FC session delay is 500us
```

# **3.4.28** Saving and Deleting the Configuration of a Specified Port (fc\_savedata)

#### Function

The fc\_savedata command is used to save and delete the configuration of an IN300 port.

After the host is restarted, the configuration of a port is restored to the most recently saved configuration. The configuration includes:

- Physical port: topology mode, rate, FEC mode, BB\_SC\_N, and link-based QoS information
- Virtual port: configuration and QoS information

#### Format

hifcadm fc\_savedata -i <devicename> -m <mode>

#### Parameters

| Parameter  | Description                                                | Value                                                                                                    |
|------------|------------------------------------------------------------|----------------------------------------------------------------------------------------------------|
| devicename | Indicates the name of the target IN300 port in the system. | Example: hifc0000 and hifc0001                                                                                 |
| mode       | Indicates the operation type.                              | <ul> <li>0: saves the configuration of the port.</li> <li>1: deletes the configuration of the port.</li> </ul> |

# **Usage Instruction**

None

# Example

# Save the configuration of a port.

[root@localhost final]# hifcadm fc\_savedata -i hifc0000 -m 0
[hifc0000]save Info succeed

# Delete the configuration of a port.

```
[root@localhost final]# hifcadm fc_savedata -i hifc0000 -m 1
[hifc0000]clean saved Info succeed
```

# **3.4.29** Querying the Session Information of a Specified Port (fc\_portstat)

#### Function

The **fc\_portstat** command is used to query the session information of a specified port on an IN300 card.

#### Format

hifcadm fc\_portstat -i <devicename> [-s <session start>] [-e <session end>]

#### **Parameters**

| Parameter         | Description                                                       | Value                                                                                     |
|-------------------|-------------------------------------------------------------------|-------------------------------------------------------------------------------------------|
| devicename        | Indicates the name of the IN300 port to be queried in the system. | Example: hifc0000 and hifc0001                                                            |
| session_star<br>t | Indicates the first session to be displayed.                      | The value range is 0 to 2047 and the maximum value is the value of <b>session_end</b> .   |
| session_end       | Indicates the last session to be displayed.                       | The value range is 0 to 2047 and the minimum value is the value of <b>session_start</b> . |

#### **Usage Instruction**

If the **-s** and **-e** parameters are not specified, information about all sessions on the specified port is displayed.

In the VMware system, this command is supported if the hifcadm version is 1.5.2.0 or later.

#### Example

#Query the information about all sessions on a specified port.

```
CMDN=0x2-0x2, STSN=0x3-0x3, COS=0x2, Offload=0x2
IoStat: Cmsn=0xf, Pmsn=0x10, DbCnt=0x10, SqeCnt=0x10, CqeCnt=0x11, InSqCnt=0x0,
InChipCnt=0x0
```

# 3.4.30 Quering the xchg Information of a Specified Port (fc\_portxchg)

#### Function

The **fc\_portxchg** command is used to query the xchg information of a specified port on an IN300 card.

#### Format

hifcadm fc\_portxchg -i <devicename>

#### **Parameters**

| Parameter  | Description                                                       | Value                          |
|------------|-------------------------------------------------------------------|--------------------------------|
| devicename | Indicates the name of the IN300 port to be queried in the system. | Example: hifc0000 and hifc0001 |

# Usage Instruction

None

#### Example

#Query the information about xchg on a specified port.

```
[root@ localhost]# hifcadm fc_portxchg -i hifc0000
Port(hifc0000), Xchg: Free=<3968>, Aborted=<0>, IniBusy=<0>, TgtBusy=<0>,
Delay=<0>, Wait=<0>, SfsFree=<2048>, SfsBusy=<0>
```

# 3.4.31 Setting the Link Timeout Period Permanently (fc\_set\_link\_tmo)

#### Function

The **fc\_get\_link\_tmo** command is used to set the link timeout interval of a specified IN300 port.

#### Format

hifcadm fc\_set\_link\_tmo -i <devicename> -v <value> [-s <sync>]

# Parameters

| Parameter  | Description                                                         | Value                                                         |
|------------|---------------------------------------------------------------------|---------------------------------------------------------------|
| devicename | Indicates the name of the IN300 port to be queried in the system.   | Example: hifc0000 and hifc0001                                |
| value      | Indicates the timeout interval in seconds.                          | 0~90                                                          |
| sync       | Synchronized the link timeout intervals of all ports on the server. | <ul><li>0: Synchronized</li><li>1: Not synchronized</li></ul> |

## Usage Instruction

None

#### Example

# Set the link timeout interval of a specified IN300 port.

```
linux-p3dh:~ # hifcadm fc_set_link_tmo -i hifc0000 -v 39 -s 1
Set FC link tmo(30 -> 39) success.
```

#### ΠΝΟΤΕ

- 1. On Linux, you can also use a system interface to set the link timeout interval of a specified port. The link timeout interval set by using the system interface must be less than or equal to the current value. linux-p3dh:/sys/class/fc\_host/host11 # echo 29 > dev\_loss\_tmo
- 2. If you use the hifcadm tool to set the link timeout interval on Linux, you need to restart the system for the setting to take effect.

# 3.4.32 Querying the Link Timeout Interval (fc\_get\_link\_tmo)

### Function

The **fc\_get\_link\_tmo** command is used to query the link timeout interval of a specified IN300 port.

#### Format

hifcadm fc\_get\_link\_tmo -i <devicename>

| Parameter  | Description                                                       | Value                          |
|------------|-------------------------------------------------------------------|--------------------------------|
| devicename | Indicates the name of the IN300 port to be queried in the system. | Example: hifc0000 and hifc0001 |
# **Usage Instruction**

None

# Example

# Query the link timeout interval of a specified IN300 port.

```
linux-p3dh:~ # hifcadm fc_get_link_tmo -i hifc0000
FC link tmo value is 30
```

# 3.4.33 Setting the Driver Log Level (fc\_set\_loglevel)

# Function

The fc\_set\_loglevel command is used to set the driver log level of a specified IN300 port.

## Format

hifcadm fc\_set\_loglevel -i <devicename> -l <level> -f <frequency>

# Parameters

| Parameter  | Description                                                                                                    | Value                                                                                                    |
|------------|----------------------------------------------------------------------------------------------------|----------------------------------------------------------------------------------------------------|
| devicename | Indicates the name of the IN300 port to be queried in the system.                                                                                                    | Example: hifc0000 and hifc0001                                                                                                    |
| level      | Indicates the driver log level.<br>When the log level is higher,<br>the system prints more logs.<br>This may affect the driver<br>performance. Therefore,<br>exercise caution when setting<br>the log level to a number<br>greater than or equal to 4. | <ul> <li>0: closed</li> <li>1: critical</li> <li>2: error</li> <li>3: warnning</li> <li>4: event</li> <li>5: major</li> <li>6: minor</li> <li>7: information</li> </ul> |
| frequency  | Indicates the maximum number<br>of log entries that can be printed<br>every 2s                                                                                                    | $\geq 0$                                                                                                    |

# **Usage Instruction**

None

# Example

# Query the driver log level of an IN300 port.

```
linux-p3dh:~ # hifcadm fc_set_loglevel -i hifc0000 -l 4 -f 600
Set FC log level(4 -> 4), frequnce(100 -> 600)in 2s success.
```

# 3.4.34 Querying the Driver Log Level (fc\_get\_loglevel)

# Function

The fc\_get\_loglevel command is used to query the log level of a specified IN300 port.

# Format

hifcadm fc\_get\_loglevel -i <devicename>

# Parameters

| Parameter  | Description                                                       | Value                          |
|------------|-------------------------------------------------------------------|--------------------------------|
| devicename | Indicates the name of the IN300 port to be queried in the system. | Example: hifc0000 and hifc0001 |

# **Usage Instruction**

None

# Example

# Query the driver log level of an IN300 port.

```
linux-p3dh:~ # hifcadm fc_get_loglevel -i hifc0000
FC log level is 4, frequnce is 100 in 2s
```

# 3.4.35 Reading Chip Register Values in Batches (csr\_dump)

# Function

The **csr\_dump** command is used to read and save the chip register values in batches.

# Format

hifcadm csr\_dump -i <devicename> -m <module name> -t <type>

# **Parameters**

| Parameter   | Description                                           | Value                                                                                          |
|-------------|-------------------------------------------------------|------------------------------------------------------------------------------------------------|
| devicename  | Indicates the name of the target IN300 in the system. | Example: hifc0 and hifc1                                                                       |
| module name | Module type.                                          | cpb, ipsurx, ipsutx, qu, pe, esch, mqm,<br>lcam, sml0, sml1, smf, tile0, ppe0, ppe1,<br>or all |
| type        | Register type                                         | cfg, err, merr, int, cnt, ctp, cap, hst,<br>mem, dummy, or all                                 |

# **Usage Instruction**

- Stop the services before running this command.
- Do not run this command twice on the same IN300.
- When this command is run, the registers of the chip cannot be read or written.

# Example

# Read and save the register values of the hifc0 chip in batches.

```
linux-58og:~ # hifcadm csr_dump -i hifc0 -m all -t all
addr:0x800100, csr name:ipsurx_indrect_ctrl, mem grp value:1, mem grp name:tpt
addr:0x800100, csr name:ipsurx_indrect_ctrl, mem grp value:0, mem grp name:tcam
addr:0x8030c0, csr name:ipsutx_indrect_ctrl, mem grp value:0, mem grp
name:difx_error_ram
addr:0xa0057c, csr name:iq_indrect_ctrl, mem grp value:0, mem grp name:srv_type
addr:0xa0057c, csr name:iq_indrect_ctrl, mem grp value:1, mem grp name:ichn
addr:0xa0057c, csr name:iq_indrect_ctrl, mem grp value:2, mem grp name:pre_alloc
addr:0xa0057c, csr name:iq_indrect_ctrl, mem grp value:3, mem grp name:pc_ptr
addr:0xa0057c, csr name:iq_indrect_ctrl, mem grp value:4, mem grp name:msg_type
addr:0xa0057c, csr name:iq_indrect_ctrl, mem grp value:5, mem grp name:link_iq
```

# 3.4.36 Querying the RegisterInformation of a Specified Device (reg)

# Function

The reg command is used to query the current register value of a specified device.

## Format

hifcadm reg -i <*devicename*> -t <*registertype*> -a <*address*> [-n <*num*>] [-c <*channel*>]

# Parameters

| Parameter    | Description                                                  | Value                                                                                       |
|--------------|--------------------------------------------------------------|---------------------------------------------------------------------------------------------|
| devicename   | Indicates the name of the IN300 to be queried in the system. | Example: hinic0 and hinic1                                                                  |
| registertype | Indicates the type of the register to be queried             | <ul> <li>0: mag register</li> <li>1: read register</li> <li>2: Indirect register</li> </ul> |
| address      | Indicates the address of the register to be queried          | The value must be a hexadecimal address.                                                    |
| num          | Indicates the number of registers to be queried.             | The value must range from 1 to 32.                                                          |
| channel      | Indicates the channel type of registers to be queried.       | The value must range from 0 to 1.                                                           |

# **Usage Instruction**

If the command does not contain **-n**, it queries only the value of a register whose address has been specified.

# Example

# Query the current values of the three consecutive registers starting from 0x1022C in the IN300.

```
[root@localhost tool]# hifcadm reg -i hifc0 -t 0 -a 0x1022c -n 3
addr: 0x1022c
val[0] = 0x00
val[1] = 0x00
val[2] = 0x00
```

# Query the value of the read register whose address is **0x1d00000**.

```
[root@localhost tool]# hifcadm reg -i hifc0 -t 1 -a 0x1d00000
addr: 0x1d00000
data: 0x182219e5
```

# 3.5 Upgrading hifcadm

# Prerequisites

- The hifcadm installation package has been downloaded.
  - For the package name and download method, see **2.1 Obtaining Software Packages**.
- The installation package has been uploaded to the Linux, VMware ESXi, or Microsoft Windows.

# Constraints

- The target version must be later than the source version.
- If the target version is the same as or later than the source version, the upgrade fails.
- If you want to roll back to an earlier version, you need to **uninstall the current hifcadm** and then **install the new hifcadm**.

# Upgrading hifcadm on Linux

Step 1 Log in to the server OS.

For details, see 6.1 Logging In to the Real-Time Server Desktop.

**Step 2** Run the **rpm** -**Uvh** *hifcadm*-<*version*>-<*release*>.<*arch*>.*rpm* command to upgrade hifcadm.

Example:

----End

# Upgrading hifcadm on (Linux) Ubuntu/Linx

Step 1 Log in to the server OS.

For details, see 6.1 Logging In to the Real-Time Server Desktop.

**Step 2** Run the **dpkg -i** *hifcadm-<version>-<release>.<arch>.deb* command to upgrade hifcadm.

----End

## Upgrading hifcadm on VMware ESXi

In the VMware ESXi system, the management tool is combined with the driver package. After the driver is upgraded, the hifcadm tool is automatically upgraded.

If an independent management tool has been installed, perform operations in **3.6 Uninstalling** hifcadm before performing operations in **3.5 Upgrading hifcadm**.

# Upgrading hifcadm on Microsoft

Perform operations in **3.1 Installing hifcadm** and the new driver package automatically replaces the existing one.

# 3.6 Uninstalling hifcadm

# Uninstalling hifcadm from Linux

Step 1 Log in to the server OS.

For details, see 6.1 Logging In to the Real-Time Server Desktop.

- **Step 2** Go to the hifcadm installation directory.
- Step 3 Run the rpm -e hifcadm command to uninstall hifcadm.

----End

# Uninstalling hifcadm from (Linux) Ubuntu/Linx

Step 1 Log in to the server OS.

For details, see 6.1 Logging In to the Real-Time Server Desktop.

- Step 2 Go to the hifcadm installation directory.
- Step 3 Run the dpkg -r hifcadm command to uninstall hifcadm

----End

# Uninstalling hifcadm from VMware ESXi

In the VMware ESXi system, the management tool is combined with the driver package. After the driver is uninstalled, the hifcadm tool is automatically uninstalled.

If an independent management tool package has been installed, perform the following steps to uninstall the independent management tool before uninstalling the driver and management tool by referring to **2.2.4 Uninstalling the Driver**.

**Step 1** Log in to the server OS.

For details, see 6.1 Logging In to the Real-Time Server Desktop.

- Step 2 Go to the installation directory where hifcadm is installed.
- Step 3 Run the esxcli software vib remove -n huawei-esx-hifcadm command to uninstall hifcadm.
- Step 4 Run the reboot command to restart VMware ESXi.

----End

# Uninstalling hifcadm from Microsoft Windows

Step 1 Log in to the server OS.

For details, see 6.1 Logging In to the Real-Time Server Desktop.

- Step 2 Click 3, choose Control Panel > Programs and Features.
- Step 3 Right-click the HifcadmTool program name and choose Uninstall/Change from the short-cut menu.

----End

# **4** Operations Specific to VMware ESXi

On VMware ESXi, hifcadm does not support NPIV configuration. You can use the following method to configure the NPIV feature.

4.1 Creating an NPIV Port

4.2 Deleting an NPIV Port

# 4.1 Creating an NPIV Port

# VMware ESXi 6.5 and Later

- **Step 1** Log in to the VMware ESXi WebUI.
- **Step 2** Click the target VM.

The VM management page is displayed, as shown in Figure 4-1.

### Figure 4-1 VM management page

| "H Navigator         |    | C redhat7_3                    |                            |                                     |                            |                           |                                                 |                                 |
|----------------------|----|--------------------------------|----------------------------|-------------------------------------|----------------------------|---------------------------|-------------------------------------------------|---------------------------------|
| ✓ ☐ Host<br>Manage   |    | Console Monitor   Pow          | eron 👜 Poweroff 👥 Suspend  | 🕤 Restart   🥜 Edit   🥑 Refresh   🧔  | Actions                    |                           |                                                 | CPU                             |
| Monitor              |    |                                | Guest OS                   | Red Hat Enterprise Linux 7 (64-bit) |                            |                           |                                                 | MEMORY MAR                      |
| 🕶 🏠 Virtual Machines | 10 | <b>22</b>                      | Compatibility              | ESXi 6.5 and later (VM version 13)  |                            |                           |                                                 | 0.8                             |
| ▼ 6 redhat7_3_03     | -  |                                | VMware Tools<br>CPUs       | Yes<br>1                            |                            |                           |                                                 | STORAGE 🖂                       |
| Monitor              |    |                                | Memory                     | 8 GB                                |                            |                           |                                                 | 64.03 GB                        |
| redhat7_3_01         |    |                                |                            |                                     |                            |                           |                                                 |                                 |
| redhat7_3            | _  |                                |                            |                                     |                            |                           |                                                 |                                 |
| Monitor              |    | × General Information          |                            |                                     |                            | v Uarderare Configuration |                                                 |                                 |
| More VMs             |    | <ul> <li>Networking</li> </ul> | No network information     |                                     |                            | > CPU                     | 1 vCPUs                                         |                                 |
| +                    |    | > m VMware Tools               | Installed but not running  |                                     |                            | Memory                    | 8.08                                            |                                 |
| ▼ □ datastore1       |    | > Storage                      | 3 disks                    |                                     |                            | Hard disk 1               | 84 GB                                           |                                 |
| Monitor              |    | Notes                          |                            |                                     | / Edit notes               | Hard disk 2               | 16 MB                                           |                                 |
| More storage         |    |                                |                            |                                     |                            | Hard disk 3               | 16 MB                                           |                                 |
| Networking           |    |                                |                            |                                     |                            | SB controller             | USB 2.0                                         |                                 |
|                      |    |                                |                            |                                     |                            | IM Network adapter 1      | VM Network (Connected)                          |                                 |
|                      |    |                                |                            |                                     |                            | Video card                | 8 MB                                            |                                 |
|                      |    |                                |                            |                                     |                            | CD/DVD drive 1            | ISO [datastore1] rhel-server-7.3-x88_84-dvd.iso | 😭 Select disc image             |
|                      |    |                                |                            |                                     |                            | • 📴 Others                | Additional Hardware                             |                                 |
|                      |    |                                |                            |                                     |                            | * Resource Consumption    |                                                 |                                 |
|                      |    |                                |                            |                                     |                            | Consumed host CPU         | 0 MHz                                           |                                 |
|                      |    | -                              |                            |                                     |                            |                           | ue                                              |                                 |
|                      |    | Recent tasks                   |                            |                                     |                            |                           |                                                 |                                 |
|                      |    | Task                           | <ul> <li>Target</li> </ul> | <ul> <li>Initiator</li> </ul>       | <ul> <li>Queued</li> </ul> | ✓ Started                 | ✓ Result ▲                                      | <ul> <li>Completed •</li> </ul> |
|                      |    |                                |                            |                                     |                            |                           |                                                 |                                 |
|                      |    |                                |                            |                                     |                            |                           |                                                 |                                 |
|                      |    |                                |                            |                                     |                            |                           |                                                 |                                 |
|                      |    |                                |                            |                                     |                            |                           |                                                 |                                 |
|                      |    |                                |                            |                                     |                            |                           |                                                 |                                 |

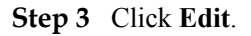

The Edit settings window is displayed.

### Step 4 Click VM Options.

### Step 5 Choose Fiber Channel NPIV > Fiber Channel Virtual WWNs.

The dialog box for setting FC virtual WWNs is displayed, as shown in Figure 4-2.

| Irtual Hardware VM Options    |                                                                                                    |                                  |                                      |                                                    |
|-------------------------------|----------------------------------------------------------------------------------------------------|----------------------------------|--------------------------------------|----------------------------------------------------|
| General Options               | VM Name: redhat7_3                                                                                                    |                                  |                                      |                                                    |
| VMware Remote Console Options | Lock the guest operating system                                                                                                    | em when the                      | last remote user d                   | isconnects                                         |
| VMware Tools                  | Expand for VMware Tools setting                                                                                                    | 3                                |                                      |                                                    |
| Power management              | Expand for power management settings                                                                                                    |                                  |                                      |                                                    |
| Boot Options                  | Expand for boot options                                                                                                    |                                  |                                      |                                                    |
| Advanced                      | Expand for advanced settings                                                                                                    |                                  |                                      |                                                    |
| Fiber Channel NPIV            |                                                                                                    |                                  |                                      |                                                    |
| Fiber Channel Virtual WWNs    | Virtual machines running on hos<br>be assigned virtual WWNs for ad<br>the host or by vCenter Server.                                                                                                    | is with Fibre (<br>vanced featur | Channel hardware<br>res. These VWVNs | that supports NPIV can<br>are normally assigned by |
|                               | <ul> <li>Leave unchanged</li> <li>Generate new WWNs</li> </ul>                                                                                                    | iis virtuai ma                   | chine                                |                                                    |
|                               | <ul> <li>Cleave unchanged</li> <li>Generate new WWNs</li> <li>Number of WWNNs</li> </ul>                                                                                                    | 1                                | cnine                                |                                                    |
|                               | <ul> <li>Temporary disable With the disable with the disable with the</li></ul> | 1<br>2                           | cnine                                |                                                    |
|                               | <ul> <li>Temporary disable With the disable with the disable with the</li></ul> | 1<br>2                           |                                      |                                                    |
|                               | Leave unchanged     Generate new WWNs     Number of WWVNs     Number of WWVPNs     WWN Assignments     2537496967274052000                                                                                                    | 1<br>1<br>2                      |                                      |                                                    |

Step 6 Select Generate new WWNs, and set Number of WWNNs and Number of WWPNs.

Step 7 Click Save.

The VM management page is displayed.

- Step 8 Click Power on.
- **Step 9** On the vSphere CLI of the ESXi host, run the **esxcli storage core adapter list** command to check whether the NPIV port is created successfully.

vmhba64 hifc link-up fc.2337000c29003a28:2337000c29003b28 Second Level Lun ID () virtual vmhba65 hifc link-up fc.2337000c29003a28:2337000c29003c28 Second Level Lun ID () virtual

----End

# VMware ESXi 6.0

- **Step 1** Start VMware vSphere Client.
- **Step 2** Click the target VM.

The VM management window is displayed, as shown in Figure 4-3.

|  | Figure 4 | -3 | VM | management | window |
|--|----------|----|----|------------|--------|
|--|----------|----|----|------------|--------|

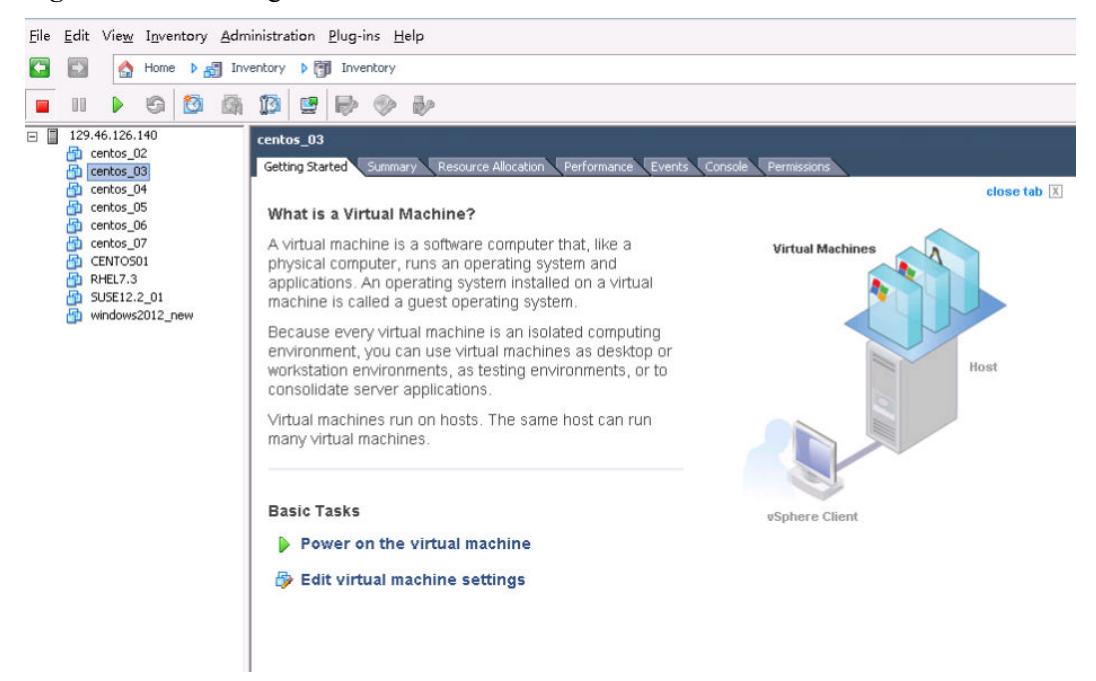

Step 3 Click Edit virtual machine settings.

The Virtual Machine Properties window is displayed.

Step 4 Click the Options tab.

| iettings Summary                                                                                                    |                                                                                                    |
|----------------------------------------------------------------------------------------------------|----------------------------------------------------------------------------------------------------|
| Seneral Options centos_03<br>Mware Tools Shut Down<br>Hower Management Standby<br>Mvared<br>General Normal<br>CPUID Mask Expose Nx flag to<br>Memory/CPU Hotplug Disabled/Add Only<br>Boot Options Normal Boot<br>Fibre Channel NPIV Generating<br>CPU/MMU Virtualization Automatic<br>Swapfile Location Use default settings | Fibre Channel Virtual WWNs<br>Virtual machines running on hosts with Fibre Channel hardware<br>that supports NPIV can be assigned virtual WWNs for advanced<br>features. These WWNs are normally assigned by the host or by<br>vCenter.<br>Temporarily Disable NPIV for this virtual machine<br>The current WWN assignments were created by ESX Server.<br>C Leave unchanged<br>Generate new WWNs:<br>Number of WWNNs:<br>2<br>Vumber of WWNNs:<br>2<br>C Remove WWN assignment<br>WWN Assignments:<br>Node WWNs:<br>23:9a:00:0c:29:00:69:5b, 23:9a:00:0c:29:00:6a:5b<br>Port WWNs:<br>23:9a:00:0c:29:00:6b:5b, 23:9a:00:0c:29:00:6c:5b |

Figure 4-4 Options

- Step 5 Select Fibre Channel NPIV.
- Step 6 Select Generate new WWNs, and set Number of WWNNs and Number of WWPNs.
- Step 7 Click OK.

The VM management window is displayed.

- Step 8 Click Power on the virtual machine.
- **Step 9** On the vSphere CLI of the ESXi host, run the **esxcli storage core adapter list** command to check whether the NPIV port is created successfully.

| vmhba64   | hifc  | link-up | fc.2337000c29003a28:2337000c29003b28 | Second |
|-----------|-------|---------|--------------------------------------|--------|
| Level Lun | ID () | virtual |                                      |        |
| vmhba65   | hifc  | link-up | fc.2337000c29003a28:2337000c29003c28 | Second |
| Level Lun | ID () | virtual |                                      |        |
|           |       |         |                                      |        |

```
----End
```

# 4.2 Deleting an NPIV Port

# VMware ESXi 6.5 and Later

Step 1 Log in to the VMware ESXi WebUI.

## **Step 2** Click the target VM.

The VM management page is displayed, as shown in Figure 4-5.

Ensure that all VMs that have NPIV enabled are powered off.

Figure 4-5 VM management page

| T Navigator                                                                                                    |    | redhat7_3            |                                                                                                    |                                                                                                    |              |                                   |                                                 |                                     |
|----------------------------------------------------------------------------------------------------|----|----------------------|----------------------------------------------------------------------------------------------------|----------------------------------------------------------------------------------------------------|--------------|-----------------------------------|-------------------------------------------------|-------------------------------------|
| redugatu     v      Anacge     Monitor     v      S' Virtual Machines     v      for reduk7_3_03     Monitor     for reduk7_3_01     reduk7_3 | 10 | Console Montor   F   | ower on Power at Buspend<br>redhat7_3<br>Oceat08<br>Compatibility<br>White Tools<br>CPUs<br>Memory | Restart   Edt   Refresh       Red Hat Enterprise Linux 7 (S4-bt)     ESV6 6.5 and later (Wit version 1.3)     Yee     1     8 0B | 🏠 Actions    |                                   |                                                 | CPU □<br>0 Miz<br>8 8<br>64 03 GB 目 |
| Monitor                                                                                                    |    | General Information  |                                                                                                    |                                                                                                    |              | - Hardware Configuration          |                                                 |                                     |
| More VMs                                                                                                    |    | Networking           | No network information                                                                             |                                                                                                    |              | + CPU                             | 1 yCPUs                                         |                                     |
| +                                                                                                    |    | > 🕋 VMware Tools     | Installed but not running                                                                          |                                                                                                    |              | Memory                            | 8 GB                                            |                                     |
| ▼                                                                                                    |    | > 🗐 Storage          | 3 disks                                                                                            |                                                                                                    |              | + 🛄 Hard disk 1                   | 64 GB                                           |                                     |
| Monitor                                                                                                    |    | Notes                |                                                                                                    |                                                                                                    | 🥖 Edit notes | Hard disk 2                       | 16 MB                                           |                                     |
| More storage                                                                                                    |    |                      |                                                                                                    |                                                                                                    |              | Hard disk 3                       | 16 MB                                           |                                     |
| - S networking                                                                                                    | _  |                      |                                                                                                    |                                                                                                    |              | SB controller                     | USB 2.0                                         |                                     |
|                                                                                                    |    |                      |                                                                                                    |                                                                                                    |              | INIE Network adapter 1            | VM Network (Connected)                          |                                     |
|                                                                                                    |    |                      |                                                                                                    |                                                                                                    |              | Video card                        | 8 MB                                            |                                     |
|                                                                                                    |    |                      |                                                                                                    |                                                                                                    |              | OD/DVD drive 1                    | ISO [datastore1] rhel-server-7.3-x86_64-dvd.iso | 😂 Select disc image                 |
|                                                                                                    |    |                      |                                                                                                    |                                                                                                    |              | <ul> <li>Image: Others</li> </ul> | Additional Hardware                             |                                     |
|                                                                                                    |    |                      |                                                                                                    |                                                                                                    |              | * Resource Consumption            |                                                 |                                     |
|                                                                                                    |    |                      |                                                                                                    |                                                                                                    |              | Consumed host CPU                 | 0 MHz                                           |                                     |
|                                                                                                    |    |                      |                                                                                                    |                                                                                                    |              |                                   | A.0.5                                           |                                     |
|                                                                                                    |    | For the second tasks | Terret                                                                                             | In Minister                                                                                                    | Querred      | Dested                            | Descrit -                                       | Constituted at                      |
|                                                                                                    |    | 1908                 | • rarget                                                                                           | V INDAUN                                                                                                    | < ddeped     | ✓ btarted                         | V Result A                                      | Companya • 0                        |
|                                                                                                    |    |                      |                                                                                                    |                                                                                                    |              |                                   |                                                 |                                     |
|                                                                                                    |    |                      |                                                                                                    |                                                                                                    |              |                                   |                                                 |                                     |
|                                                                                                    |    |                      |                                                                                                    |                                                                                                    |              |                                   |                                                 |                                     |

Step 3 Click Edit.

The Edit settings window is displayed.

- Step 4 Click VM Options.
- Step 5 Choose Fiber Channel NPIV > Fiber Channel Virtual WWNs.

The dialog box for setting FC virtual WWNs is displayed, as shown in **Figure 4-6**.

### Figure 4-6 Setting FC virtual WWNs

| Artual Hardware VM Options          |                                                                                                    |  |  |  |  |
|-------------------------------------|----------------------------------------------------------------------------------------------------|--|--|--|--|
| <ul> <li>General Options</li> </ul> | VM Name: redhat7_3                                                                                                    |  |  |  |  |
| VMware Remote Console Options       | Lock the guest operating system when the last remote user disconnects                                                                                                    |  |  |  |  |
| VMware Tools                        | Expand for VMware Tools settings                                                                                                    |  |  |  |  |
| Power management                    | Expand for power management settings                                                                                                    |  |  |  |  |
| Boot Options                        | Expand for boot options                                                                                                    |  |  |  |  |
| Advanced                            | Expand for advanced settings                                                                                                    |  |  |  |  |
| Fiber Channel NPIV                  |                                                                                                    |  |  |  |  |
| Fiber Channel Virtual WWNs          | Virtual machines running on hosts with Fibre Channel hardware that supports NPIV can<br>be assigned virtual VWWs for advanced features. These VWWs are normally assigned by<br>the host or by vCenter Server.<br>Temporarily disable NPIV for this virtual machine<br>Leave unchanged |  |  |  |  |
|                                     | Generate new WWNs                                                                                                    |  |  |  |  |
|                                     | Number of WWNNs 1                                                                                                    |  |  |  |  |
|                                     | Number of WWPNs                                                                                                    |  |  |  |  |
|                                     | WWN Assignments                                                                                                    |  |  |  |  |
|                                     |                                                                                                    |  |  |  |  |
|                                     |                                                                                                    |  |  |  |  |
|                                     |                                                                                                    |  |  |  |  |

- Step 6 Select Temporarily disable NPIV for this virtual machine.
- Step 7 Click Save.

The VM management page is displayed.

----End

# ESXi 6.0

- Step 1 Start VMware vSphere Client.
- Step 2 Click the target VM.

The VM management window is displayed, as shown in Figure 4-7.

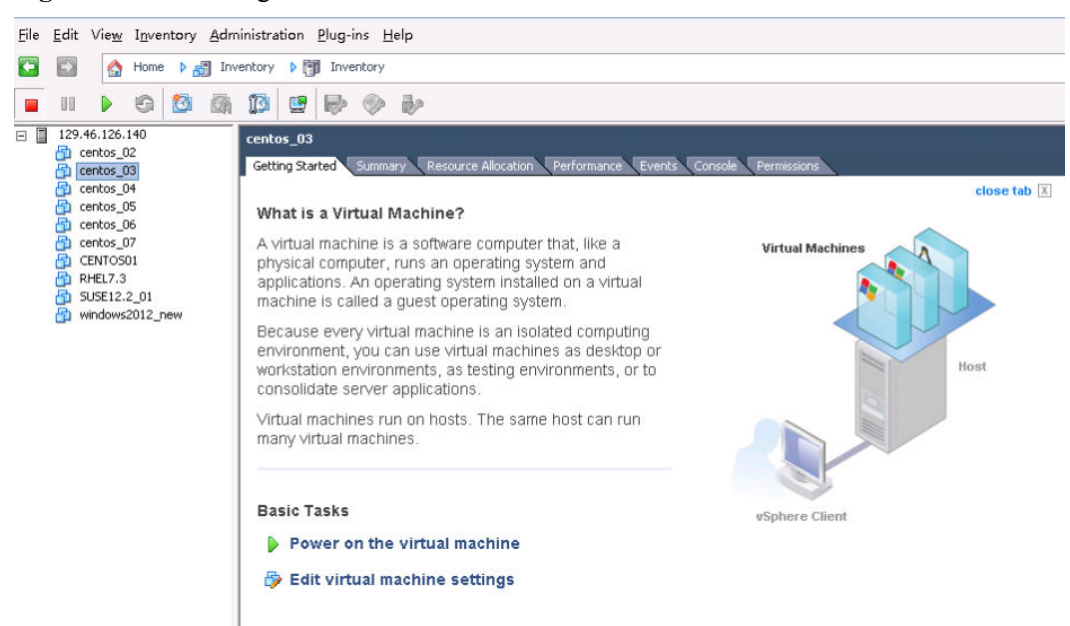

### Figure 4-7 VM management window

Step 3 Click Edit virtual machine settings.

The Virtual Machine Properties window is displayed.

Step 4 Click the Options tab.

OK

Cancel

### 🛃 centos\_03 - Virtual Machine Properties - 🗆 X Hardware Options Resources Virtual Machine Version: 11 🧘 Settings Summary Fibre Channel Virtual WWNs Virtual machines running on hosts with Fibre Channel hardware that supports NPIV can be assigned virtual WWNs for advanced features. These WWNs are normally assigned by the host or by General Options centos\_03 VMware Tools Shut Down Power Management Standby vCenter. Advanced ✓ Temporarily Disable NPIV for this virtual machine General Normal CPUID Mask Expose Nx flag to ... The current WWN assignments were created by ESX Server. Memory/CPU Hotplug Disabled/Add Only Leave unchanged Boot Options Normal Boot Fibre Channel NPIV Disabled ○ Generate new WWNs **CPU/MMU** Virtualization Automatic Number of WWNNs: 2 Ŧ Swapfile Location Use default settings Number of WWPNs: 2 Ŧ C Remove WWN assignment WWN Assignments: Node WWNs: 23:9a:00:0c:29:00:69:5b, 23:9a:00:0c:29:00:6a:5b \* Port WWNs: 23:9a:00:0c:29:00:6b:5b, 23:9a:00:0c:29:00:6c:5b ¥

### Figure 4-8 Options

- Step 5 Select Fibre Channel NPIV.
- Step 6 Select Temporarily disable NPIV for this virtual machine.
- Step 7 Click OK.

----End

# **5** Configuring SAN Boot

In the UEFI mode, IN300 supports SAN Boot. You can start an OS from a remote LUN.

- 5.1 Checking Whether the Current Firmware Version Supports SAN Boot
- 5.2 Upgrading the SAN Boot Firmware
- 5.3 Installing an OS on a Remote LUN
- 5.4 Starting the System by Using SAN Boot
- 5.5 Collecting Logs
- 5.6 Constraints

# **5.1 Checking Whether the Current Firmware Version Supports SAN Boot**

After the local OS is started and the FC driver is loaded, query the IN300 version by referring to **3.4.1 Querying the Version Information of a Device (version)**. If the **up** version is 1.8.2.7 or later, SAN boot is supported.

If the **up** version is earlier than 1.8.2.7, see **2.3 Upgrading the Firmware** to upgrade the **up** version.

# 5.2 Upgrading the SAN Boot Firmware

To upgrade the SAN Boot firmware, see 2.3 Upgrading the Firmware.

# 5.3 Installing an OS on a Remote LUN

# 5.3.1 Installing Linux on a Remote LUN

This section describes how to create driver files and install RHEL and SLES. The methods for other Linux OSs, such as CentOS, are similar.

ΠΝΟΤΕ

The following uses Windows as an example. Prepare the RHEL driver DD file by referring to **5.3.1.1.1 Preparing the RHEL Driver DD File**, and prepare the SLES driver DUD file by referring to **5.3.1.2.1 Preparing a SLES Driver DUD File**.

# 5.3.1.1 Installing RHEL on a Remote LUN

## 5.3.1.1.1 Preparing the RHEL Driver DD File

- Step 1 Obtain the RPM driver file of the RHEL OS by referring to 2.1 Obtaining Software Packages.
- Step 2 RHEL 7.4 is used as an example. Create the red7.4/rpms/x86\_64 directory. Put the RPM OS driver file in the x86\_64 folder, and put the rhdd3 file in the red7.4 folder. Figure 5-1 shows the content of the rhdd3 file.

Figure 5-1 Content of the rhdd3 file

| 블 rhdd3 | 3🖂                            |   |
|---------|-------------------------------|---|
| 1       | netxtreme2-7.14.48 driver dis | k |
| 2       |                               |   |
|         |                               |   |

Step 3 Use the UltraISO tool to generate an ISO file by using the red7.4 folder. The DD file is created.

----End

### 5.3.1.1.2 Installing RHEL

Step 1 On the initial installation screen, select Install Red Hat Enterprise Linux 7.0, as shown in Figure 5-2. Press E to edit the selected file.

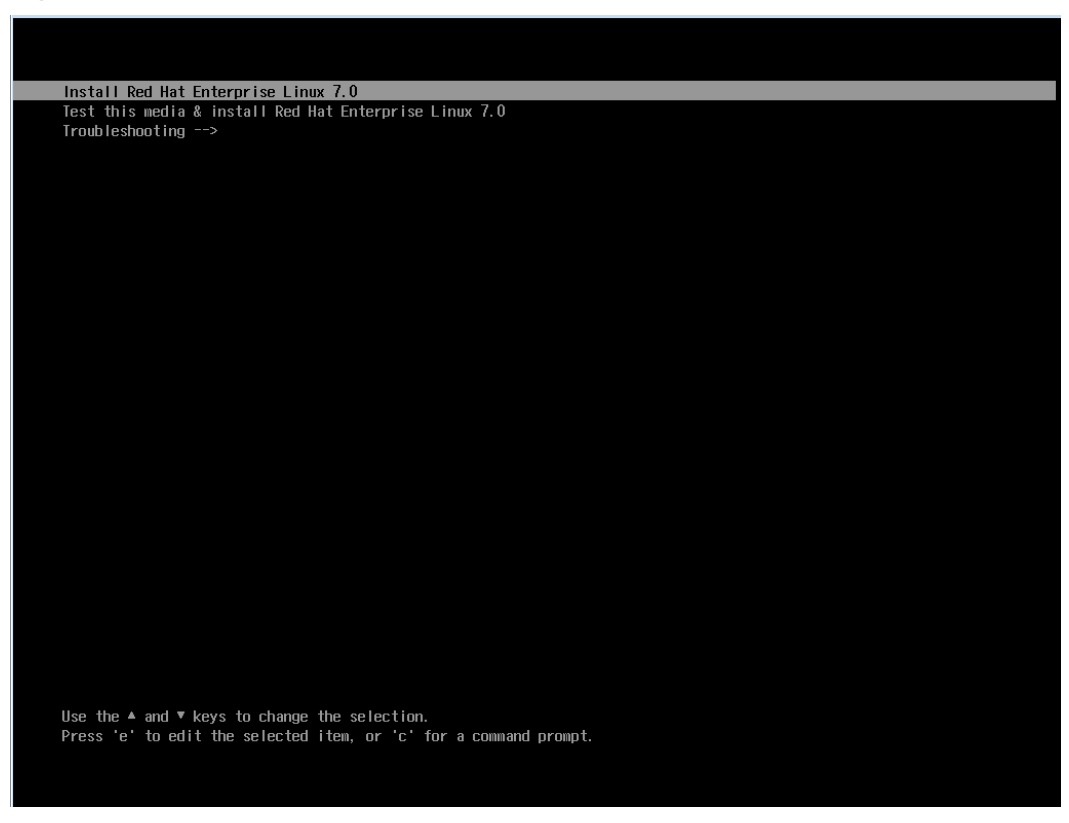

Figure 5-2 RHEL initial installation screen

Step 2 Add linux dd at the end of the linuxefi line, as shown in Figure 5-3. Press Ctrl+X to go to the next step.

Figure 5-3 Editing the selected file

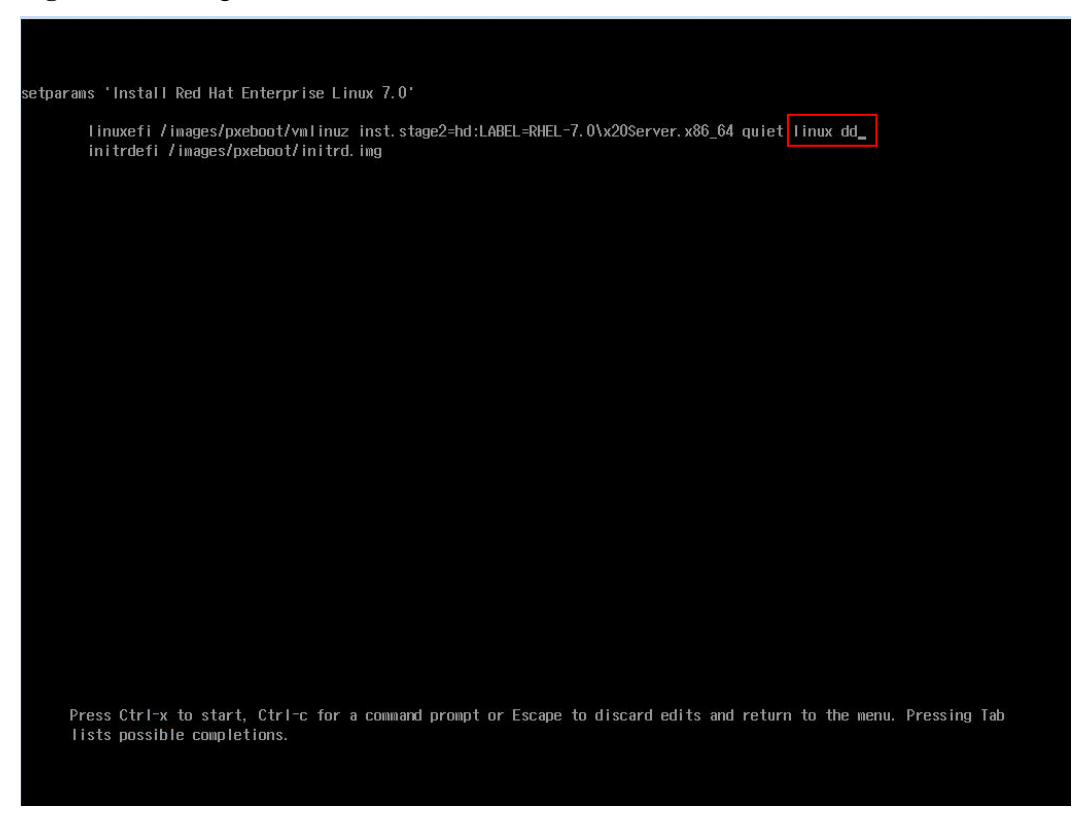

Step 3 A virtual DVD-ROM drive and a virtual floppy drive (FDD) are displayed. Unmount the OS image from the virtual DVD-ROM drive and mount the driver ISO file, as shown in Figure 5-4.

Enter **r** to refresh the screen and press **Enter**.

Figure 5-4 Mounting the driver ISO image

|                                                                                                    | $\land$                                           | $\land$    | $\mathbb{A}$ |  |
|----------------------------------------------------------------------------------------------------|---------------------------------------------------|------------|--------------|--|
| [ OK ] Started Device-Mapper Mu<br>Starting Open-iSCSI                                                                            | ltipath Device Control                            | ler.       |              |  |
| [ OK ] Started Open=IsosI.<br>[ OK ] Started Show Plymouth Boo<br>[ OK ] Reached target Paths.<br>[ OK ] Reached target Basic Sus | ot Screen.                                        |            |              |  |
| Starting dracut initqueu<br>[ OK ] Created slice system-driv<br>Starting Driver Update D                                          | e hook<br>ver\x2dupdates.slice.<br>isk UI on tty1 |            |              |  |
| DD: starting interactive mode                                                                                                    |                                                   |            |              |  |
| (Page 1 of 1) Driver disk device :                                                                                                | selection                                         |            |              |  |
| 1) sda1 ufat ESXi                                                                                                    | 56C3-F70B                                         |            |              |  |
| 2) sda2 ufat                                                                                                    | 4E61-7A37                                         |            |              |  |
| 3) sda3 VMFS_vo1                                                                                                    | 4004 0404                                         |            |              |  |
| 4J Sda5 Ufat<br>5) sda6 ufat                                                                                                    | 4Eb1-7H34<br>4F61-7634                            |            |              |  |
| 6) sda8 ufat                                                                                                    | 4E61-7A34                                         |            |              |  |
| 7) sr0 iso9660 RHEL-7.4\x20                                                                                                    | Server.x 2017-07-11-0                             | 1-39-24-00 |              |  |
| <pre># to select, 'r'-refresh, or 'c'-</pre>                                                                                      | continue: r                                       |            |              |  |
| (Page 1 of 1) Driver disk device :                                                                                                | selection                                         |            |              |  |
| DEVICE TYPE LABEL                                                                                                    | UUID                                              |            |              |  |
| 1) sda1 ufat ESXi                                                                                                    | SAC3-F70B                                         |            |              |  |
| 2) sda2 Ufat<br>3) sda3 UMFS upl                                                                                                  | 4Lb1-7H37                                         |            |              |  |
| 4) $sda5$ $ufat$                                                                                                    | 4E61-7A34                                         |            |              |  |
| 5) sda6 vfat                                                                                                    | 4E61-7A34                                         |            |              |  |
| 6) sda8 ufat                                                                                                    | 4E61-7A34                                         |            |              |  |
| 7) sr0 iso9660 RHEL-7.4\x20                                                                                                    | Server.x 2019-04-11-1                             | 0-32-29-00 |              |  |
| # to select, r -refresh, or c -                                                                                                   | concinue, r                                       |            |              |  |
| (Page 1 of 1) Driver disk device :                                                                                                | selection                                         |            |              |  |
| 1) sda1 ufat FSYi                                                                                                    | 50C3_F20B                                         |            |              |  |
| 2) sda2 ufat                                                                                                    | 4E61-7A37                                         |            |              |  |
| 3) sda3 VMFS_vo1                                                                                                    |                                                   |            |              |  |
| 4) sda5 vfat                                                                                                    | 4E61-7A34                                         |            |              |  |
| 5) sda6 vfat                                                                                                    | 4E61-7A34                                         |            |              |  |
| 6) sda8 ufat                                                                                                    | 4E61-7A34                                         | 0 22 20 00 |              |  |
| to select, 'r'-refresh on 'c'-                                                                                                    | 2019-04-11-1                                      | 0-32-23-00 |              |  |

Step 4 Select the DVD-ROM drive, enter 7, and press Enter.

Enter 1 and press Enter.

Enter c and press Enter.

Load the driver as prompted, as shown in Figure 5-5.

### Figure 5-5 Loading drivers

|              | ß           |                | $\mathcal{A}$                            |             |             |             |  |  |  |
|--------------|-------------|----------------|------------------------------------------|-------------|-------------|-------------|--|--|--|
| (Page 1 of 1 | ) Driver    | disk device se | election                                 |             |             |             |  |  |  |
| /DEVICE      | TYPE        | LABEL          | U                                        | UID         |             |             |  |  |  |
| 1) sda1      | ufat        | ESXi           | 56                                       | AC3-F70B    |             |             |  |  |  |
| 2) sda2      | ufat        |                | 41                                       | E61-7A37    |             |             |  |  |  |
| 3) sda3      | VMFS vol    |                |                                          |             |             |             |  |  |  |
| 4) sda5      | ufat        |                | 41                                       | E61-7A34    |             |             |  |  |  |
| 5) sda6      | ufat        |                | 41                                       | E61-7A34    |             |             |  |  |  |
| 6) sda8      | ufat        |                | 41                                       | E61-7A34    |             |             |  |  |  |
| 7) sr0       | iso9660     | RHEL-7.4\x20   | Server.x 20                              | 019-04-11-1 | 0-32-29-00  |             |  |  |  |
| # to select, | 'r'-refr    | esh, or 'c'-c  | ontinue: r                               |             |             |             |  |  |  |
|              |             |                |                                          |             |             |             |  |  |  |
| (Page 1 of 1 | ) Driver    | disk device s  | election                                 |             |             |             |  |  |  |
| ∠DEVICE      | TYPE        | LABEL          | U                                        | UID         |             |             |  |  |  |
| 1) sda1      | ufat        | ESXi           | 56                                       | AC3-F70B    |             |             |  |  |  |
| 2) sda2      | ufat        |                | 41                                       | E61-7A37    |             |             |  |  |  |
| 3) sda3      | VMFS_uo1    |                |                                          |             |             |             |  |  |  |
| 4) sda5      | ufat        |                | 41                                       | E61-7A34    |             |             |  |  |  |
| 5) sda6      | ufat        |                | 41                                       | E61-7A34    |             |             |  |  |  |
| 6) sda8      | ufat        |                | 41                                       | E61-7A34    |             |             |  |  |  |
| 7) sr0       | iso9660     | red7.4         | 20                                       | 019-04-11-1 | 0-32-29-00  |             |  |  |  |
| # to select, | 'r'-refr    | esh, or 'c'-c  | ontinue: 7                               |             |             |             |  |  |  |
| DD: Examinin | g /deu/sr   | 0              |                                          |             |             |             |  |  |  |
| mount: /dev/ | sr0 is wr   | ite-protected  | , mounting                               | read-only   |             |             |  |  |  |
|              |             |                |                                          |             |             |             |  |  |  |
| (Page 1 of 1 | ) Select    | drivers to in: | stall                                    |             | * ***       |             |  |  |  |
| 1) [ ] /med  | 1a/DD-1/r   | pms/x86_64/km  | od hife 1.                               | 8.2.6_3.10. | 0_693-1.el? | .x86_64.rpm |  |  |  |
| to toggle    | selection   | , or 'c'-cont  | inue: 1                                  |             |             |             |  |  |  |
| (D           |             |                | an an an an an an an an an an an an an a |             |             |             |  |  |  |
| (rage 1 or 1 | J Select    | arivers to in  |                                          | 0 2 6 2 40  | 0 600 4 -17 |             |  |  |  |
| to toggie    | ralection   | pms/x00_07/km  | inua: c                                  | a.2.0_3.10. | 0_035-1.610 | .xoo_ohu    |  |  |  |
| # to togyle  | Selection   | , or c -com    | ince. c                                  |             |             |             |  |  |  |
| DD: EXtracti | ng • Milou- | nnc            |                                          |             |             |             |  |  |  |
| (Page 1 of 1 | ) Driver    | disk denice s  | lection                                  |             |             |             |  |  |  |
| /DEUICE      | TYPE        | LAREL          |                                          | um          |             |             |  |  |  |
| 1) sda1      | ufat        | ESXi           | 56                                       | AC3-F70B    |             |             |  |  |  |
| 2) sda2      | ufat        |                | 41                                       | E61-7637    |             |             |  |  |  |
| 3) sda3      | UMFS vol    |                |                                          |             |             |             |  |  |  |
| 4) sda5      | ufat        |                | 41                                       | E61-7A34    |             |             |  |  |  |
| 5) sda6      | ufat        |                | 41                                       | E61-7A34    |             |             |  |  |  |
| 6) sda8      | ufat        |                | 41                                       | E61-7A34    |             |             |  |  |  |
| 7) sr0       | iso9660     | red7.4         | 20                                       | 019-04-11-1 | 0-32-29-00  |             |  |  |  |
| t to select  | 'r'-refr    | esh or 'c'-c   | ant inue !                               |             |             |             |  |  |  |

Step 5 Unmount the driver ISO image, mount the OS image, enter **r** to refresh the screen, and press **Enter** to continue the OS installation.

Set the installation location to a remote LUN.

----End

## 5.3.1.2 Installing SLES on a Remote LUN

### 5.3.1.2.1 Preparing a SLES Driver DUD File

Step 1 Obtain the driver RPM file of the SLES OS by referring to 2.1 Obtaining Software Packages. Upload the RPM file to the local Linux OS and run the rpm2cpio \*.rpm | cpio idmv command to obtain the directories of the hifc.ko and hifc\_sdk.ko files for creating the DUD file.

For example, run the following command:

rpm2cpio hifc-kmp-default-1.8.2.8 k4.4.21 69-sles.x86 64.rpm | cpio-idmv

The command output is as follows:

```
./etc/modprobe.d/hifc-load.conf
./etc/modules-load.d/hifc-modules.conf
./lib/modules/4.4.21-69-default
./lib/modules/4.4.21-69-default/updates
./lib/modules/4.4.21-69-default/updates/hifc
./lib/modules/4.4.21-69-default/updates/hifc/hifc.ko
./lib/modules/4.4.21-69-default/updates/hifc/hifc_sdk.ko
59145 blocks
```

- Step 2 The following uses SLES 12 SP2 as an example. Create the linux\suse\x86\_64-sles12 directory and create the install and modules folders in the x86\_64-sles12 folder.
  - Put the driver RPM file and the **update.post** file in the **install** folder. **Figure 5-6**shows the content of the **update.post** file.

Figure 5-6 Content of the update.post file

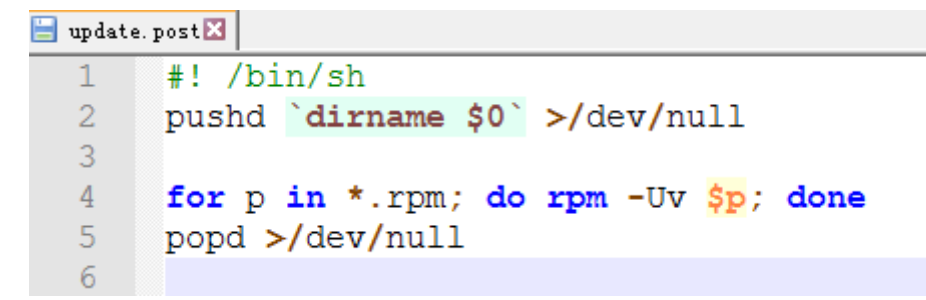

• Put the hifc.ko, hifc\_sdk.ko, and module.order files into the modules folder. Figure 5-7 shows the content of the module.order file.

Figure 5-7 Content of the module.order file

```
module.orderX

1 scsi_tgt
2 scsi_transport_fc
3 hifc_sdk.ko
4 hifc.ko
5
```

Step 3 Use the UltraISO tool to generate an ISO file by using the linux folder. The DUD file is created.

----End

### 5.3.1.2.2 Installing SLES

Step 1 SLES 12 SP2 is used as an example. On the initial installation screen, select Installation, as shown in Figure 5-8.

Press E to edit the selected file.

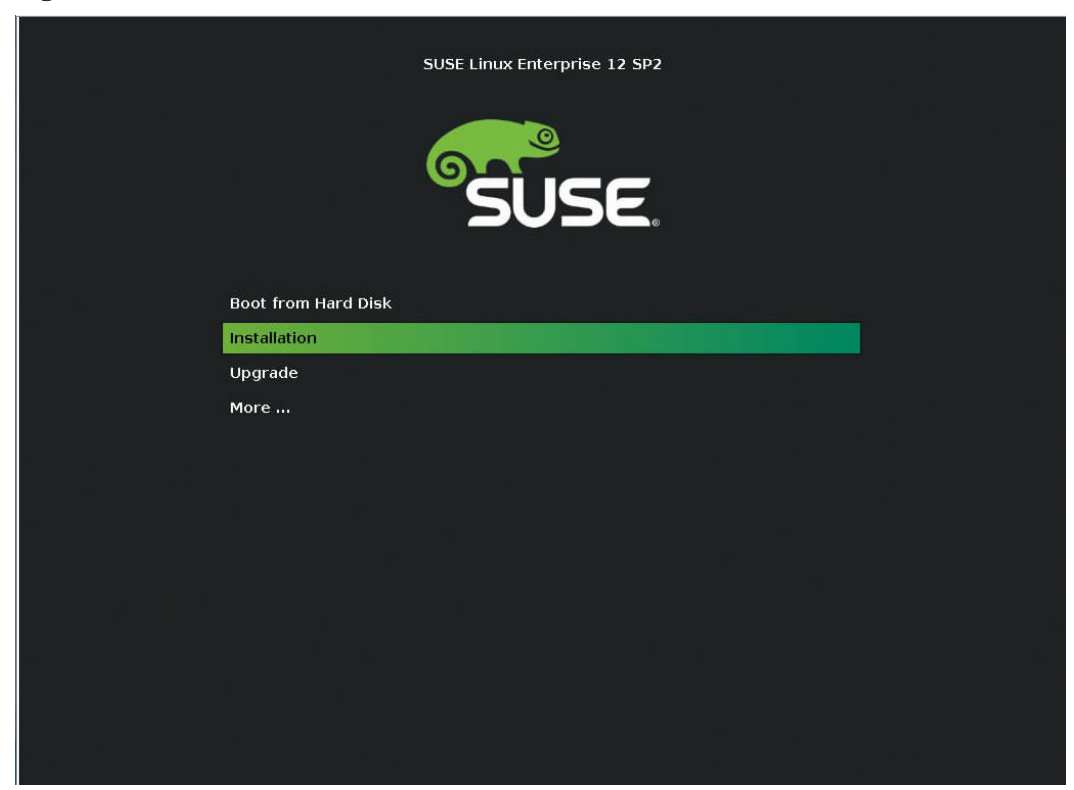

Figure 5-8 SLES 12 SP2 initial installation screen

Step 2 Add linux dud=1 at the end of the linuxefi line, as shown in Figure 5-9.

Press Ctrl+X or F10.

Figure 5-9 Editing the selected file

| SUSE Linux Enterprise 12 SP2                                                                                                    |  |
|----------------------------------------------------------------------------------------------------|--|
| SUSE Linux Enterprise 12 SP2                                                                                                    |  |
| setparams 'Installation'                                                                                                    |  |
| set gfxpayload=keep<br>echo 'Loading kernel'<br>linuxefi /boot/x86_64/loader/linux splash=silent<br>echo 'Loading initial ramdisk'<br>initrdefi /boot/x86_64/loader/initrd                     |  |
|                                                                                                    |  |
|                                                                                                    |  |
| Minimum Emacs–like screen editing is supported. TAB lists completions.<br>Press Ctrl–x or F10 to boot, Ctrl–c or F2 for a command–line or ESC to<br>discard edits and return to the GRUB menu. |  |
|                                                                                                    |  |

Step 3 Unmount the OS image from the virtual DVD-ROM drive, mount the prepared DUD ISO file, click OK, and press Enter, as shown in Figure 5-10.

| >>>> linuxrc 5.0.87 (Kernel 4.4.21-69-default) <<<                                                                                                    |
|----------------------------------------------------------------------------------------------------|
| Please choose the Driver Update medium.                                                                                                    |
| sda2: Partition, AVAGO<br>sda3: Partition, AVAGO<br>sda5: Partition, AVAGO<br>sda6: Partition, AVAGO<br>sda7: Partition, AVAGO<br>sda8: Partition, AVAGO<br>sda9: Partition, AVAGO<br>other device |
|                                                                                                    |

Figure 5-10 Mounting the DUD ISO file

**Step 4** The driver loading starts.

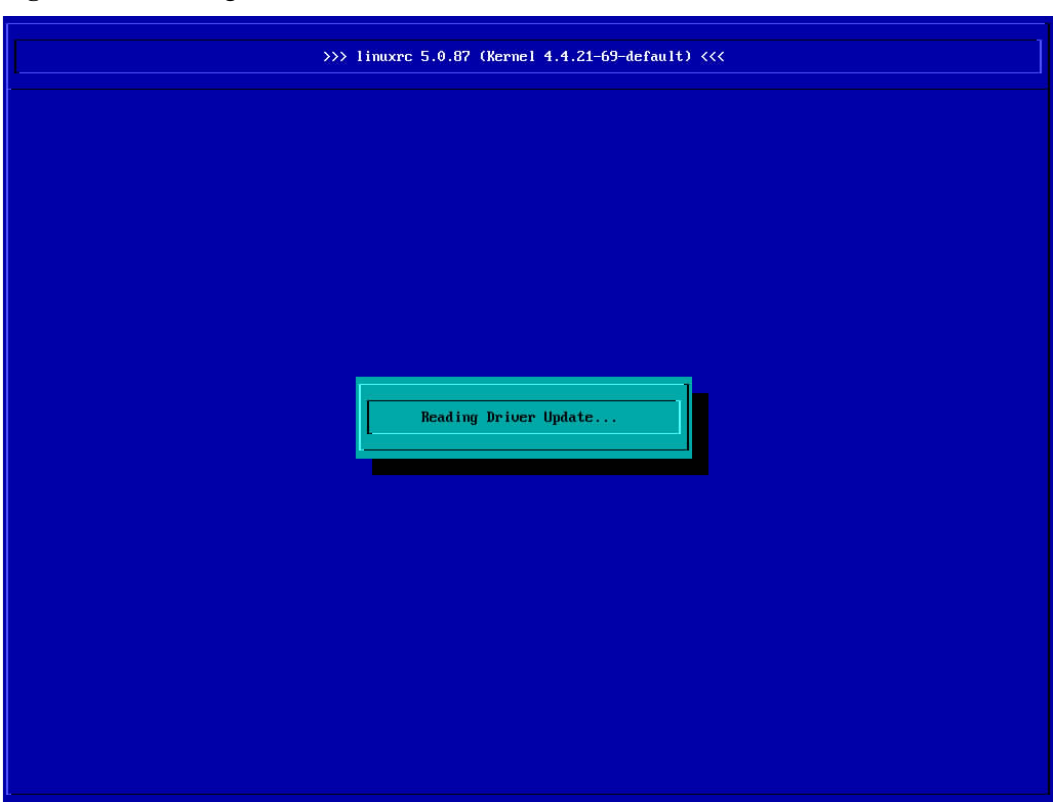

Figure 5-11 Loading the driver

**Step 5** Mount the OS ISO file again to install the OS. On the installation location selection screen, select a remote LUN for installation.

----End

# 5.3.2 Installing VMware ESXi on a Remote LUN

Step 1 Obtain the VIB driver file of the VMware ESXi OS. Use ESXi-Customizer or other ESXi ISO customization tools to combine the VIB driver file and ESXi ISO file into a customized ISO file.

**Figure 5-12** shows how to use ESXi-Customizer to generate an ISO file. Select the path of VMware ESXi ISO file in the first row, select the path of the VIB driver file in the second row, select the path of the file to be generated in the third row, and click **Run!** to generate a customized ISO file.

Figure 5-12 Customizing an ISO file by using ESXi-Customizer

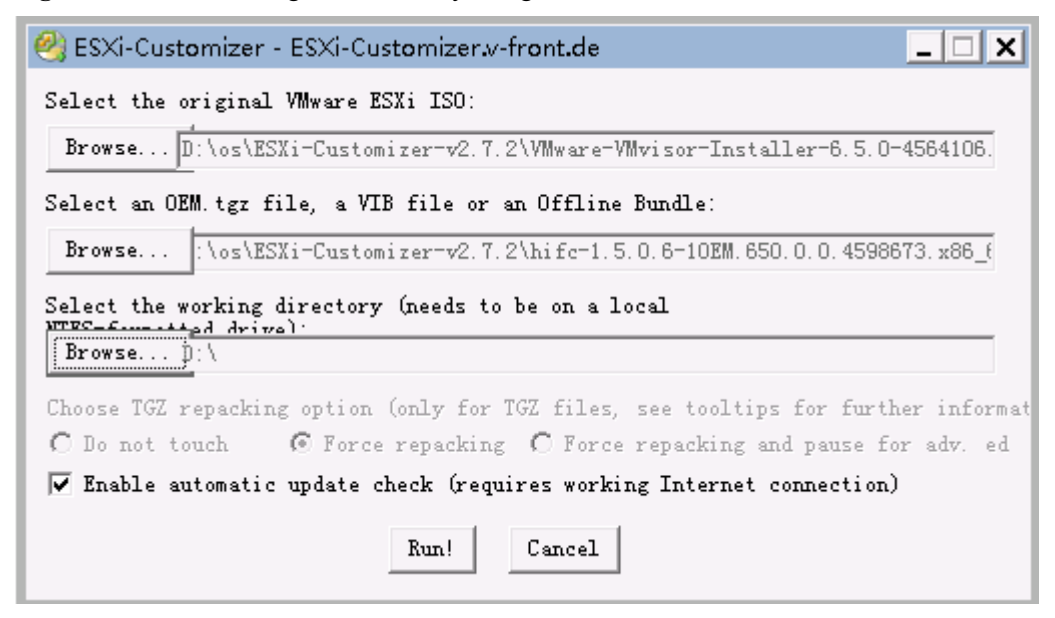

Step 2 Use the customized ISO file to install VMware ESXi on a remote LUN.

----End

# 5.3.3 Installing Microsoft Windows on a Remote LUN

- Step 1 Obtain the MSI driver file of Microsoft Windows by referring to 2.1 Obtaining Software Packages.
- Step 2 To obtain the original driver files from the MSI file, install the driver on a server with a Windows OS of the required version. After the installation, obtain the FCdrivers folder from the default installation path C:\Program Files (x86)\HifcDriver\FCdrivers, as shown in Figure 5-13.

Figure 5-13 Driver files after the driver is installed on Windows

| 🎍 l ⊋ 🛄 🖛 l     |                                         |                                   | FCdrivers         |          |
|-----------------|-----------------------------------------|-----------------------------------|-------------------|----------|
| File Home S     | hare View                               |                                   |                   |          |
| € 🔿 ▾ ↑ 🌗       | ▶ This PC ▶ Local Disk (C:) ▶ Program F | iles (x86) 🔸 HifcDriver 🕨 FCdrive | rs                |          |
| 🔆 Favorites     | Name                                    | Date modified                     | Туре              | Size     |
| 🔲 Desktop       | Aifc                                    | 4/16/2019 11:20 PM                | Security Catalog  | 7 KB     |
| 鷆 Downloads     | ifc                                     | 4/16/2019 11:19 PM                | Setup Information | 8 KB     |
| 📃 Recent places | 📄 hifc.pdb                              | 4/16/2019 11:19 PM                | PDB File          | 8,595 KB |
|                 | 🚳 hifc.sys                              | 4/16/2019 11:19 PM                | System file       | 2,264 KB |
| 🜉 This PC       |                                         |                                   |                   |          |

Step 3 Install the Windows OS on a remote LUN.

Windows Server 2012 R2 is used as an example. On the screen for selecting the installation location, mount the **FCdrivers** folder to the virtual DVD-ROM drive, and click **Load driver**, as shown in **Figure 5-14**.

| 0        | C CD/DVD Z:<br>C Tasce File 27m<br>Wind C Directory 11/Fil<br>Where do you want to install W | Catfing Browse Bi<br>Christer Browse Cindows? | iect           | × |
|----------|----------------------------------------------------------------------------------------------|-----------------------------------------------|----------------|---|
|          | Name                                                                                         | Total size Fr                                 | ree space Type |   |
|          |                                                                                              |                                               |                |   |
| [        | Befresh         X Delete           Daad driver         The stand                             | ✓ Format                                      | ₩ Ngw          |   |
| <u>^</u> | We couldn't find any drives. To get a stor                                                   | age driver, click Load driver.                | Next           |   |
|          |                                                                                              |                                               |                |   |

Figure 5-14 Mounting the Windows driver folder

**Step 4** Select the HBA driver of the Windows OS and click **OK** to load the Windows driver, as shown in **Figure 5-15**.

Figure 5-15 Loading the Windows driver

| This PC  Music  Documents  Desktop  Desktop  Des |
|----------------------------------------------------------------------------------------------------|
| Image: Second second second                  |

Step 5 Select a remote LUN and mount the OS ISO file again to install the OS, as shown in Figure 5-16.

|                | Name                                  |                                            | Total size | Free space | Туре    | ^ |
|----------------|---------------------------------------|--------------------------------------------|------------|------------|---------|---|
| 9              | Drive 0 Partiti                       | on 1                                       | 156.0 MB   | 0.0 MB     | Offline |   |
| S.             | Drive 0 Partiti                       | on 2                                       | 22.8 GB    | 0.0 MB     | Offline |   |
| 9              | Drive 0 Partiti                       | on 3                                       | 34.1 GB    | 0.0 MB     | Offline |   |
| 9              | Drive 1 Partiti                       | on 1                                       | 1.0 GB     | 0.0 MB     | Offline |   |
| 3              | Drive 1 Partiti                       | on 2                                       | 68.0 GB    | 0.0 MB     | Offline |   |
| € Bef<br>€ Loa | resh<br>d driver<br>ws can't be insta | Delete<br>Egtend<br>alled on drive 1 parti | Eormat     | ₩ Ng       | w       |   |

Figure 5-16 Remote LUN detected after the driver is loaded

----End

# 5.4 Starting the System by Using SAN Boot

# 5.4.1 Enabling SAN Boot

SAN Boot is disabled by default. Currently, SAN Boot supports only the UEFI mode. Set the boot mode to UEFI in the BIOS and perform the following steps to enable SAN Boot.

Step 1 Access the server real-time desktop by using the remote virtual console.

For details, see 6.1 Logging In to the Real-Time Server Desktop.

- Step 2 Restart the server.
- Step 3 When information shown in Figure 5-17 is displayed, press F11.

### Figure 5-17 Accessing the BIOS from iBMC

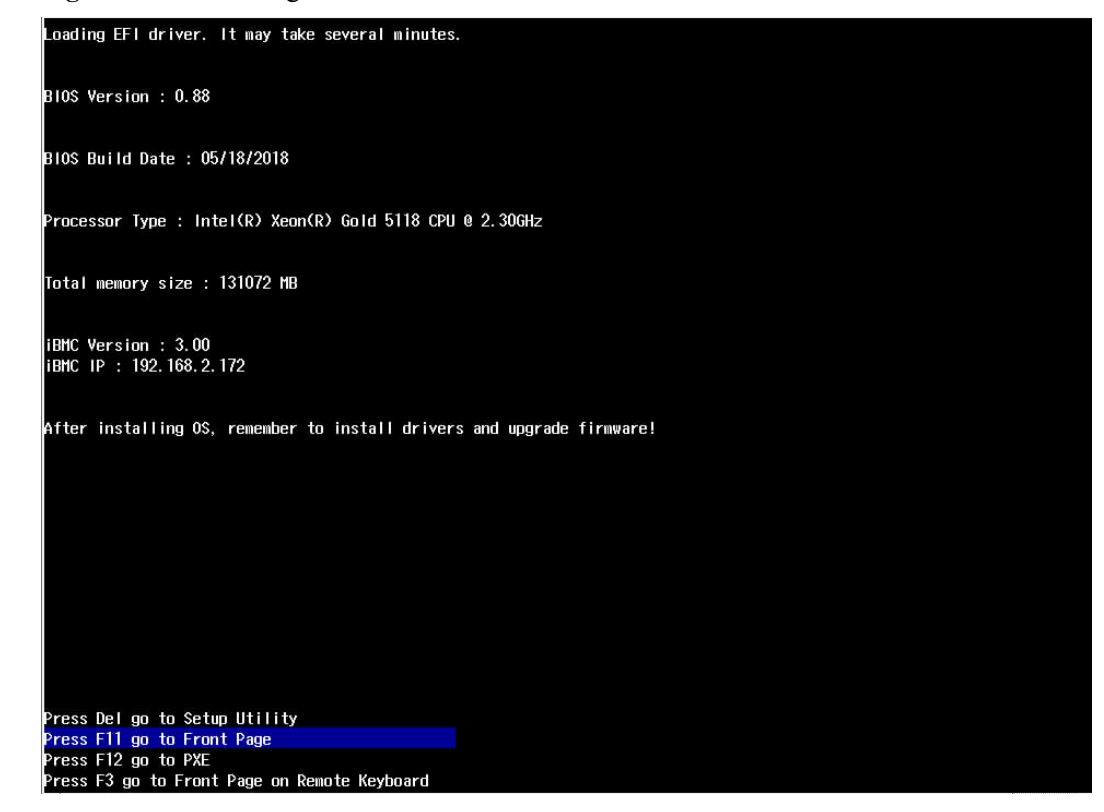

The BIOS front page is displayed.

Figure 5-18 Front page

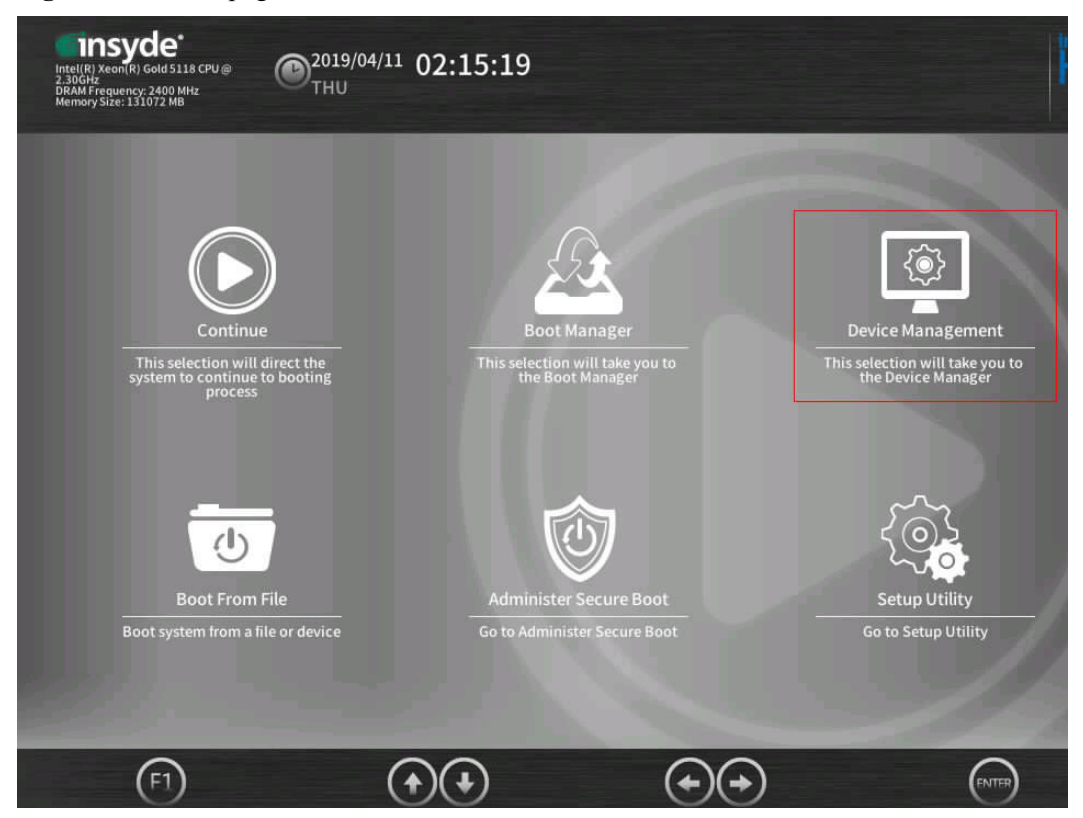

Step 4 Use the arrow keys to select Device Management and press Enter.

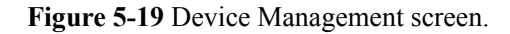

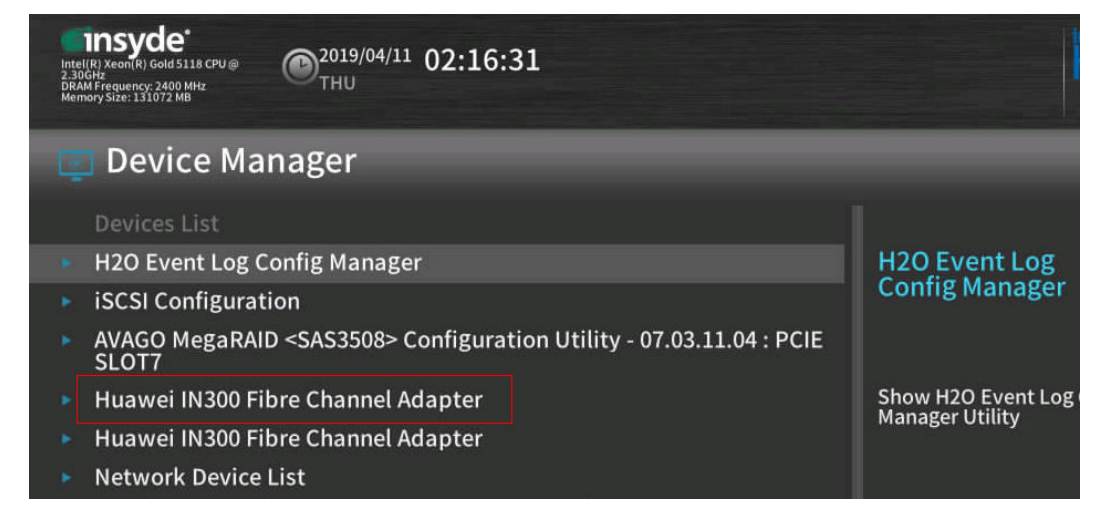

Step 5 Use the arrow keys to select Huawei IN300 Fibre Channel Adapter and press Enter. The IN300 SAN Boot screen is displayed.

**Boot from remote** is disabled by default. Set this parameter to **ENABLE**. Press **Esc** to exit the screen.

Figure 5-20 Enabling SAN Boot

| Intel(R) Xeon(R) Gold \$118 CPU @<br>2 30645<br>DRAM Frequency: 2400 MHz<br>Nemony Size: 05536 MB | <sup>04/12</sup> 11:18:03          | Insyde                                                                                     |
|---------------------------------------------------------------------------------------------------|------------------------------------|--------------------------------------------------------------------------------------------|
| Huawei IN300 Fil                                                                                  | ore Channel Adapter                |                                                                                            |
| Device Name Boot from remote Reset to Factory Default                                             | 200400E0FCFFB668 PNABLE > Disabled | Boot from remote<br>Enable or Disable Sanboot<br>of this device. Reboot to<br>take effect. |
|                                                                                                   |                                    |                                                                                            |

Step 6 Restart the server.

----End

# 5.4.2 Starting an OS from a Remote LUN.

Step 1 Access the server real-time desktop by using the remote virtual console.

For details, see 6.1 Logging In to the Real-Time Server Desktop.

- **Step 2** Restart the server.
- Step 3 When information shown in Figure 5-21 is displayed, press F11.

Figure 5-21 Accessing the BIOS from iBMC

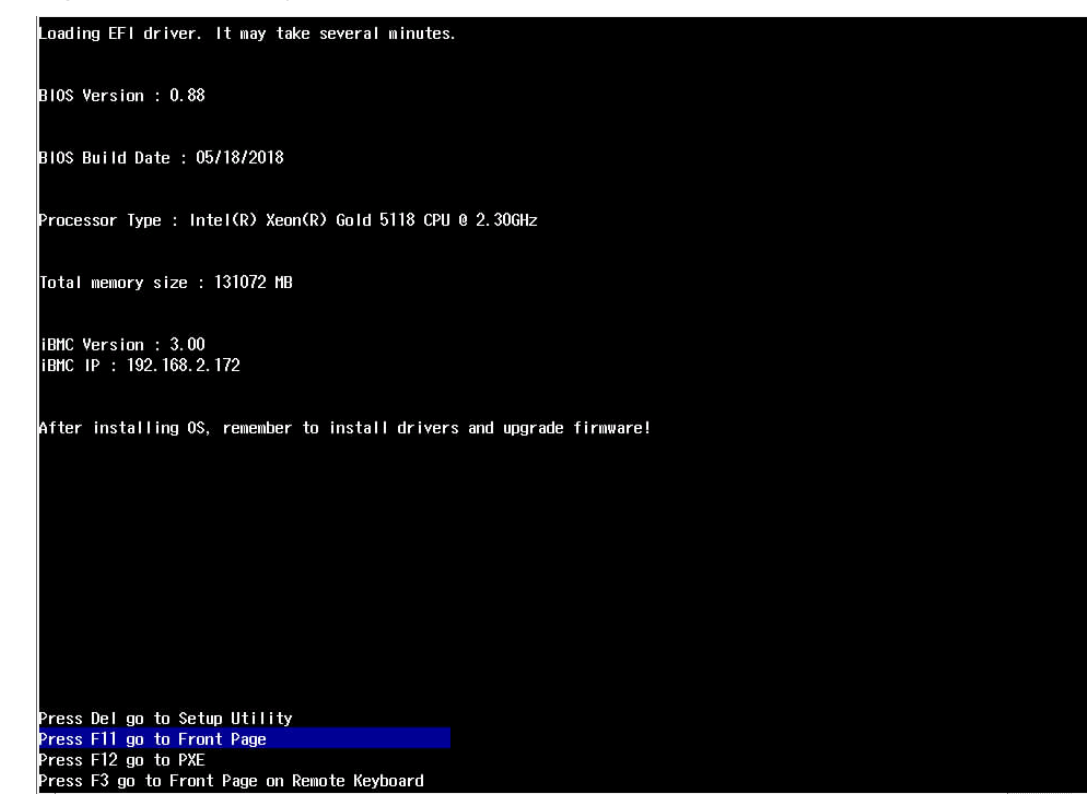

The BIOS front page is displayed.

### Figure 5-22 Front page

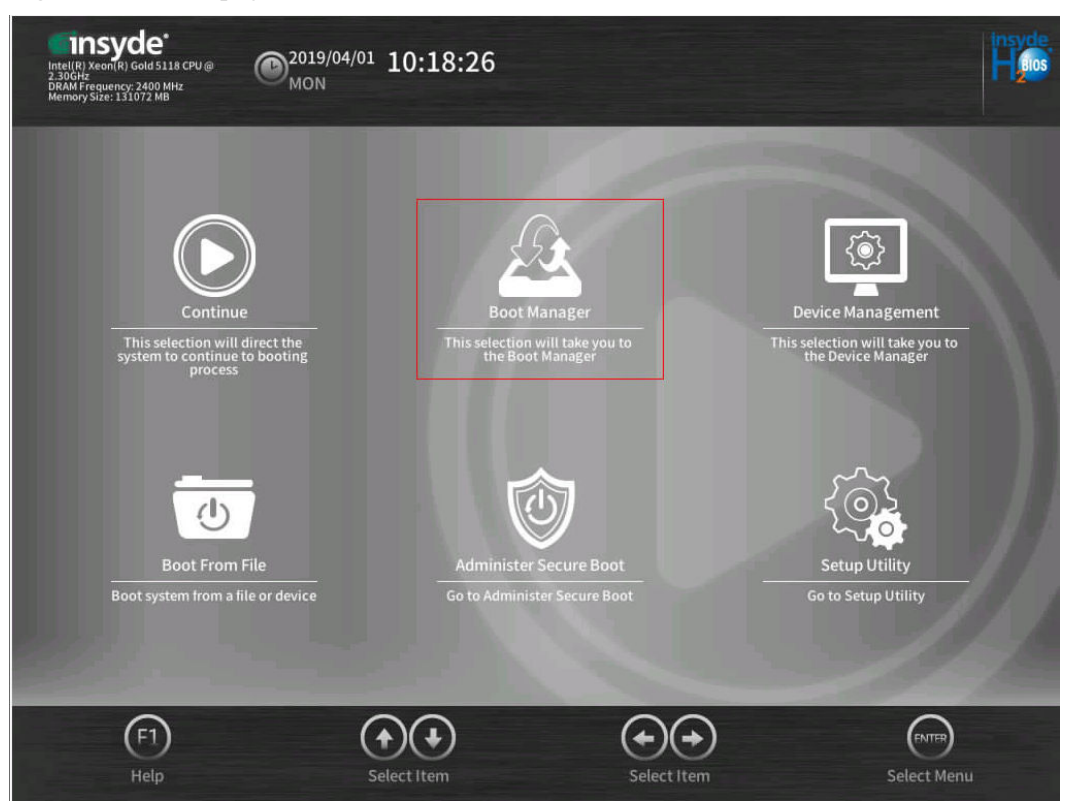

Step 4 Use the arrow keys to select Boot Manager and press Enter.

Select a remote OS, for example, VMware ESXi.

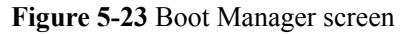

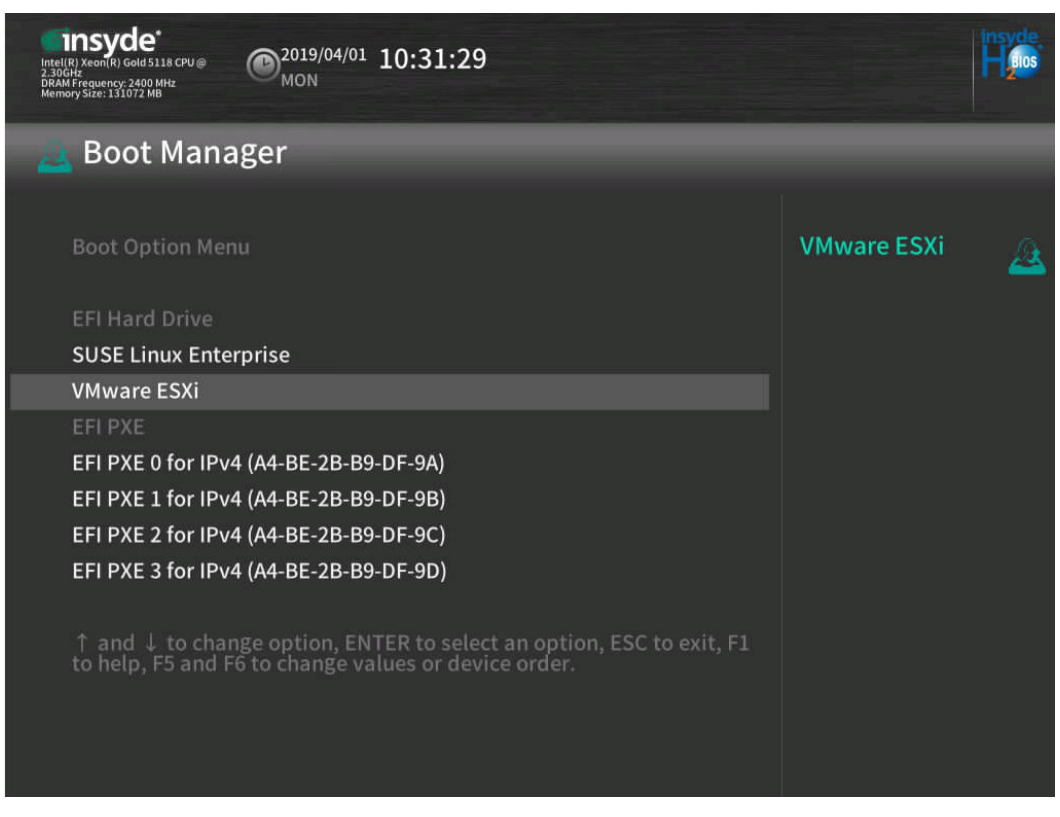

You can use the OS after it is started.

----End

# 5.5 Collecting Logs

Log in to the iBMC of the server, click **One-Click Info Collection**, wait until the log collection is complete, and download the logs.

|                          | Alarm & SEL Diagnostics              | s Power Configuration System Re                 | mote Console    |                |                         | Log Uu |
|--------------------------|--------------------------------------|-------------------------------------------------|-----------------|----------------|-------------------------|--------|
|                          | Overview                             |                                                 |                 |                |                         | C ()   |
|                          |                                      |                                                 |                 |                |                         |        |
| 2488 V5                  | Basic Info                           |                                                 |                 |                |                         |        |
| st Name: 2102312BDU10J50 | Product Name:<br>2488 V5             | Product Serial Number:<br>2102312BDU10J5000151  | Oritical Alarms | 1              | Power Status            | •      |
|                          | IP Address:<br>192.168.2.172         | iBMC Firmware Version:<br>3.00 (U4388)          | 🤨 Major Alarms  | 0              | Health Indicator Status | •      |
| Overview                 | BIOS Firmware Version:<br>0.88 (U47) | GUID:<br>2BB9DF99-A4BE-8E2D-E811-BA7620E00C50   | 1 Minor Alarms  | 0              | UID Indicator Status    | •      |
| ŝystem Info              | Max Web Sessions:<br>4               | Online Users:<br>1 (Web: 1: CLI: 0: Redfish: 0) |                 |                |                         |        |
| Real-Time Monitoring     |                                      |                                                 |                 |                |                         |        |
| Sensor Info              | Virtual Buttops                      |                                                 |                 |                |                         |        |
|                          | Virtual buttons                      |                                                 |                 |                |                         |        |
|                          | Power control: Power On              | Power Off Forced Power Off                      |                 |                |                         |        |
|                          | UID indicator: Steady On             | Blink Off                                       |                 |                |                         |        |
|                          |                                      |                                                 |                 |                |                         |        |
|                          |                                      |                                                 |                 |                |                         |        |
|                          | Shortcuts                            |                                                 |                 |                |                         |        |
|                          |                                      |                                                 |                 |                |                         |        |
|                          |                                      |                                                 | K               | - <del>(</del> |                         |        |
|                          | 0                                    |                                                 | One-Click Info  | Restore Facto  |                         |        |

Figure 5-24 One-Click Info Collection

# 5.6 Constraints

When SAN Boot is used for starting a remote Windows, the FC driver cannot be upgraded directly. To upgrade the FC driver, reinstall the OS on the remote LUN by using a driver of the required version. For details see **5.3 Installing an OS on a Remote LUN**.

# **6** Appendix

- 6.1 Logging In to the Real-Time Server Desktop
- 6.2 Restarting the Server
- 6.3 Transferring a File Using the Virtual Directory

# 6.1 Logging In to the Real-Time Server Desktop

To log in to the server OS, you can use the server multi-port connector to connect to the KVM as the login terminal or use the remote console provided by the server iBMC for remote login.

The following is the procedure for using the remote console provided by the server iBMC to log in to the real-time server desktop.

### Step 1 Configure the login environment.

- 1. Connect the PC to the iBMC management network port using a network cable.
- 2. Set an IP address for the PC, and ensure that the IP address is on the same network segment as that of the iBMC management network port.

For example, set the IP address to 192.168.2.10 and the subnet mask to 255.255.255.0.

### Step 2 Log in to the iBMC WebUI.

1. Open a browser, enter https://*IP address of the iBMC management network port* in the address box, and press Enter.

### Figure 6-1 iBMC login page

|           |                                                                      | ⑦ English ▼                        |
|-----------|----------------------------------------------------------------------|------------------------------------|
| User Name |                                                                      |                                    |
| Password  |                                                                      |                                    |
| Domain    | This iBMC<br>Select a domain name if yo<br>by using an LDAP domain a | ▼<br>ou want to log in<br>account. |
|           | Log In                                                               |                                    |

- 2. On the iBMC login page, perform the following operations:
  - Select the language to be used.
  - Enter the user name.
  - Enter the password.
  - Set **Domain** to **This iBMC**.
  - Click Log In.
     The iBMC WebUI home page is displayed.

### **Step 3** Go to the Remote Virtual Console.

1. In the navigation tree, choose **Remote Control**.

The **Remote Control** page is displayed.

- 2. Click the Remote Virtual Console button.
  - If Java is integrated, click Java Integrated Remote Console.
  - If HTML5 is integrated, click HTML5 Integrated Remote Console.
  - The following uses the Java integrated Remote Virtual Console as an example.
  - The Remote Virtual Console screen is displayed, as shown in Figure 6-2.

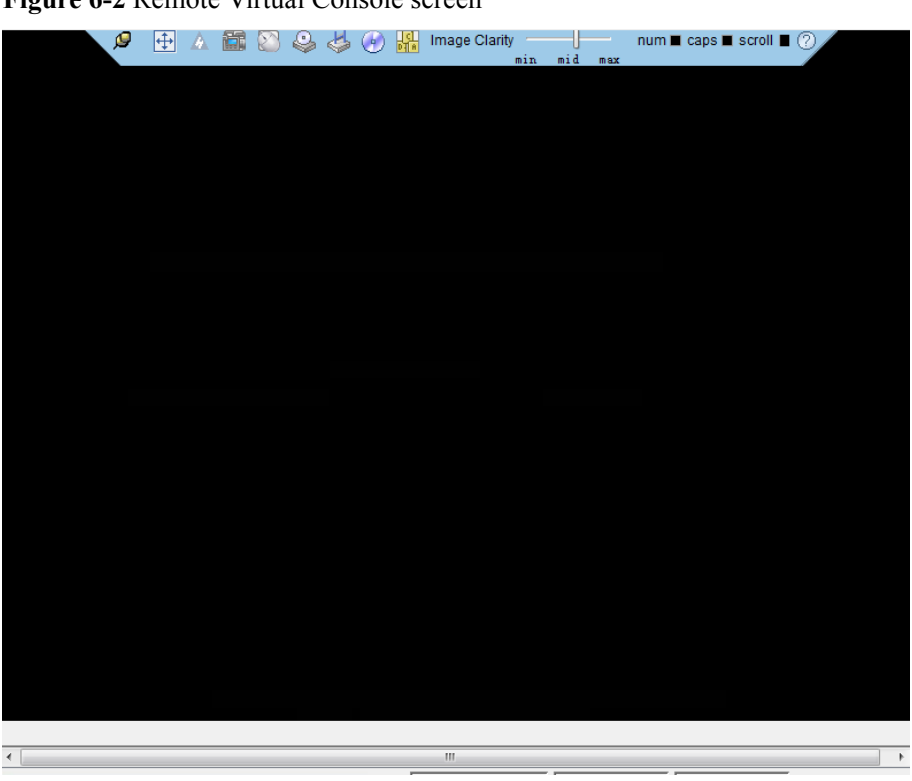

Figure 6-2 Remote Virtual Console screen

----End

# 6.2 Restarting the Server

You can use the iBMC to power off and then power on the server for the firmware upgrade to take effect.

# Restarting the Server on the iBMC WebUI

Step 1 Log in to the iBMC WebUI.

For details, see 6.1 Logging In to the Real-Time Server Desktop.

Step 2 In the navigation tree, choose Power > Power Control.

The Power Control page is displayed, as shown in Figure 6-3.
| Figure | 6-3 | Power | Control | page |
|--------|-----|-------|---------|------|
|--------|-----|-------|---------|------|

| Power Control                   |  |  |
|---------------------------------|--|--|
|                                 |  |  |
| Virtual Power Buttons           |  |  |
| System Power: On                |  |  |
| Power On                        |  |  |
| Power Off                       |  |  |
| Power-off Timeout: OFF          |  |  |
| Forced Power Off                |  |  |
| Forced System Reset             |  |  |
| Forced Power Cycle              |  |  |
| NMI                             |  |  |
| Disable Panel Power Button: OFF |  |  |
|                                 |  |  |
|                                 |  |  |
| System State Upon Power Supply  |  |  |
| Power On                        |  |  |
| Restore Previous State          |  |  |
| Remain Off                      |  |  |
| Save                            |  |  |

Step 3 Select Forced Power Cycle.

Step 4 Confirm the operation in the operation confirmation dialog box displayed.

----End

#### Restarting the Server Through the Remote Virtual Console

- Step 1 Log in to the real-time server desktop using the Remote Virtual Console.For details, see 6.1 Logging In to the Real-Time Server Desktop.
- **Step 2** On the toolbar of the Remote Virtual Console, click .

The power control menu is displayed, as shown in Figure 6-4.

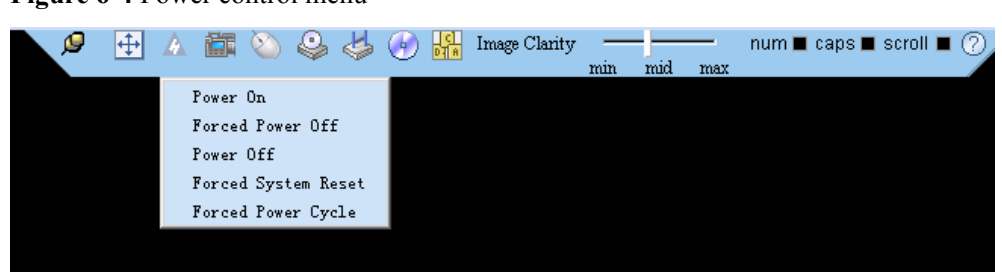

Figure 6-4 Power control menu

Step 3 Choose Forced Power Cycle.

**Step 4** Confirm the operation in the operation confirmation dialog box displayed.

----End

#### 6.3 Transferring a File Using the Virtual Directory

Before installing and upgrading the driver, upgrading the firmware, and installing management tool, you need to transfer the corresponding file to the OS of the server.

The following describes how to transfer a file using the virtual directory function of the Virtual Remote Console.

**Step 1** Log in to the real-time server desktop using the Remote Virtual Console.

For details, see 6.1 Logging In to the Real-Time Server Desktop.

**Step 2** On the toolbar of the Remote Virtual Console, click

The virtual device list is displayed, as shown in Figure 6-5.

Figure 6-5 Virtual device menu

|              |        | Connect |
|--------------|--------|---------|
| 🔘 Image File | Browse | Eject   |
| O Directory  | Browse |         |

- Step 3 Select Directory and click Browse.
- **Step 4** Select the local path where the file is.
- Step 5 Click Connect.
- **Step 6** Copy the file to the server OS.

The device type and location of a virtual directory varies depending on the operating system type. For details, see the official website of each respective OS vendor.

----End

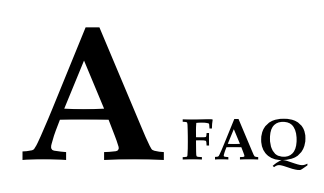

## A.1 An Exception Occurs During Driver Installation or Uninstallation

On the Windows OS, if the server is restarted or powered off during the driver installation or uninstallation, the residual entries may exist in the registry. As a result, driver installation or uninstallation may fail. You can use one of the following methods to delete the residual registry entries:

- For exceptions during driver installation, use **PsExec.exe** or **MicrosoftProgram\_Install\_and\_Uninstall.meta.diagcab** to delete the residual registry entries.
- For exceptions during driver uninstallation, use **MicrosoftProgram\_Install\_and\_Uninstall.meta.diagcab** to delete the residual registry entries.

#### Use the PsExec.exe tool to delete the residual registry

- **Step 1** Download the **PsExec.exe** tool.
- Step 2 Open the registry and find the name of the residual registry entry. The paths are HKEY\_LOCAL\_MACHINE\DRIVERS\DriverDatabase\DriverPackages \hifc.inf\_arm64xxxx, and HKEY\_LOCAL\_MACHINE\SYSTEM\DriverDatabase \DriverPackages\hifc.inf\_arm64xxxx.
- Step 3 Open the cmd window and run the following command to delete the residual registry entry (hifc.inf\_arm64xxxx is used as an example):

PsExec.exe -d -i -s reg delete HKEY\_LOCAL\_MACHINE\DRIVERS\DriverDatabase \DriverPackages\hifc.inf\_arm64xxxx /f

 $\label{eq:sec.exe-d-i-s} PsExec.exe-d-i-s reg delete HKEY\_LOCAL\_MACHINE\SYSTEM\DriverDatabase \DriverPackages\hifc.inf\_arm64xxxx \/f$ 

----End

### Use the MicrosoftProgram\_Install\_and\_Uninstall.meta.diagcab tool to delete the residual registry entries

Download the **MicrosoftProgram\_Install\_and\_Uninstall.meta.diagcab** tool from the official Windows website, and use the tool to delete the residual information generated during the installation or uninstallation of the **hifcDriver** driver.

Step 1 Double-click the MicrosoftProgram\_Install\_and\_Uninstall.meta program. On the Program Install and Uninstall troubleshooter window, click Next.

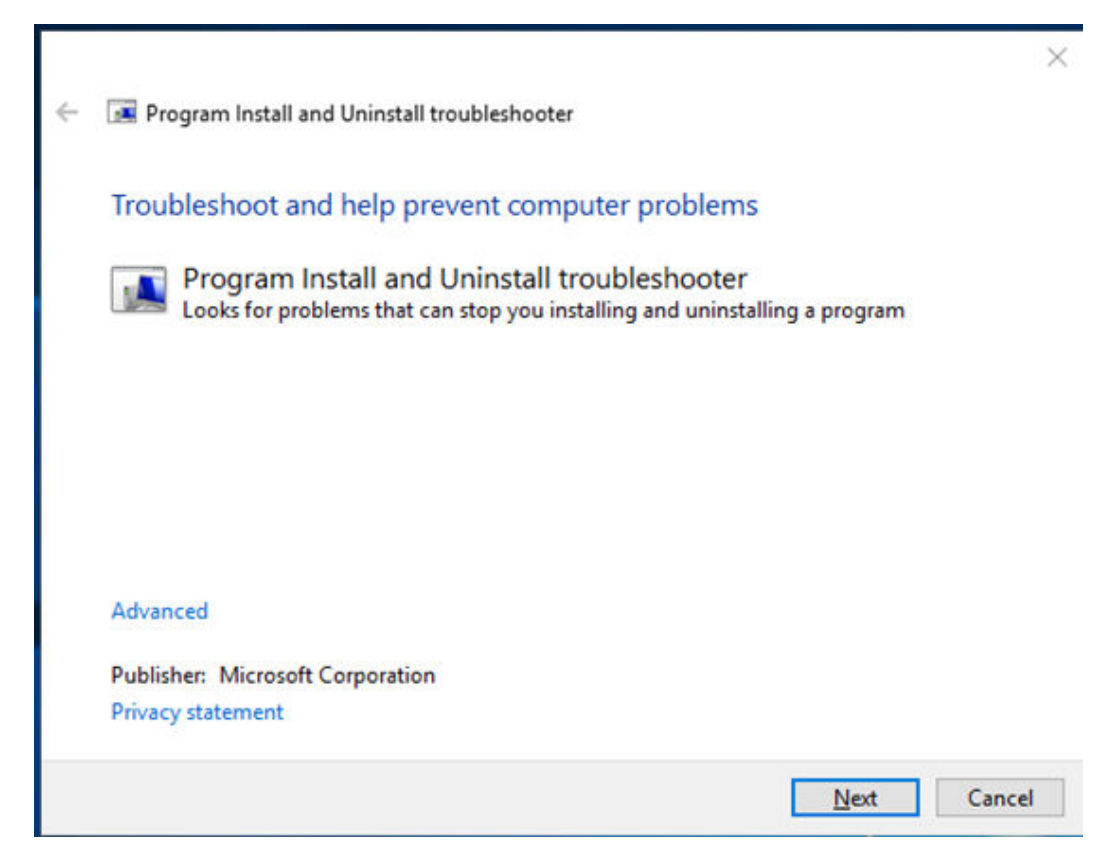

Step 2 Click Uninstalling.

| <ul> <li>Program Install and Uninstall troubleshooter</li> </ul> | ×      |
|------------------------------------------------------------------|--------|
| Are you having a problem installing or uninstalling a program?   |        |
|                                                                  |        |
| $\rightarrow$ Installing                                         |        |
| → Uninstalling                                                   |        |
|                                                                  |        |
|                                                                  |        |
|                                                                  | Cancel |

Step 3 Select driver package whose residual information is left in the system. Click Next.

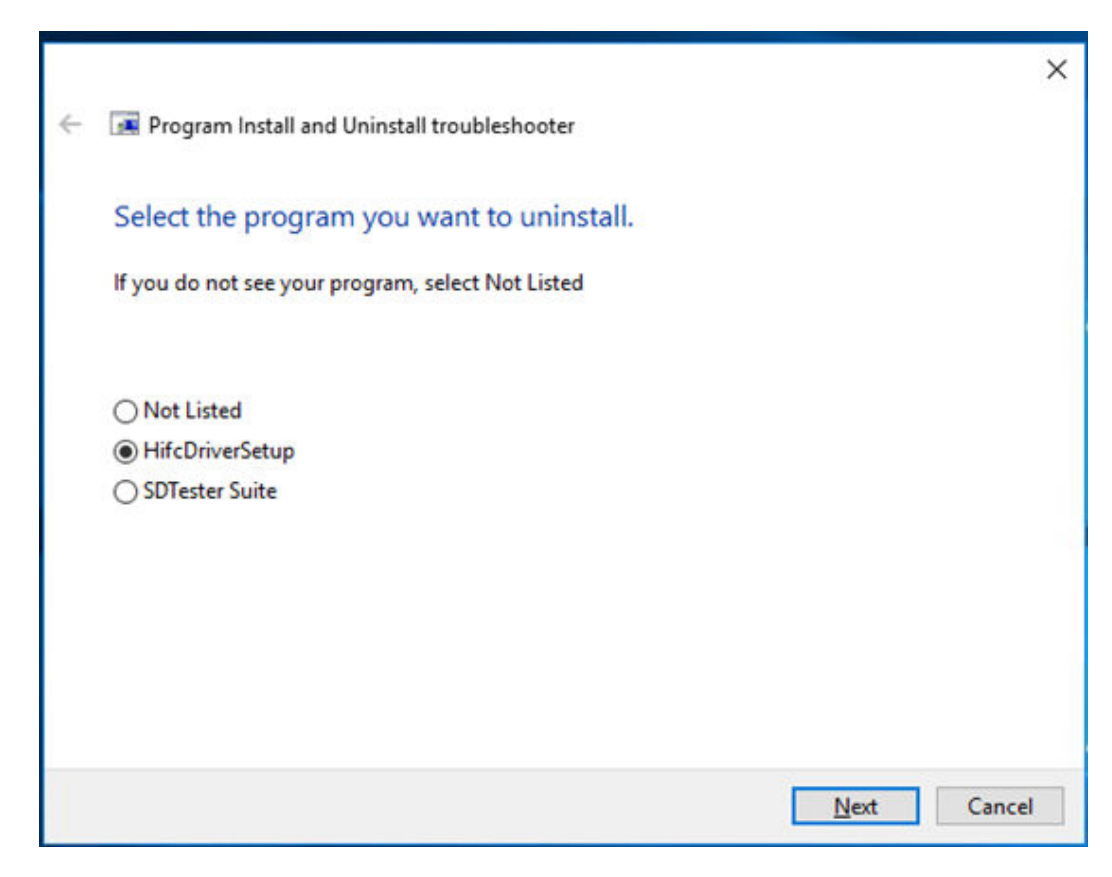

Step 4 Select Yes, try uninstall to uninstall the driver.

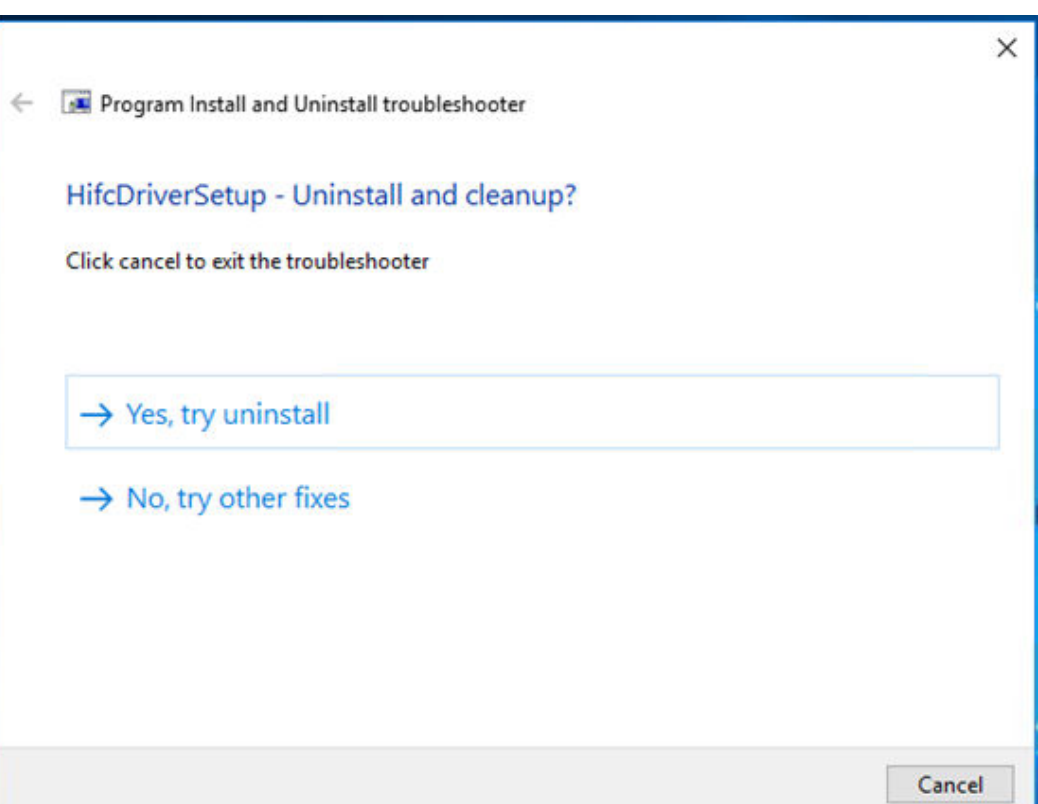

Step 5 Check the repair result after the execution is complete.

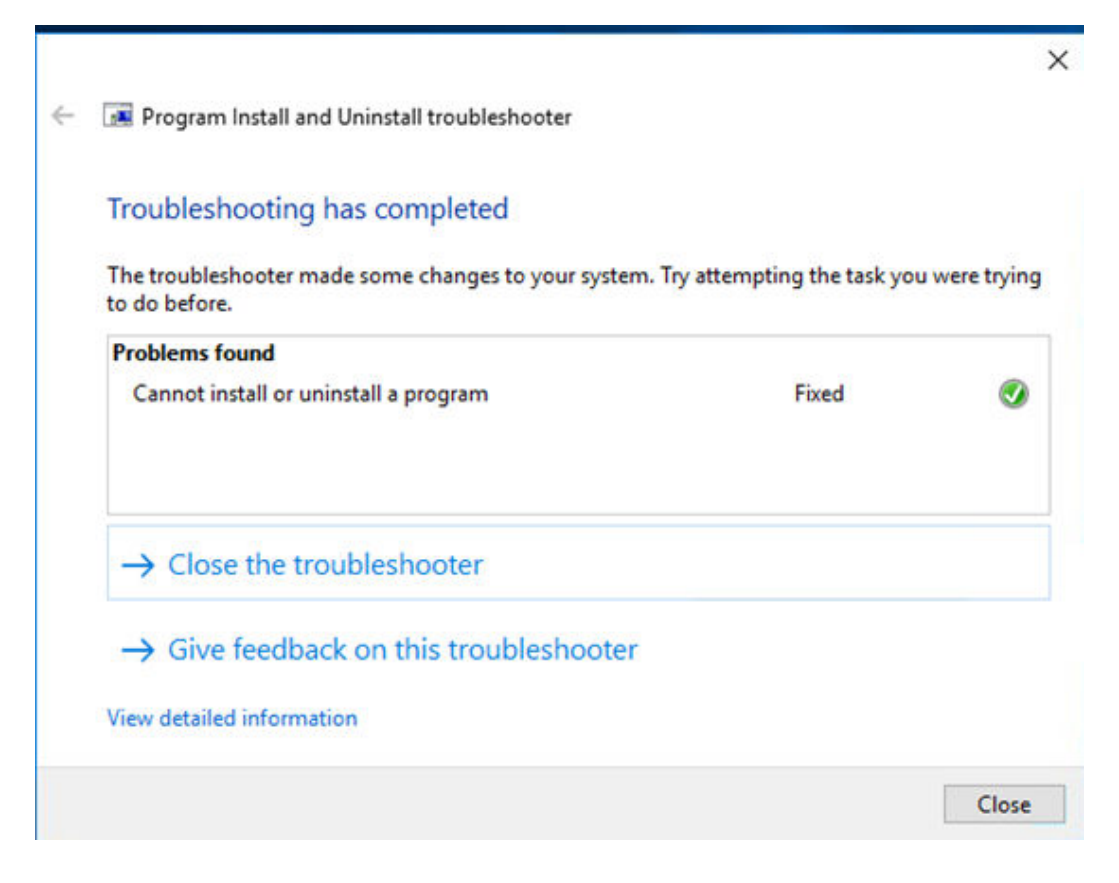

A FAQ

**Step 6** Close the program and restart the server. The driver can be installed and uninstalled again.

----End

# **B** Acronyms and Abbreviations

| F                |                                           |
|------------------|-------------------------------------------|
| FC               | Fiber Channel                             |
| FEC              | Forward Error Correction                  |
| G                |                                           |
| GE               | Gigabit Ethernet                          |
| Н                |                                           |
| HBA              | Host Bus Adapter                          |
| НТТР             | Hypertext Transfer Protocol               |
| I                |                                           |
| I <sup>2</sup> C | Inter-integrated Circuit                  |
| IOPS             | Input/Output Operations per Second        |
| IP               | Internet Protocol                         |
| Р                |                                           |
| PCIe             | Peripheral Component Interconnect Express |
| R                |                                           |
| RH               | Relative Humidity                         |
| U                |                                           |
| UEFI             | Unified Extensible Firmware Interface     |